# **MODIFICATION HISTORY**

MODEL NAME : KE-P37XS1/P42XS1 KE-MX42A1/MX42S1/MX42M1 KDE-P37XS1/P42XS1

SERVICE MANUAL

PARTS No. : 9-878-248-02

\* Blue characters are linking.

| No. | DATA    | CONTENTS                                                                                            |
|-----|---------|----------------------------------------------------------------------------------------------------|
|     | 2004. 6 | Addition of Hong Kong, ME, China, OCE and UK Models.<br>Correction of The Parts Information. (P.83) |
|     |         |                                                                                                    |
|     |         |                                                                                                    |
|     |         |                                                                                                    |
|     |         |                                                                                                    |
|     |         |                                                                                                    |
|     |         |                                                                                                    |
|     |         |                                                                                                    |
|     |         |                                                                                                    |
|     |         |                                                                                                    |
|     |         |                                                                                                    |
|     |         |                                                                                                    |
|     |         |                                                                                                    |
|     |         |                                                                                                    |
|     |         |                                                                                                    |
|     |         |                                                                                                    |
|     |         |                                                                                                    |
|     |         |                                                                                                    |
|     |         |                                                                                                    |
|     |         |                                                                                                    |
|     |         |                                                                                                    |
|     |         |                                                                                                    |
|     |         |                                                                                                    |
|     |         |                                                                                                    |
|     |         |                                                                                                    |

# KE-P37XS1/P42XS1 KDE-P37XS1/P42XS1 KE-MX42A1/MX42S1/MX42M1

# PANEL MODULE SERVICE MANUAL

PDP Module Name FPF37C128128UB FPF42C128128UC

*KE-P37XS1* AEP Model KE-P42XS1 AEP Model KDE-P37XS1 UK Model KDE-P42XS1 UK Model Hong Kong Model KE-MX42A1 KE-MX42A1 ME Model **KE-MX42M1** China Model **KE-MX42S1** OCE Model

# FLAT PANEL COLOR TV

#### CONTENTS

| 1 OUTLINE                                                                            |    |
|--------------------------------------------------------------------------------------|----|
| 1.1 Panel Dimension                                                                  | 1  |
| 1.2 Feature                                                                          | 1  |
| 1.3 Specification                                                                    | 2  |
| 1.3.1 Functional specification                                                       | 2  |
| 1.3.2 Display quality specification                                                  | 3  |
| 1.3.3 I/O Interface Specification                                                    | 4  |
| 1.3.4 Connector Specifications                                                       | 7  |
| 2 SAFETY HANDLING of THE PLASMA DISPLAY                                              |    |
| 2.1 Notes to Follow During Servicing                                                 | 10 |
| 3 NAME and FUNCTION                                                                  |    |
| 3.1 Configuration                                                                    | 11 |
| 3.2 Block Diagrams                                                                   | 12 |
| 3.2.1 Signal Diagrams                                                                | 12 |
| 3.2.2 Power Diagrams                                                                 | 13 |
| 3.3 Function                                                                         | 14 |
| 3.3.1 Logic board Function                                                           | 14 |
| 3.3.2 Function of X-SUS Board                                                        | 23 |
| 3.3.3 Function of Y-SUS Board                                                        | 23 |
| 3.4 Protection function                                                              | 24 |
| 4 PROBLEM ANALYSIS                                                                   |    |
| 4.1 Outline of Repair Flow                                                           | 25 |
| 4.2 Outline of PDP Module Repair Flow                                                | 26 |
| 4.3 Checking the Product Requested for Repair                                        | 29 |
| 4.4 Operation Test Procedure                                                         | 31 |
| 4.5 Fault Symptom                                                                    | 32 |
| 4.6 Problem Analysis Procedure                                                       | 35 |
| 4.6.1 "The entire screen does not light.(Main power is turned off)" Problem analysis |    |
| procedure                                                                            | 35 |
| 4.6.2 "Vertical line/Vertical bar" Problem analysis procedure                        | 42 |
| 4.6.3 "Horizontal bar" Problem analysis procedure                                    | 46 |
| 4.7 Problem Analysis Using a Personal Computer                                       | 47 |
| 4.7.1 Connecting a computer                                                          | 47 |
| 4.7.2 Preparing a computer                                                           | 47 |
| 4.7.3 Problem Analysis Procedure                                                     | 48 |
| 5 Disassembling and Reassembling                                                     |    |
| 5.1 Exploded View                                                                    | 52 |

| 5.2 X-SUS Circuit Board Removal/Installation Procedure    | 53 |
|-----------------------------------------------------------|----|
| 5.3 Y-SUS Circuit Board Removal/Installation Procedure    | 55 |
| 5.4 ABUS-L Circuit Board Removal/Installation Procedure   | 57 |
| 5.5 ABUS-R Circuit Board Removal/Installation Procedure   | 59 |
| 5.6 LOGIC Board Removal/Installation Procedure            | 61 |
| 5.7 Complete Panel Chassis Removal/Installation Procedure | 63 |
| 6 Operation Check and Adjustment Method                   |    |
| 6.1 List of Check and Adjustment Items                    | 66 |
| 6.2 Check and Adjustment Method                           | 67 |
| 6.2.1 Check and adjustment procedure                      | 67 |
| 6.2.2 Parameter adjustment                                | 68 |
| 6.2.3 Operation performance check items                   | 70 |
| 6.2.4 Heat Run Test                                       | 72 |
| 6.2.5 Logic board parameter forwarding                    | 74 |
| 6.2.6 Accumulation time reset                             | 76 |
| 6.2.7 Setup before shipment                               | 77 |
| 7 37A1 Mechanical drawing                                 |    |
| FPF37C128128UB-63, 73                                     |    |
| 8 THE PARTS INFORMATION                                   | 83 |
|                                                           |    |

# Scope; 42A1 series

## (Model name; FPF42C128128UC)

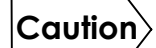

Before doing the service operation please be sure to read this service analysis manual. This module has a lot of devices to secure the safety against the fire, electric shock, injury and harmful radiation. To maintain the safety control, please follow the instructions and remarks described in this service analysis manual.

### **1 OUTLINE**

The module is a plasma display module which can be designed in there is no fan in addition to a general feature of the plasma display such as a flat type, lightness, and high-viewing-angle and terrestrial magnetism.

#### **1.1 PANEL DIMENSION**

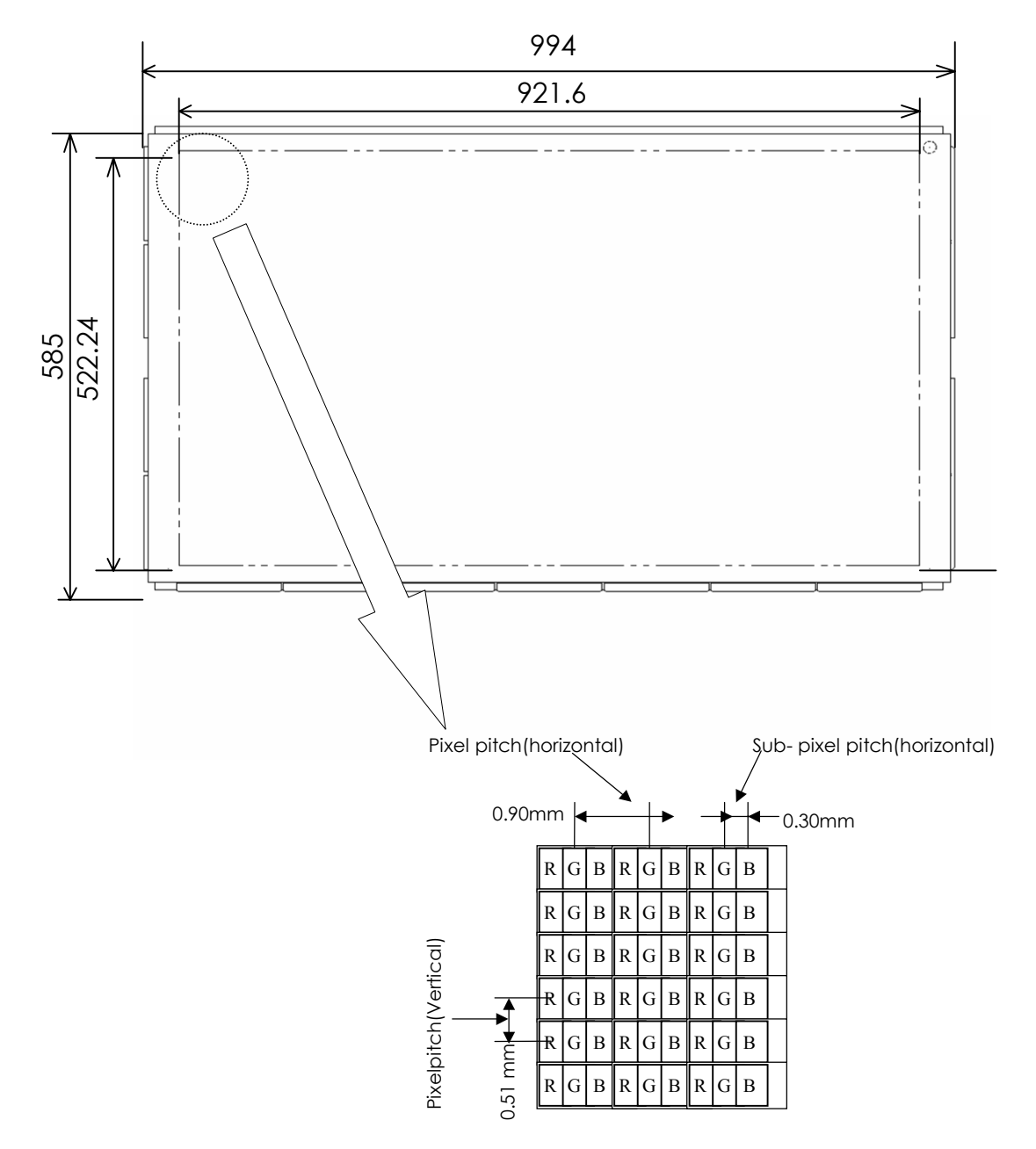

#### **1.2 FEATURE**

- 1. For high definition television by ALIS method
- 2. For FAN Less design(Low consumption electric power)
- 3. Flat type · Lightness
- 4. Customizing of module equipped with communication function

#### **1.3 SPECIFICATION**

#### 1.3.1 Functional specification

| ltem                        |                                       |    | Specification                         |  |
|-----------------------------|---------------------------------------|----|---------------------------------------|--|
|                             | item                                  | NO | UC-5X                                 |  |
| Externals                   | Module size                           | 1  | 994 × 585 × 66mm                      |  |
|                             | Weight                                | 2  | 16kg                                  |  |
| Display panel               | Display size                          | 3  | 921.60 × 522.24mm<br>(42inch: 16:9)   |  |
|                             | Resolution                            | 4  | 1024 × 1024 pixel                     |  |
|                             | Pixel pitch                           | 5  | 0.90(H) × 0.51(V)mm                   |  |
|                             | Sub pixel pitch                       | 6  | 0.30(H) × 0.51(V)mm                   |  |
| Color                       | Grayscale(standard)                   | 7  | RGB each color 256 Grayscale          |  |
| BrightNess                  | White(display load Ratio 100%)        | 8  | 140cd/ m <sup>2</sup>                 |  |
|                             | White(display load Ratio 1%,standard) | 9  | (1000) cd/ m <sup>2</sup>             |  |
| Chromaticity<br>Coordinates | (x,y), white 10%                      | 10 | (0.300,0.300)                         |  |
| Contrast                    | Contrast in Darkroom(60Hz)            | 11 | (1000:1)                              |  |
| Data signal                 | Video signal (RGB each color)         | 12 | LVDS(10bit)                           |  |
|                             | Dot clock(max)                        | 13 | 52MHz                                 |  |
| Sync Signal                 | Horizontal Sync Signal(max)           | 14 | 50KHz(LVDS)                           |  |
|                             | Vertical Sync Signal                  | 15 | 50Hz ± 1.9 / 60 ± 1.7Hz (LVDS)        |  |
| Powersupply                 | Input voltage/current                 | 16 | +3.3/+5/+75-90/+50-65Vpc, 0.05/6/4/2A |  |
|                             | Standby electric power(max)           | 17 | 1W                                    |  |
| Noise                       | Shade noise at 18dB(A) or less        | 18 | 25dB(A) or less                       |  |
| Guarantee                   | Temperature(operation)                | 19 | 0 ~ 45 °C                             |  |
| chillionnent                | Temperature(storage)                  | 20 | 0 ~ 45 °C                             |  |
|                             | Humidity(operation)                   | 21 | 20 ~ 85 %RH (no condensation)         |  |
|                             | Humidity(storage)                     | 22 | 20 ~ 80 %RH (no condensation)         |  |

\*It is made to give priority when there is a delivery specification according to the customer.

#### 1.3.2 Display quality specification

|                            | Itom                                                         | NO | Specification                                                |  |
|----------------------------|--------------------------------------------------------------|----|--------------------------------------------------------------|--|
|                            | item                                                         | NO | UC-51 (Standard)                                             |  |
| Non-lighting cell          | Total number (subpixel)                                      | 1  | 15 or less                                                   |  |
|                            | Density (subpixel/cm <sup>2</sup> )                          | 2  | 2 or less<br>(However,1 continuousness or less)              |  |
|                            | Size (H x V) (subpixel)                                      | 3  | 1x2 or less, Or 2x1 or less                                  |  |
| Non-extinguishing          | Total number (subpixel)                                      | 4  | 6 or less (each color 2 or less)                             |  |
|                            | Density (subpixel/ cm <sup>2</sup> )                         | 5  | Each color 2 cells max<br>(However,1 continuousness or less) |  |
| Flickering cell defect     | Flickering lighting cell defect (sub pixel/cm <sup>2</sup> ) | 6  | 5 or less                                                    |  |
|                            | Flickering non-extinguishing cell defect                     | 7  | Number on inside of<br>Non-extinguishing cell defect         |  |
| High intensity cell defect | Twice or more bright point                                   | 8  | 0                                                            |  |
| Brightness variation       | White block of 10% load [9 point] (%)                        | 9  | 20 or less                                                   |  |
|                            | In area adjacent 20mm [White] (%)                            | 10 | 10 or less                                                   |  |
| Color variation            | White block of 10% load [9 point]                            | 11 | X: Average $\pm$ 0.015<br>y: Average $\pm$ 0.015             |  |

\*It is made to give priority when there is a delivery specification according to the customer.

#### 1.3.3 I/O Interface Specification

(1) I/O Signal

| No. | ltem                   | Signal Name                   |                                                             | Number<br>of<br>signals                   | I/O   | Form                 | Content of definition                                                                                                    |                                                                                                    |                                                                            |
|-----|------------------------|-------------------------------|-------------------------------------------------------------|-------------------------------------------|-------|----------------------|----------------------------------------------------------------------------------------------------|----------------------------------------------------------------------------------------------------|----------------------------------------------------------------------------|
| 1   | y data                 | Video Signal<br>Timing Signal | RA-<br>RA+<br>RB-<br>RC-<br>RC+<br>RD-<br>RD+<br>RE-<br>RE+ | 1<br>1<br>1<br>1<br>1<br>1<br>1<br>1<br>1 | Input | LVDS<br>Differential | Differential serial data signal.<br>Input video and timing signals after<br>differential serial conversion using a<br>dedicated transceiver.<br>The serial data signal is transmitted<br>seven times faster than the base<br>signal. |                                                                                                    |                                                                            |
|     | Displar                | Clock                         | RXCLKIN-<br>RXCLKIN+                                        | 1<br>1                                    | Input | LVDS<br>Differential | Differential clock signal.<br>Input the clock signal after<br>differential conversion using a<br>dedicated transceiver.<br>The clock signal is transmitted at<br>the same speed as the base signal.                                  |                                                                                                    |                                                                            |
|     |                        | Power down<br>Signal          | PDWN                                                        | 1                                         | Input | LVTTL                | Low :LVDS receiver outputs are all<br>"L".<br>High: Input signals are active.                                                                                                    |                                                                                                    |                                                                            |
|     |                        | Communication                 | SDA                                                         | 1                                         | I/O   | LVTTL                | I <sup>2</sup> C bus serial data communication signal.                                                                                                    |                                                                                                    |                                                                            |
|     | ontrol                 |                               | SCL                                                         | 1                                         | I/O   | (I <sup>2</sup> C)   | Communication with the control MPU of this product is enabled.                                                                                                    |                                                                                                    |                                                                            |
| 2   | MPU Communication / Co | cation / Co                   | ication / Co                                                | ication / Oc                              | CPUGO | 1                    | Input                                                                                                    | LVTTL                                                                                                    | Low power consumption mode of the control MPU of this product is released. |
| 2   |                        |                               | PDPGO                                                       | 1                                         | Input | LVTTL                | "High": This product is started.<br>(CPUGO="High" Effective)                                                                                                    |                                                                                                    |                                                                            |
|     |                        | MPU Cor                       |                                                             | IRQ                                       | 1     | Output               | LVTTL                                                                                                    | It changes into "Low" → "High"<br>when this product enters the<br>undermentioned state.<br>1. Vcc/Va/Vs output decrease<br>2. Circuit abnormality detection |                                                                            |

#### (2) LVDS Signal Definition and Function

A video signal (display data signal and control signal) is converted from parallel data to serial data with the LVDS transmitter and further converted into four sets of differential signals before input to this product.

These signals are transmitted seven times faster than dot clock signals.

The dot clock signal is converted into one set of differential signals by the transmitter before input to this product.

The LVDS signal definition and function are summarized below:

| Signal name             | Symbol               | Number of signals | Signal definition and function                   |
|-------------------------|----------------------|-------------------|--------------------------------------------------|
| Video signal            | RA-                  | 1                 | Display data signal                              |
| Timing signal           | RA+                  | 1                 | R2, R3, R4, R5, R6, R7, G2                       |
| Transmission line       | RB-                  | 1                 | Display data signal                              |
|                         | RB+                  | 1                 | G3, G4, G5, G6, G7, B2 B4                        |
|                         | RC-                  | 1                 | Display data signal, Sync Signal, Control signal |
|                         | RC+                  | 1                 | B4, B5, B6, B7, Hsync, Vsync, BLANK              |
|                         | RD-                  | 1                 | Display data signal, Control signal              |
|                         | RD+                  | 1                 | R8, R9, G8, G9, B8, B9, PARITY                   |
|                         | RE-                  | 1                 | Display data signal, Control signal              |
|                         | RE+                  | 1                 | R0, R1, G0, G1, B0, B1, N.S                      |
| Clock transmission line | RXCLKIN-<br>RXCLKIN+ | 1                 | Clock signal<br>DCLK                             |

#### (3) Video Signal Definition and Function

The table below summarizes the definitions and functions of input video signals before LVDS conversion.

| ltem                                       | Signal na                     | ame                        | Number<br>of signals | Input/<br>output | Signal definition and function                                                                                                    |
|--------------------------------------------|-------------------------------|----------------------------|----------------------|------------------|----------------------------------------------------------------------------------------------------|
| Original<br>Display signal<br>(before LVDS | Video signal<br>(digital RGB) | DATA-R<br>DATA-G<br>DATA-B | 10<br>10<br>10       | Input            | Display data signal<br>R9/G9/B9 is the highest intensity bit.<br>R0/G0/B0 is the lowest intensity bit.                                                                                                    |
| transmittance)                             | Data Clock                    | DCLK                       | 1                    | Input            | Display data timing signal: Data are read when<br>DCLK is lowerd. DCLK is continuously input.                                                                                                    |
|                                            | Horizontal<br>sync signal     | Hsync                      | 1                    | Input            | Regulates one horizontal line of data: Begins<br>control of the next screen when Hsync is<br>lowered.                                                                                                    |
|                                            | Vertical sync<br>signal       | Vsync                      | 1                    | Input            | Screen starts up control timing signal: Begins<br>control of the next screen when Vsync is<br>lowered.<br>Input the same frequency in both<br>odd-numbered and even-numbered fields.                                                                                                    |
|                                            | Parity signal                 | PARITY                     | 1                    | Input            | This signal specifies the display field.<br>H: Odd-numbered field<br>L: Even-numbered field<br>Parity signal should be alternated in every<br>Vsync cycle.                                                                                                    |
|                                            | Blanking<br>signal            | BLANK                      | 1                    | Input            | <ul> <li>Display period timing signal.</li> <li>H indicates the display period and L indicates the non display period.</li> <li>Note:</li> <li>Set this timing properly like followings, as is used internally for signal processing.</li> <li>Set the blanking period so that the number of effective display data items in one horizontal period is 1024.</li> <li>Set the number of blanking signals in one vertical period to 512, which is one half the number of effective scan lines.</li> <li>If the BLANK changes when the Vsync frequency is switched, the screen display may be disturbed or brightness may change.</li> <li>The screen display is restored to the normal state later when the BLANK length is constant again.</li> </ul> |

\*This product does not correspond to the progressive display mode by the parity signal fixation. When the parity signal is fixed, this product is reversed arbitrarily internally and used.

#### 1.3.4 Connector Specifications

The connector specification is shown below. Please do not connect anything with the terminal NC.

(1) Signal connector [CN1]

| Pin No. | Signal name | Pin No. | Signal name |
|---------|-------------|---------|-------------|
| 1       | RA-         | 2       | GND(LVDS)   |
| 3       | RA+         | 4       | SCL         |
| 5       | RB-         | 6       | GND         |
| 7       | RB+         | 8       | SDA         |
| 9       | RC-         | 10      | GND(LVDS)   |
| 11      | RC+         | 12      | CPUGO       |
| 13      | RXCLKIN-    | 14      | PDPGO       |
| 15      | RXCLKIN+    | 16      | IRQ         |
| 17      | RD-         | 18      | PDWN        |
| 19      | RD+         | 20      | GND(LVDS)   |
| 21      | RE-         | 22      | GND         |
| 23      | RE+         | 24      | GND         |
| 25      | GND         | 26      | GND         |
| 27      | GND         | 28      | GND         |
| 29      | GND         | 30      | GND         |

DF13-30DP-1.25 V (tin-plated) (Maker: HIROSE DENKI)

[Conforming connector] Housing: DF13-30DS-1.25C Contact: DF13-2630SCF

(2) Power Source Connectors (PSU only is used on repair working)

(a) Power input connector [CN61]

| Pin No. | Symbol |
|---------|--------|
| 1       | AC(L)  |
| 2       | N.C    |
| 3       | AC(N)  |
| 4       | N.C    |
| 5       | N.C    |
| 6       | F.G    |

B06P-VH (Maker: JST)

[Conforming connector] Housing: VHR-06N(or M) Contact: SVH-21T-P1.1 (b) Power supply output connector for system [CN62]

| Pin No. | Symbol           | B03P-VH (Maker: JST)                             |
|---------|------------------|--------------------------------------------------|
| 1       | V <sub>AUX</sub> |                                                  |
| 2       | N.C              | [Conforming connector]<br>Housing: VHR-06N(or M) |
| 3       | GND              | Contact: SVH-21T-P1.1                            |

#### (c) Power supply output connector for system [CN63]

| Pin No. | Symbol |                                          |
|---------|--------|------------------------------------------|
| 1       | Vpr1   |                                          |
| 2       | N.C.   | B5B-XH-A (Maker: JST)                    |
| 3       | Vpr2   |                                          |
| 4       | N.C.   | [Conforming connector]<br>Housing: XHP-5 |
| 5       | GND    | Contact: SXH-001T-P0.6                   |

- (iii) Power Source Connectors
- (a) Power supply output connector for system [CN6]

| Pin No. | Symbol |  |
|---------|--------|--|
| 1       | Vpr2   |  |
| 2       | N.C.   |  |
| 3       | GND    |  |
| 4       | GND    |  |
| 5       | N.C.   |  |
| 6       | Vcc    |  |

B6B-PH-SM3(JST)

[Conforming connector] Housing: PHR-6 Contact: SPH-002T-P0.5L (b) [CN23]

| Pin No. | Symbol |   |
|---------|--------|---|
| 1       | Va     |   |
| 2       | N.C.   |   |
| 3       | Vcc    |   |
| 4       | GND    |   |
| 5       | GND    |   |
| 6       | GND    |   |
| 7       | N.C.   | В |
| 8       | Vs     |   |
| 9       | Vs     | [ |
| 10      | Vs     |   |

B10P-VH(JST)

Conforming connector] Housing: VHR-10N Contact: SVH-21T-P1.1

(c) Power supply output connector for system [CN7]

| Pin No. | Symbol | Symbol Pin No. |     |  |
|---------|--------|----------------|-----|--|
| 1       | N.C.   | 11             | GND |  |
| 2       | N.C.   | 12             | Vra |  |
| 3       | N.C.   | 13             | GND |  |
| 4       | N.C.   | 14             | Vrs |  |
| 5       | GND    | 15             | GND |  |
| 6       | VSAGO  | 16             | lak |  |
| 7       | GND    | 17             | GND |  |
| 8       | VCEGO  | 18             | Vak |  |
| 9       | GND    | 19             | GND |  |
| 10      | PFCGO  | 20             | Vsk |  |

00 6200 520 330 000 [ZIF Right Angle Connector] (Kyocera elco)

# **2 SAFETY HANDLING of THE PLASMA DISPLAY**

#### 2.1 NOTES TO FOLLOW DURING SERVICING

- The work procedures shown with the <u>Note</u> indication are important for ensuring the safety of the product and the servicing work. Be sure to follow these instructions.
- Before starting the work, secure a sufficient working space.
- At all times other than when adjusting and checking the product, be sure to turn OFF the main POWER switch and disconnect the power cable from the power source of the display (jig or the display itself) during servicing.
- To prevent electric shock and breakage of PC board, start the servicing work at least 30 seconds after the main power has been turned off. Especially when installing and removing the power supply PC board and the SUS PC board in which high voltages are applied, start servicing at least 2 minutes after the main power has been turned off.
- While the main power is on, do not touch any parts or circuits other than the ones specified. The high voltage power supply block within the PDP module has a floating ground. If any connection other than the one specified is made between the measuring equipment and the high voltage power supply block, it can result in electric shock or activation of the leakage-detection circuit breaker.
- When installing the PDP module in, and removing it from the packing carton, be sure to have at least two persons perform the work while being careful to ensure that the flexible printed-circuit cable of the PDP module does not get caught by the packing carton.
- When the surface of the panel comes into contact with the cushioning materials, be sure to confirm that there is no foreign matter on top of the cushioning materials before the surface of the panel comes into contact with the cushioning materials. Failure to observe this precaution may result in the surface of the panel being scratched by foreign matter.
- When handling the circuit PC board, be sure to remove static electricity from your body before handling the circuit PC board.
- Be sure to handle the circuit PC board by holding the such large parts as the heat sink or transformer. Failure to observe this precaution may result in the occurrence of an abnormality in the soldered areas.
- Do not stack the circuit PC boards. Failure to observe this precaution may result in problems resulting from scratches on the parts, the deformation of parts, and short-circuits due to residual electric charge.
- Routing of the wires and fixing them in position must be done in accordance with the original routing and fixing configuration when servicing is completed. All the wires are routed far away from the areas that become hot (such as the heat sink). These wires are fixed in position with the wire clamps so that the wires do not move, thereby ensuring that they are not damaged and their materials do not deteriorate over long periods of time. Therefore, route the cables and fix the cables to the original position and states using the wire clamps.
- Perform a safety check when servicing is completed. Verify that the peripherals of the serviced points have not undergone any deterioration during servicing. Also verify that the screws, parts and cables removed for servicing purposes have all been returned to their proper locations in accordance with the original setup.

## **3 NAME and FUNCTION**

#### **3.1 CONFIGURATION**

(1) FPF42C128128UC-53 (LOGIC set out left side)

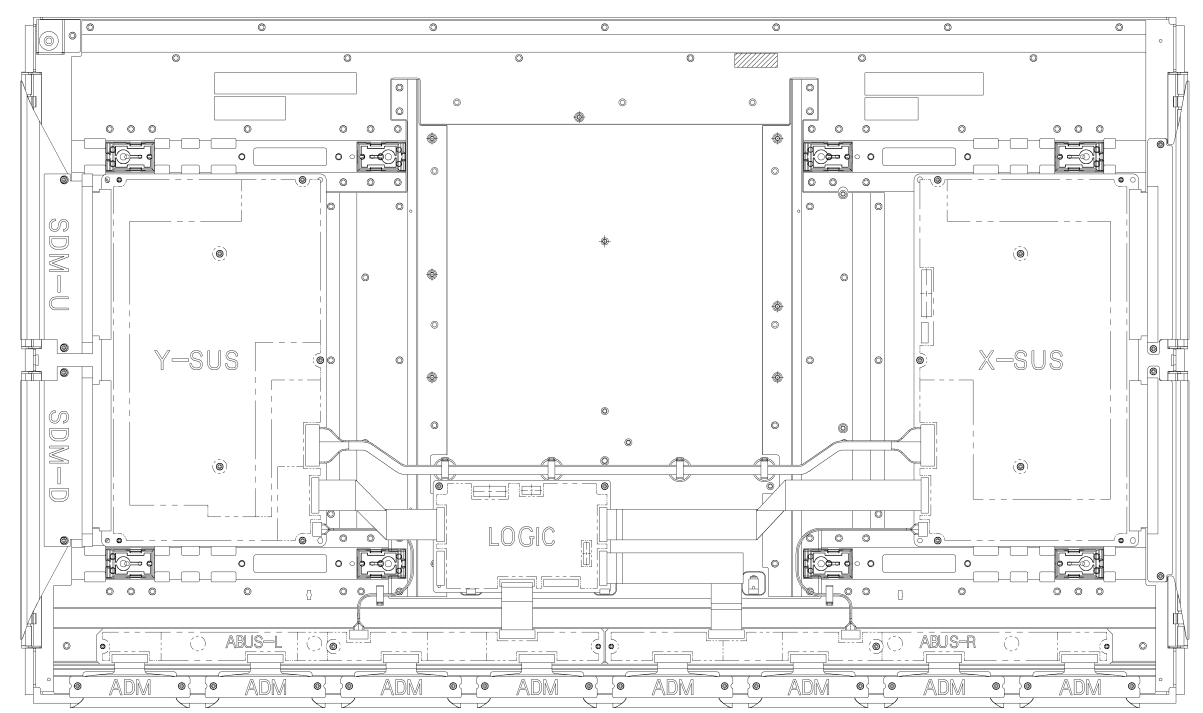

#### **3.2 BLOCK DIAGRAMS**

#### 3.2.1 Signal Diagrams

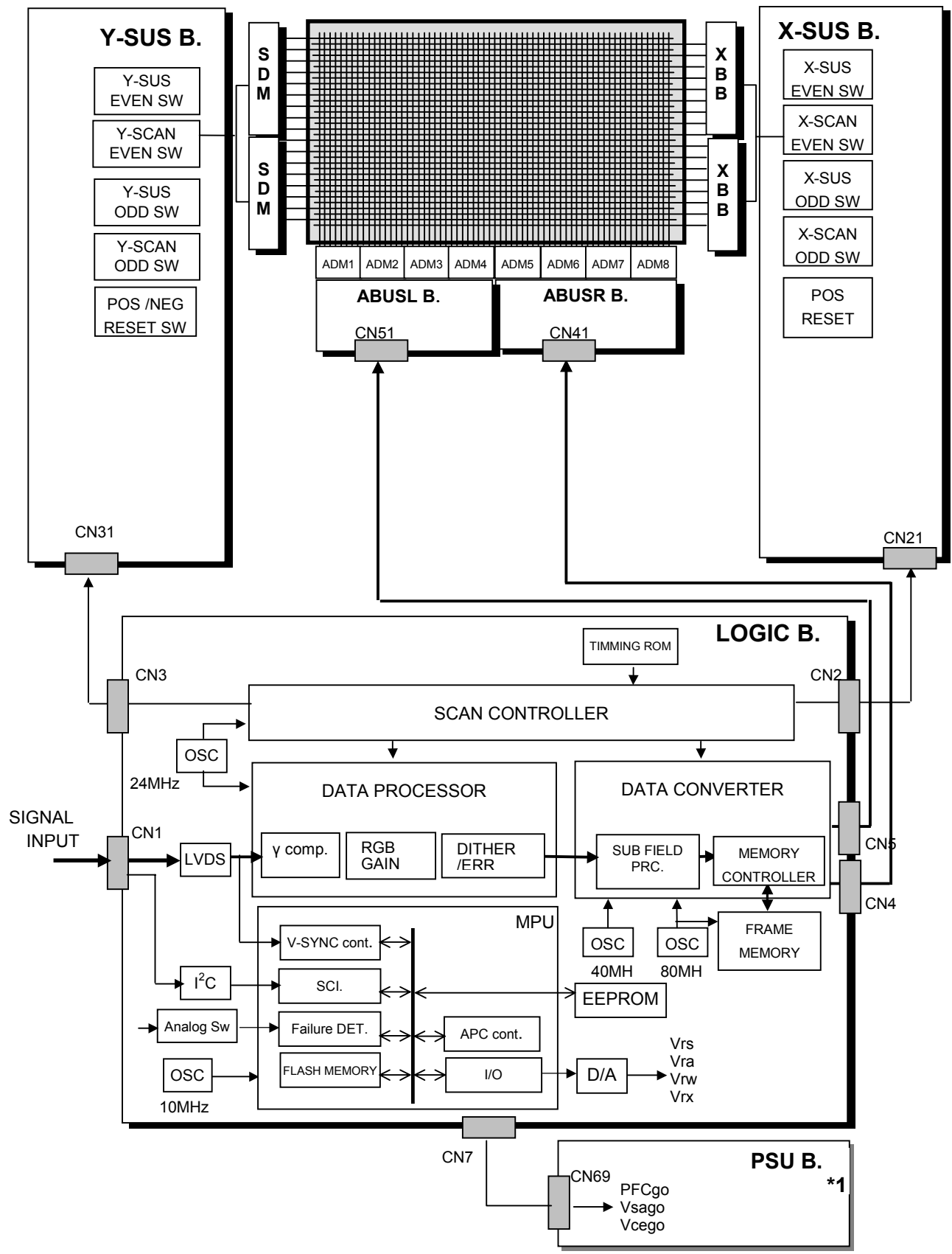

#### 3.2.2 Power Diagrams

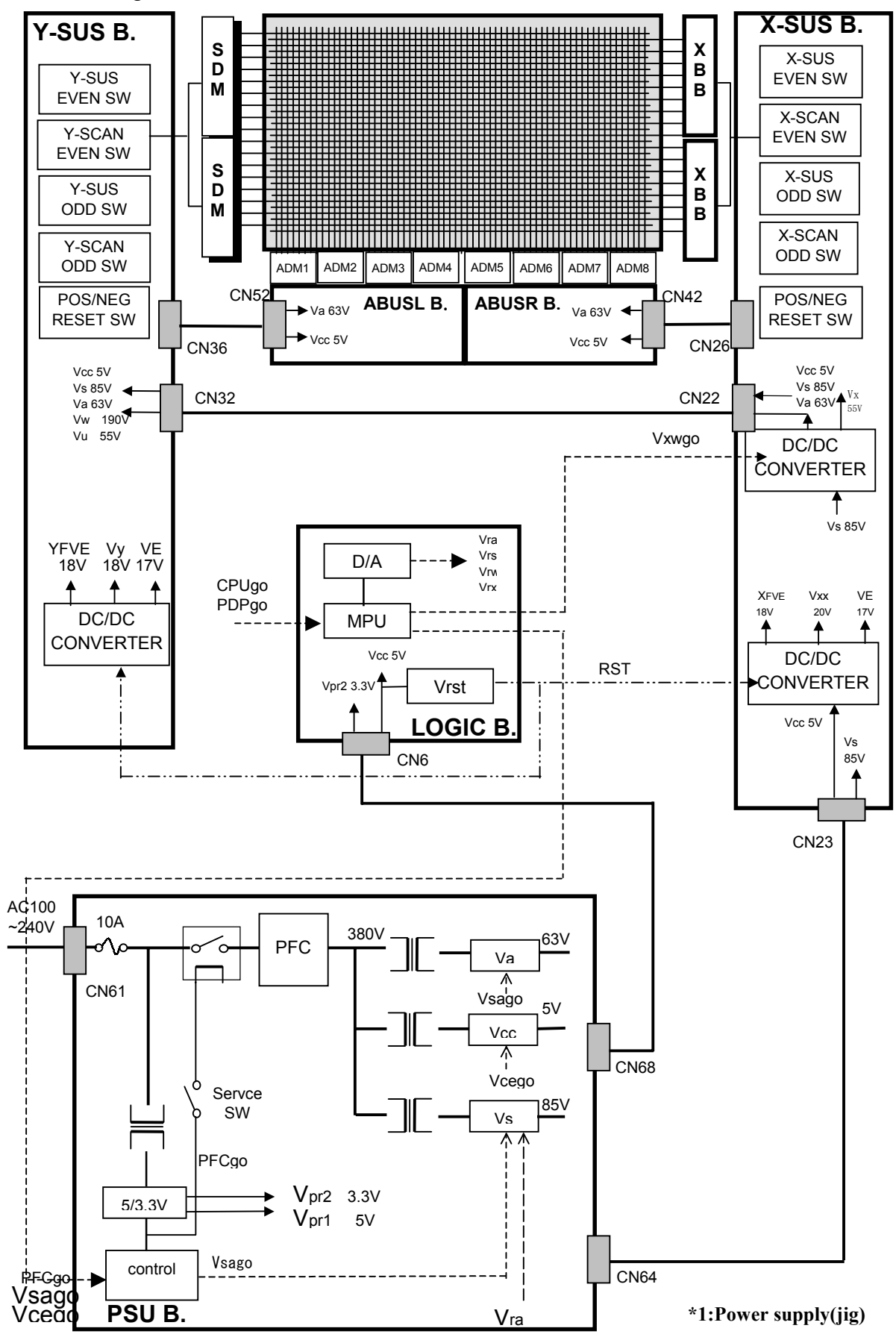

#### **3.3 FUNCTION**

#### 3.3.1 Logic board Function

#### (1) Data Processor

- γ adjustment(1 / 2.2 / 2.4 / 2.6 / 2.8)
- NTSC/EBU format(Color matrix) Switch
- RGB gain Control(White balance adjustment, Amplitude limitation)
- Error Diffusion Technology(Grayscale adjustment)
- Dither(Grayscale adjustment)
- Burn-in Pattern generation

#### (2) Data Converter

- Quasi out-line adjustment (luminous pattern control)

#### (3) Scan Controller

- Address driver control signal generator(ADM)
- scan driver control signal generator(SDM)
- X/Y sustain control signal generator

#### (4) Waveform ROM

- Waveform Pattern for drive / Timing memory

#### (5) MPU

- Synchronous detection
- System control
- Driving voltage(Va, Vs, Vr, Vw) Minute adjustment
- Abnormal watch (breakdown detection)/abnormal processing
- Is(sustain) current control (sustain pulse control)
- la(address) current control (sub-field control)
- External communication control
- Flash memory (firmware)

#### (6) EEPROM

- Control parameter memory
- The accumulation energizing time (Every hour).
- Abnormal status memory (16 careers)

| Sub     | Data                        |                                           | Setting [hex                      | Setting [hex]                                                                                                    |                                    |                  |  |
|---------|-----------------------------|-------------------------------------------|-----------------------------------|----------------------------------------------------------------------------------------------------|------------------------------------|------------------|--|
| Address | bit                         | Symbol                                    | Item                              | Function                                                                                                    | RANGE                              | INITIAL<br>value |  |
| 00      | 7-0                         | MAPVER                                    | address MAP<br>VERsion            | Indicates the version number of the address map.                                                                                                    | 00 ~ FF                            | 01               |  |
|         | 7                           | ERRF                                      | update of<br>ERRor Flag           | Indicates that an error has occurred.<br>It can be cleared with the ErrRST<br>setting.<br>If this flag is set, Error code is<br>written. Cannot enter the PDP-ON<br>mode. | 0: Not updated<br>1: Updated       | 0                |  |
| 01      | 6                           | OHRF update of<br>Operation<br>HouRs Flag |                                   | 0: Not updated<br>1: Updated                                                                                                    | 0                                  |                  |  |
|         | 5 PSDF Power Shut Down Flag |                                           | Power Shut<br>Down Flag           | Indicates that shutdown of the AC<br>power is detected and the PDP has<br>executed the OFF-sequence. It can<br>be cleared with the PSDRST setting.                        | 0: Not detected<br>1: Detected     | 0                |  |
|         | 4-0                         | CNDC                                      | CoNDition<br>Code                 | Indicates status of the module.                                                                                                    | Refer to 4.11.2.6 condition codes. | Irregular        |  |
| 02      | 7-0                         | ERRC                                      | ERRor Code                        | Indicates error code.<br>The error codes of as many as 16<br>errors in the past can be retrieved<br>with the ERRS setting Same error<br>code is not stored continuously.  | 00~FF                              | 00               |  |
| 03      | 7-0                         | OHRH                                      | Operation<br>HouRs<br>Higher bits | Indicates the higher 8 bits of the module driving hours.                                                                                                    | 00~FF                              | 00               |  |
| 04      | 7-0                         | OHRL                                      | Operation<br>HouRs Lower<br>bits  | Indicates the lower 8 bits of the module driving hours.                                                                                                    | 00~FF                              | 00               |  |

| Quik    | Data             |        |                                                 |                                                                                                    | Setting [hex]                                                                                           |                  |  |
|---------|------------------|--------|-------------------------------------------------|----------------------------------------------------------------------------------------------------|----------------------------------------------------------------------------------------------------|------------------|--|
| Address | dress bit Symbol |        | ltem                                            | Function                                                                                                    | RANGE                                                                                                   | INITIAL<br>value |  |
|         | 7                | PATSEL | Selecting patterns                              | It selects the built-in test pattern<br>signals of this display. This setting is<br>valid when the PATON setting is 1.                                                                                                    | 0: The single color<br>display is switched<br>every 2 seconds. A<br>total of 8 colors are<br>displayed. | 0                |  |
|         |                  |        |                                                 |                                                                                                    | from actual white.)                                                                                     |                  |  |
|         | 6                | PATON  | Built-in<br>pattern<br>display is set<br>to ON. | Display of the built-in pattern signal in this product is turned ON/OFF.                                                                                                    | 0: Displaying the<br>input signal<br>1: Displaying the<br>built-in pattern                              | 0                |  |
|         |                  |        | Address<br>data enable                          | The black screen is displayed.                                                                                                    | 0: Blank                                                                                                |                  |  |
|         | 5                | ADEN   |                                                 | 0 is set when the input video signal has disturbance.                                                                                                    | 1: Displaying the<br>input signal                                                                       | 1                |  |
| 20      | 4 -              | -      | -                                               | Be sure to use the display with the setting fixed to 0.                                                                                                    | 0~1                                                                                                    | 0                |  |
| 20      | 3                | DSPPOL | DiSPlay<br>POLarity                             | Input reflection polarity setting                                                                                                    | 0:Emits light by LOW<br>1:Emits light by High                                                           | 1                |  |
|         | 2                | PFCON  | forcing PFC<br>ON                               | When PFCON = 0, If a high voltage<br>power is switched on, PFCGO is set<br>high before a high voltage power is<br>output.<br>When PDPON = 1, PFCGO is set<br>high irrespective of the state of a<br>high voltage power.<br>Use it for a power control when a<br>high voltage power is off. | 0: Power OFF<br>1: Power ON                                                                             | 0                |  |
|         | 1                | PDPON  | High voltage<br>power supply<br>ON              | Switches ON/OFF the high voltage power supply of PDP.                                                                                                    | 0: Power OFF<br>1: Power ON                                                                             | 0                |  |
|         | 0                | DSPBIT | Input Data bit                                  | Switches 8 bit input / 10 bit input                                                                                                    | 0: 10 bit input<br>1: 8bit input                                                                        | 1                |  |

|         |     |        | Setting [hex]                             |                                                                                                    |                                                                                                    |                  |
|---------|-----|--------|-------------------------------------------|----------------------------------------------------------------------------------------------------|----------------------------------------------------------------------------------------------------|------------------|
| Address | bit | Symbol | ltem                                      | Function                                                                                                    | RANGE                                                                                                    | INITIAL<br>value |
|         | 7-5 | -      | -                                         | Be sure to use the display with the setting fixed to 0.                                                                                                    | 0~7                                                                                                    | 0                |
|         | 4   | CCFMD  | Color<br>correction<br>mode               | Selecting the color correction modes.<br>Valid when the CCFON setting is 1                                                                                                    | 0:Luminance has<br>priority.<br>1:Gradation has<br>priority                                                                 | 0                |
|         | 3   | DCBON  | Dynamic<br>Color<br>Balance               | Tracking correction of white balance<br>between the high luminance and the<br>low luminance.                                                                                                    | 0: OFF<br>1: ON                                                                                                    | 0                |
| 21      | 2   | PPAON  | Panel Protect<br>Apc function             | When a picture with high<br>luminance/small area is displayed for<br>about 3 minutes or longer, the<br>number of pulses is reduced to about<br>20% at a maximum. This item can be<br>used to reduce panel<br>temperature/extend useful life when<br>the display is used to show a still<br>image.                                                                                                    | 0: OFF<br>1: ON                                                                                                    | 1                |
|         | 1   | APSON  | Auto Peak<br>Save<br>function             | If a low display load picture (less<br>than 2%) is inputted continuously 3<br>minutes or more, the brightness is<br>reduced about 50 %.                                                                                                    | 0: OFF<br>1: ON                                                                                                    | 1                |
|         | 0   | DSETEN | Data<br>Set<br>Enable                     | <ul> <li>Whether the register value is<br/>reflected to the operating status of<br/>this product, selected by this item.</li> <li>The following switch is executed.</li> <li>0:The received register value is<br/>reflected from the next field.</li> <li>1:The received register value is<br/>stored so that the DSET setting is<br/>reflected from the next field.</li> <li>(DSET setting: Setting bit 0 of<br/>address FF)</li> </ul> | 0: Invalid<br>1: Valid                                                                                                    | 1                |
|         | 7   | CCFON  | Color<br>correction                       | Color collection process is turned<br>ON/OFF.                                                                                                    | 0: OFF<br>1: ON                                                                                                    | 0                |
|         | 6   | CCFORM | Color<br>correction<br>format             | Color collection process is switched.<br>This item is valid when CCFON<br>setting is 1.                                                                                                    | 0: NTSC<br>1: EBU                                                                                                    | 0                |
| 22      | 5-3 | -      | -                                         | Be sure to use the display with the setting fixed to 0.                                                                                                    | 0~7                                                                                                    | 0                |
| 22      | 2-0 | GAMSEL | Selecting the reverse $\gamma$ correction | Reverse $\gamma$ correction level is set.<br>The setup 7 is the test mode. Do not<br>select the setup 7.<br>When the setup 6 is selected, setting<br>of the addressed in the range of<br>31~51 become valid.                                                                                                    | 0: OFF<br>1: 1.0 th power<br>2: 2.2 nd power<br>3: 2.4 th power<br>4: 2.6 th power<br>5: 2.8 th power<br>6: USER<br>7: TEST | 2                |

| Quit           | Dete |          |                                      |                                                                                                    | Setting [hex]                                                            |                  |  |
|----------------|------|----------|--------------------------------------|----------------------------------------------------------------------------------------------------|--------------------------------------------------------------------------|------------------|--|
| Sub<br>Address | bit  | Symbol   | ltem                                 | Function                                                                                                    | RANGE                                                                    | INITIAL<br>value |  |
| 23             | 7-0  | CONTrast | Peak<br>luminance                    | Peak luminance is adjusted.<br>When the display picture load is<br>heavy, the peak luminance is<br>automatically limited.                                                                                                    | 00~FF                                                                    | FF               |  |
| 24             | 7-0  | R-RATIO  | R ratio                              | White balance is adjusted.                                                                                                    | 00~FF                                                                    | FF               |  |
| 25             | 7-0  | G-RATIO  | G ratio                              | Use the display with at least one item being set to FF (hex).                                                                                                    | 00~FF                                                                    | FF               |  |
| 26             | 7-0  | B-RATIO  | B ratio                              |                                                                                                    | 00~FF                                                                    | FF               |  |
|                | 7    | IRQRST   | Clearing the<br>IRQ output<br>signal | This item implements control to<br>return the IRQ signal from "HIGH" to<br>"Low" level when an error occurs.<br>When this item is set to 1, the IRQ<br>signal is returned to "Low" level.                                                                                                  | 0: Normal<br>1: IRQ signal clear                                         | 0                |  |
| 27             | 6    | ERRRST   | Clearing the<br>ERRF flag            | This item implements control to<br>return the ERRF flag to 0 when an<br>error occurs.<br>When this item is set to 1, this<br>setting automatically returns to 0<br>after returning the ERRF flag to 0.                                                                                     | 0: Normal<br>1: ERRFflag clear                                           | 0                |  |
|                | 5    | OHRRST   | Clearing the<br>OHRF flag            | The control by which the OHRF flag<br>is returned to 0 is done. This setting<br>automatically returns to the state of 0<br>after returning 0 the ERRF flag when<br>this setting is set to one.                                                                                             | 0: Normal<br>1: OHRF<br>flag clear                                       | 0                |  |
|                | 4    | PSDRST   | Clearing the<br>PSDF flag            | This item exercise control to return<br>the PSDF flag to 0 when this<br>machine performs the OFF<br>sequence at AC power shutdown.<br>When this item is set to 1, this<br>setting automatically returns to 0<br>after returning the PSDF flag to 0.                                        | 0: Normal<br>1: PSDF flag clear                                          | 0                |  |
|                | 3-0  | ERRS     | Error code<br>selection              | When this setting is changed and the<br>ERRC setting is read out, the error<br>contents (as many as 16 errors) of<br>the module that have occurred in the<br>past can be checked.<br>If more than 16 errors have occurred,<br>the error code is updated starting<br>from the oldest error. | 0: Latest error<br>1: Previous error<br>2:<br> <br>E:<br>F: Oldest error | 0                |  |

| Curk    | Data |             |                                               |                                                                                              |                                                                                                    |                                                                                                    | Setting [hex]                                        |                  |  |
|---------|------|-------------|-----------------------------------------------|----------------------------------------------------------------------------------------------|----------------------------------------------------------------------------------------------------|----------------------------------------------------------------------------------------------------|------------------------------------------------------|------------------|--|
| Address | bit  | Symbol      | Item                                          |                                                                                              | Func                                                                                                    | tion                                                                                                    | RANGE                                                | INITIAL<br>value |  |
|         | 7    | PWMP        | Power<br>Maximam<br>peek control              | The PWMA<br>constant br<br>power) con<br>is necessar                                         | X setting<br>ightness<br>trol. The<br>y to turn                                                                                                    | g is switched to<br>(peak electric<br>password setting<br>on this setting.                                                                               | When password is set<br>0:OFF 1:ON                   | 0                |  |
|         | 6    | -           | -                                             | Be sure to u setting fixed                                                                   | use the o<br>d to 0.                                                                                                    | display with the                                                                                                    | 0-1                                                  | 0                |  |
| 28      | 5-4  |             |                                               | PWMP=0                                                                                       | Setting<br>electric                                                                                                    | of the maximum<br>power.                                                                                                    | 0: -40W<br>1: -20W<br>2: ±0W<br>3: +20W              |                  |  |
|         |      | PWMAX       | Maximum<br>power<br>consumption               | PWMP=1                                                                                       | Setting of peak electric<br>power. Electric power by<br>which electric power is<br>permitted in addition to<br>improve practical<br>brightness to the<br>maximum electric power<br>set 3:+20W |                                                                                                    | 0: ±0W<br>1: +20W<br>2: +30W<br>3: +40W              | 2                |  |
|         | 3-0  | -           | -                                             | Be sure to a setting fixed                                                                   | use the o<br>d to 0.                                                                                                    | display with the                                                                                                    | 0~F                                                  | 0                |  |
| 29      | 7-0  | PWM<br>PASS | Password of<br>peak electric<br>power setting | Password c<br>setting.The<br>the delivery<br>password s<br>the reading<br>ground bec         | of peak e<br>passwo<br>v specific<br>etting is<br>value of<br>omes 51                                                                                                    | electric power<br>rd is described to<br>cations. When the<br>normally done,<br>f the real thing<br>I.                                                    | 51: Permission of<br>PWMP ON<br>Another: Prohibition | FF               |  |
| 2A      | 7-0  | VRPASS      | Password of<br>VRPOL<br>setting               | If 'AA" is wr<br>be changec                                                                  | itten, VF<br>J.                                                                                                    | RPOL setting can                                                                                                    | 00~FF                                                | 00               |  |
|         | 7-4  | -           | -                                             | -                                                                                            |                                                                                                    |                                                                                                    | 0~F                                                  | 0                |  |
| 2B      | 3-0  | RISTIM      | RISe TIMe                                     | Setting of w<br>stabilization<br>sequence.<br>Wait time [r<br>(Ma x:3000                     | Setting of wait time for Vs/Va<br>stabilization at the time of start up<br>sequence.<br>Wait time [ms] = 200×Set value<br>(Ma x:3000[ms])                                                     |                                                                                                    | 0~F                                                  | 5                |  |
| 2C      | 7-0  | PsTPW       | Ps-Tank<br>PoWer                              | The maximum<br>electric power<br>setting:<br>The maximum<br>over electric<br>power from +20W |                                                                                                    | The maximumWhen the<br>amount of an<br>over electric<br>power becomes00-FFThe maximum<br>over electric<br>power from +20WPSTPW ×PSTTM<br>or less at00-FF |                                                      | 28               |  |
| 2D      | 7-0  | PsTTM       | Ps-Tank<br>TiMe                               | Time which<br>operate by<br>maximum c<br>electric pov<br>(*10sec)                            | can<br>the<br>over<br>ver                                                                                                    | control by which<br>brightness is<br>lowered is<br>done.                                                                                                 | 00-FF                                                | 3C               |  |

|                |                   |              |                                      |                                                                                                    | Setting [hex]     |                  |  |
|----------------|-------------------|--------------|--------------------------------------|----------------------------------------------------------------------------------------------------|-------------------|------------------|--|
| Sub<br>Address | Data<br>bit       | Symbol       | ltem                                 | Function                                                                                                    | RANGE             | INITIAL<br>value |  |
|                | 7-4               | -            | -                                    | Be sure to use the display with the setting fixed to C.                                                                                                    |                   |                  |  |
| 30             | 3 VRPOL Ref<br>PO |              | Voltage<br>Reference<br>POLarity     | <ul> <li>Setting of Vrs/Vra output polarity.</li> <li>Set in the following procedures.</li> <li>1) Write "AA" in the address 2A.</li> <li>2) Write "0" or "1" in this address.</li> <li>3) Write other than "AA" in the address 2A.</li> </ul> | 0: POSI<br>1:NEGA | 0                |  |
|                | 2-0               | -            | -                                    | Be sure to use the display with the setting fixed to 0.                                                                                                    |                   |                  |  |
| 31             | 7-0               | GAM00        | Reverse $\gamma$<br>correction<br>DC | Sets the input level that implements the forced 0 [LSB] output.                                                                                                    | 00~FF             | 1F               |  |
| 22             | 7-2               | -            | <no use=""></no>                     | -                                                                                                    | 00.55             | 00               |  |
| 32             | 1-0               | GAM01[9: 8]  | Reverse y                            | Reverse $\gamma$ coefficient value is set.                                                                                                    | 00~FF             | 00               |  |
| 33             | 7-0               | GAM01[7: 0]  | coefficient 01                       | Input Output value of 8 [LSB]                                                                                                    | 00~FF             | 04               |  |
| 24             | 7-3               | -            | <no use=""></no>                     | -                                                                                                    |                   | 00               |  |
| 34             | 2-0               | GAM02[10: 8] | Reverse y                            | Reverse $\gamma$ coefficient value is set.                                                                                                    | - 00~FF           | 00               |  |
| 35             | 7-0               | GAM02[7: 0]  | correction 02                        | Input Output value of 16 [LSB]                                                                                                    | 00~FF             | 24               |  |
|                | 7-4 -             |              | <no use=""></no>                     | -                                                                                                    |                   |                  |  |
| 36             | 3-0               | GAM03[11:8]  | Reverse $\gamma$ correction 03       | Reverse $\gamma$ coefficient value is set.<br>Input Output value of 24 [LSB]                                                                                                    | 00~FF             | 00               |  |
| 37             | 7-0               | GAM03 [7: 0] |                                      |                                                                                                    | 00~FF             | 58               |  |
|                | 7-4               | -            | <no use=""></no>                     | -                                                                                                    |                   | -                |  |
| 38             | 3-0               | GAM04[11: 8] | Reverse $\gamma$ correction 04       | Reverse $\gamma$ coefficient value is set.<br>Input Output value of 32 [LSB]                                                                                                    | 00~FF             | 00               |  |
| 39             | 7-0               | GAM04[7: 0]  |                                      |                                                                                                    | 00~FF             | A7               |  |
|                | 7-5               | -            | <no use=""></no>                     | -                                                                                                    | 00.55             | 04               |  |
| 3A             | 4-0               | GAM05[12: 8] | Reverse y                            | Reverse $\gamma$ coefficient value is set.                                                                                                    | - 00~FF           | 01               |  |
| 20             | 7-1               | GAM05[7: 1]  | correction 05                        | Input Output value of 40 [LSB]                                                                                                    | 00.55             | 10               |  |
| 38             | 0                 | -            | <no use=""></no>                     | -                                                                                                    | 00~FF             | 12               |  |
| 20             | 7-5               | -            | <no use=""></no>                     | -                                                                                                    | 0055              | 01               |  |
| 30             | 4-0               | GAM06[12: 8] | Reverse y                            | Reverse $\gamma$ coefficient value is set.                                                                                                    | 00~FF             | 01               |  |
| 3D             | 7-1               | GAM06[7: 1]  | correction 06                        | Input Output value of 48 [LSB]                                                                                                    | 00~55             | 0.0              |  |
| 50             | 0                 | -            | <no use=""></no>                     | -                                                                                                    |                   | 37               |  |
| 3E             | 7-5               | -            | <no use=""></no>                     | -                                                                                                    | 00~55             | 02               |  |
| JE             | 4-0               | GAM07[12: 8] | Reverse y                            | Reverse $\gamma$ coefficient value is set.                                                                                                    |                   |                  |  |
| ЗE             | 7-2               | GAM07[7: 2]  | correction 07                        | Input Output value of 56 [LSB]                                                                                                    | 00~FF             | 40               |  |
| 51             | 1-0               | -            | <no use=""></no>                     | -                                                                                                    |                   | 40               |  |

| Ch      | Data |              |                  |                                            | Setting [hex] |                  |  |
|---------|------|--------------|------------------|--------------------------------------------|---------------|------------------|--|
| Address | bit  | Symbol       | ltem             | Function                                   | RANGE         | INITIAL<br>value |  |
| 40      | 7-5  | -            | <no use=""></no> | -                                          | 00 FF         |                  |  |
| 40      | 4-0  | GAM08[12: 8] | Reverse v        | Reverse v coefficient value is set.        | - 00~FF       | 03               |  |
|         | 7-2  | GAM08[7: 2]  | correction 08    | Input Output value of 64 [LSB]             | 00 FF         |                  |  |
| 41      | 1-0  | -            | <no use=""></no> | -                                          | - 00~FF       | 04               |  |
| 40      | 7-6  | -            | <no use=""></no> | -                                          | 00 FF         |                  |  |
| 42      | 5-0  | GAM09[13: 8] | Reverse y        | Reverse $\gamma$ coefficient value is set. | - 00~FF       | 04               |  |
| 42      | 7-4  | GAM09[7: 4]  | correction 09    | Input Output value of 80 [LSB]             | 00.55         | 50               |  |
| 43      | 3-0  | -            | <no use=""></no> | -                                          | 00~FF         | FU               |  |
| 11      | 7-6  | -            | <no use=""></no> | -                                          | 00~EE         | 07               |  |
|         | 5-0  | GAM11[13: 8] | Reverse $\gamma$ | Reverse $\gamma$ coefficient value is set. | 0011          | 07               |  |
| 45      | 7-4  | GAM11[7: 4]  | correction 10    | Input Output value of 96 [LSB]             | 00~FF         | 60               |  |
|         | 3-0  | -            | <no use=""></no> | -                                          | 00 11         | 60               |  |
| 46      | 7-6  | -            | <no use=""></no> | -                                          | 00~55         | 04               |  |
| 40      | 5-0  | GAM11[13: 8] | Reverse $\gamma$ | Reverse $\gamma$ coefficient value is set. | 00-11-        | 04               |  |
| 47      | 7-4  | GAM11[7: 4]  | correction 11    | Input Output value of 112 [LSB]            | 00-55         | 50               |  |
| 47      | 3-0  | -            | <no use=""></no> | -                                          | 00~FF         | 50               |  |
| 48      | 7-6  | -            | <no use=""></no> | -                                          | 00~FF         | 0D               |  |
|         | 5-0  | GAM12[13: 8] | Reverse y        | Reverse $\gamma$ coefficient value is set. |               |                  |  |
| 49      | 7-4  | GAM12[7: 4]  | correction 12    | Input Output value of 128 [LSB]            | 00~FF         | 00               |  |
|         | 3-0  | -            | <no use=""></no> | -                                          |               |                  |  |
| 4A      | 7-6  | -            | <no use=""></no> | -                                          | 00~FF         | 16               |  |
|         | 5-0  | GAM13[13: 8] | Reverse y        | Reverse $\gamma$ coefficient value is set. |               |                  |  |
| 4B      | 7-4  | GAM13[7: 4]  | correction 13    | Input Output value of 160 [LSB]            | 00~FF         | AO               |  |
|         | 3-0  | -            | <no use=""></no> | -                                          |               |                  |  |
| 4C      | 7-6  | -            | <no use=""></no> | -                                          | 00~FF         | 21               |  |
| _       | 5-0  | GAM14[13: 8] | Reverse γ        | Reverse $\gamma$ coefficient value is set. |               |                  |  |
| 4D      | 7-4  | GAM14[7: 4]  | correction 14    | Input Output value of 192 [LSB]            | 00~FF         | E0               |  |
|         | 3-0  | -            | <no use=""></no> | -                                          |               |                  |  |
| 4E      | 7-6  | -            | <no use=""></no> | -                                          | 00~FF         | 2F               |  |
|         | 5-0  | GAM15[13: 8] | Reverse γ        | Reverse $\gamma$ coefficient value is set. |               |                  |  |
| 4F      | 7-4  | GAM15[7: 4]  | correction 15    | Input Output value of 224 [LSB]            | 00~FF         | 90               |  |
|         | 3-0  | -            | <no use=""></no> | -                                          |               |                  |  |
| 50      | 7    | -            | <no use=""></no> | -                                          | 00~FF         | 40<br>00         |  |
|         | 6-0  | GAM16[14: 8] | Reverse $\gamma$ | Reverse $\gamma$ coefficient               |               |                  |  |
| 51      | 7-5  | GAM16[7: 5]  |                  |                                            | 00~FF         |                  |  |
|         | 4-0  | -            | <no use=""></no> | -                                          |               |                  |  |

| Sub     | Data |        | Setting [hex]       |                                                                                                    |                          |                        |
|---------|------|--------|---------------------|----------------------------------------------------------------------------------------------------|--------------------------|------------------------|
| Address | bit  | Symbol | ltem                | Function                                                                                                    | RANGE                    | INITIAL<br>value       |
| E5      | 7-0  | UVrs   | USER Vrs            | Setting Vrs voltage Standard equation: Vrs=2.99*UVrs/255                                                                                                    | 00~AA                    | Adjusted<br>in factory |
| E6      | 7-0  | UVra   | USER Vra            | Setting Vra voltage Standard equation: Vra=2.99*UVra/255                                                                                                    | 00~AA                    | Adjusted in factory    |
|         | 7-3  | _      | _                   | Be sure to use the display with the setting fixed to 0.                                                                                                    | 0                        | 0                      |
|         | 2    | RCLVr  | UVrs/UVra<br>RECALL | Resetting the UVrs, UVra in both of register and EEPROM to the initial value by setting RCLVr to 1.                                                                                                    | 0:Normal<br>1: UVrs,UVra | 0                      |
| FE      |      |        | -                   | This setting automatically returns to<br>0 after resetting the UVrs,Uvra.                                                                                                    | initialized              |                        |
|         | 1    | EWRVr  | UVrs/UVra           | Storing the UVrs,UVra in register to EEPROM by setting EWRVr to 1.                                                                                                    | 0:Normal                 | 0                      |
|         |      |        | Write               | This setting automatically returns to 0 after resetting the UVrs,UVra.                                                                                                    | stored in EEPROM         |                        |
|         | 0    | _      | _                   | Be sure to use the display with the setting fixed to 0.                                                                                                    | 0                        | 0                      |
|         | 7-1  | _      | _                   | Be sure to use the display with the setting fixed to 0.                                                                                                    | 0                        | 0                      |
| FF      | 0    | DSET   | Data setup          | When the DSETEN setting is 1,<br>setting this bit causes all the register<br>setups that have been set up to now,<br>to be reflected to the operation status<br>of this product. They are reflected<br>from the next field after this bit is<br>accepted. | 0: Normal<br>1: Execute  | 0                      |

#### 3.3.2 Function of X-SUS Board

- (1) DC/DC power supply block
  - Vs (+85V) → Vw (+185V) / Vx (+55V)
  - Vcc (+5V)  $\rightarrow$  XFve (+18V, floating) / Ve (+17V)
- (2) X switching block
  - Switching during address period Switching during sustain period Switching during reset period
- (3) Current detector block
  - Isx (sustain) current detection
  - lax (address) current detection
- (4) Voltage detector block
  - Vs (sustain) voltage detection
  - Va (address) voltage detection

#### 3.3.3 Function of Y-SUS Board

- (1) DC/DC power supply block
  - Vcc (+5V)  $\rightarrow$  YFve (+18V, floating) / Ve (+17V)
- (2) Switching block

Switching during address period

Switching during sustain period

Switching during reset period

#### (3) Current detector block

- Isy (sustain) current detection
- Isp (SDM) current detection

#### **3.4 PROTECTION FUNCTION**

| Abno                | ormality part           | State of protection operation<br>(√:State change、There is no change at the blank.) |              |              |              |              |              |              |              |              |              | Reactivation<br>condition when<br>abnormal content<br>is excluded |                |
|---------------------|-------------------------|------------------------------------------------------------------------------------|--------------|--------------|--------------|--------------|--------------|--------------|--------------|--------------|--------------|-------------------------------------------------------------------|----------------|
|                     |                         | State                                                                              | Vw,          | Vx           | Vs           | Va           | Vex          | Vey          | Vcc          | Vpr          | Va<br>ux     | AC<br>Re-turn<br>ing on                                           | PFCgo<br>Reset |
|                     | Overvoltage             | Stop(no latch)                                                                     | $\checkmark$ | $\checkmark$ | $\checkmark$ | $\checkmark$ | $\checkmark$ | $\checkmark$ | $\checkmark$ |              |              |                                                                   |                |
| ~~~                 | Overcurrent             | Delay Latch                                                                        | $\checkmark$ | $\checkmark$ | $\checkmark$ | $\checkmark$ | $\checkmark$ | $\checkmark$ | $\checkmark$ |              |              | Yes                                                               | Yes            |
| ٧v                  | Overvoltage             | Stop(no latch)                                                                     | $\checkmark$ | $\checkmark$ | $\checkmark$ | $\checkmark$ | $\checkmark$ | $\checkmark$ | $\checkmark$ |              |              | Yes                                                               | Yes            |
| V A                 | Overcurrent             | Delay Latch                                                                        | $\checkmark$ | $\checkmark$ | $\checkmark$ | $\checkmark$ | $\checkmark$ | $\checkmark$ | $\checkmark$ |              |              | Yes                                                               | Yes            |
|                     | Overvoltage             | Latch                                                                              | $\checkmark$ | $\checkmark$ | $\checkmark$ | $\checkmark$ | $\checkmark$ | $\checkmark$ | $\checkmark$ |              |              | Yes                                                               | Yes            |
| Vs                  | Low voltage             | Latch                                                                              | $\checkmark$ | $\checkmark$ | $\checkmark$ | $\checkmark$ | $\checkmark$ | $\checkmark$ | $\checkmark$ |              |              | Yes                                                               | Yes            |
|                     | Overcurrent             | Delay Latch                                                                        | $\checkmark$ | $\checkmark$ | $\checkmark$ | $\checkmark$ | $\checkmark$ | $\checkmark$ | $\checkmark$ |              |              | Yes                                                               | Yes            |
| Va                  | Overvoltage             | Latch                                                                              | $\checkmark$ | $\checkmark$ | $\checkmark$ | $\checkmark$ | $\checkmark$ | $\checkmark$ | $\checkmark$ |              |              | Yes                                                               | Yes            |
|                     | Low voltage             | Latch                                                                              | $\checkmark$ | $\checkmark$ | $\checkmark$ | $\checkmark$ | $\checkmark$ | $\checkmark$ | $\checkmark$ |              |              | Yes                                                               | Yes            |
|                     | Overcurrent             | Delay Latch                                                                        | $\checkmark$ | $\checkmark$ | $\checkmark$ | $\checkmark$ | $\checkmark$ | $\checkmark$ | $\checkmark$ |              |              | Yes                                                               | Yes            |
|                     | Overvoltage             | Stop(no latch)                                                                     | $\checkmark$ | $\checkmark$ | $\checkmark$ | $\checkmark$ | $\checkmark$ | $\checkmark$ | $\checkmark$ |              |              | Yes                                                               | Yes            |
| Vex<br>Vey          | Overcurrent             | Voltage<br>pendency(no<br>latch)                                                   | $\checkmark$ | V            | V            | V            | V            | V            | V            |              |              | Yes                                                               | Yes            |
| ) (                 | Overvoltage             | Latch                                                                              | $\checkmark$ | $\checkmark$ | $\checkmark$ | $\checkmark$ | $\checkmark$ | $\checkmark$ | $\checkmark$ |              |              | Yes                                                               | Yes            |
| VCC                 | Overcurrent             | Delay Latch                                                                        | $\checkmark$ | $\checkmark$ | $\checkmark$ | $\checkmark$ | $\checkmark$ | $\checkmark$ | $\checkmark$ |              |              | Yes                                                               | Yes            |
| ) (mm4              | Overvoltage             | Latch                                                                              | $\checkmark$ | $\checkmark$ | $\checkmark$ | $\checkmark$ | $\checkmark$ | $\checkmark$ | $\checkmark$ | $\checkmark$ | $\checkmark$ | Yes                                                               |                |
| vpri                | Overcurrent             | Delay Latch                                                                        | $\checkmark$ | $\checkmark$ | $\checkmark$ | $\checkmark$ | $\checkmark$ | $\checkmark$ | $\checkmark$ | $\checkmark$ | $\checkmark$ | Yes                                                               |                |
| Vpr2                | Overcurrent             | Delay Latch                                                                        | $\checkmark$ | $\checkmark$ | $\checkmark$ | $\checkmark$ | $\checkmark$ | $\checkmark$ | $\checkmark$ | $\checkmark$ | $\checkmark$ | Yes                                                               |                |
|                     | Overvoltage             | Latch                                                                              | $\checkmark$ | $\checkmark$ | $\checkmark$ | $\checkmark$ | $\checkmark$ | $\checkmark$ | $\checkmark$ | $\checkmark$ | $\checkmark$ | Yes                                                               |                |
| Vaux                | Overcurrent<br>(Note 2) | Voltage<br>pendency(no<br>latch)                                                   | V            | V            | V            | $\checkmark$ | $\checkmark$ | $\checkmark$ | $\checkmark$ |              |              |                                                                   |                |
| PSU<br>Heat<br>sink | Temperature             | Latch                                                                              | $\checkmark$ | V            | V            | $\checkmark$ | $\checkmark$ | $\checkmark$ | V            | V            | $\checkmark$ | Yes                                                               |                |

## **4 PROBLEM ANALYSIS**

#### **4.1 OUTLINE OF REPAIR FLOW**

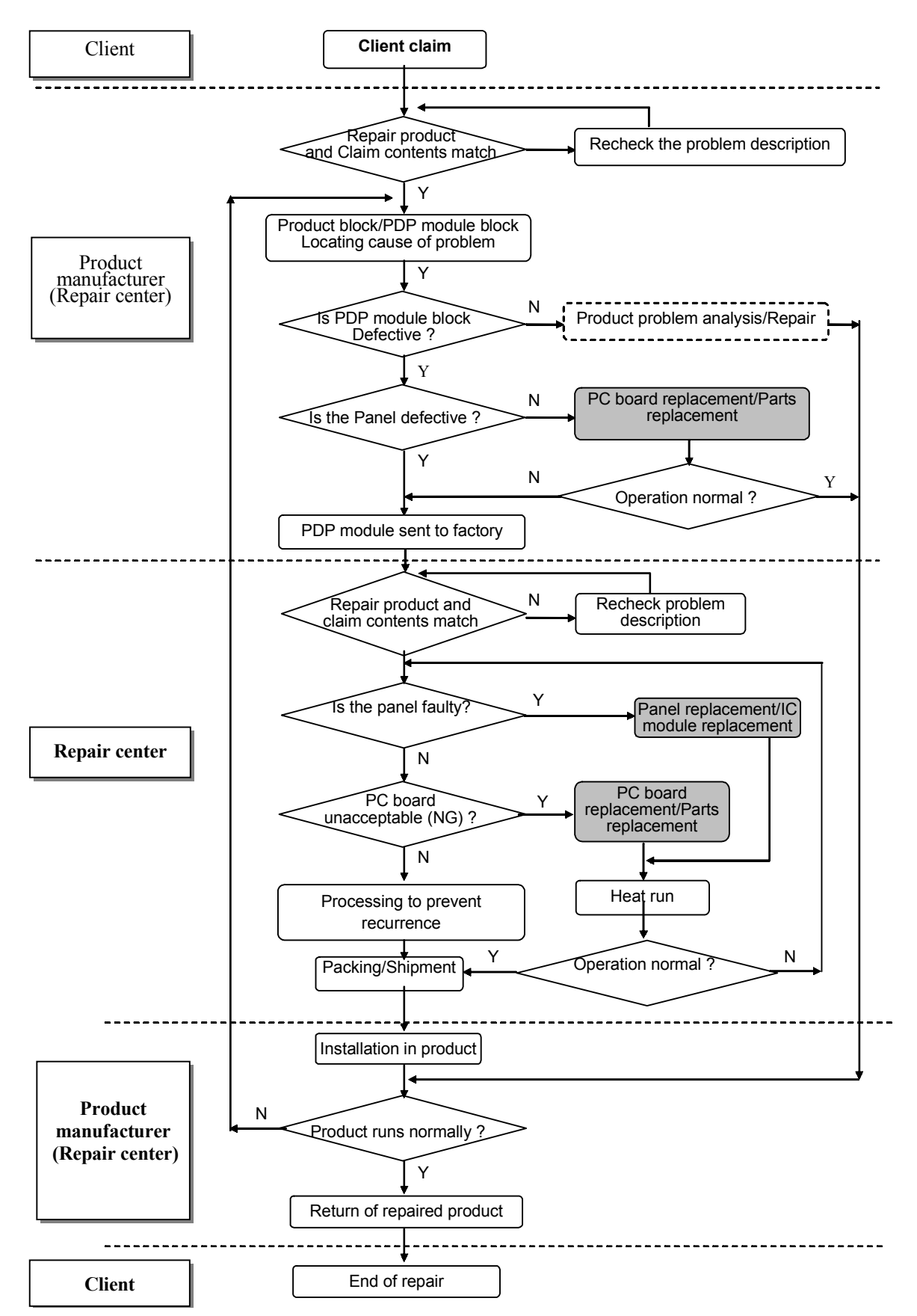

#### 4.2 OUTLINE OF PDP MODULE REPAIR FLOW

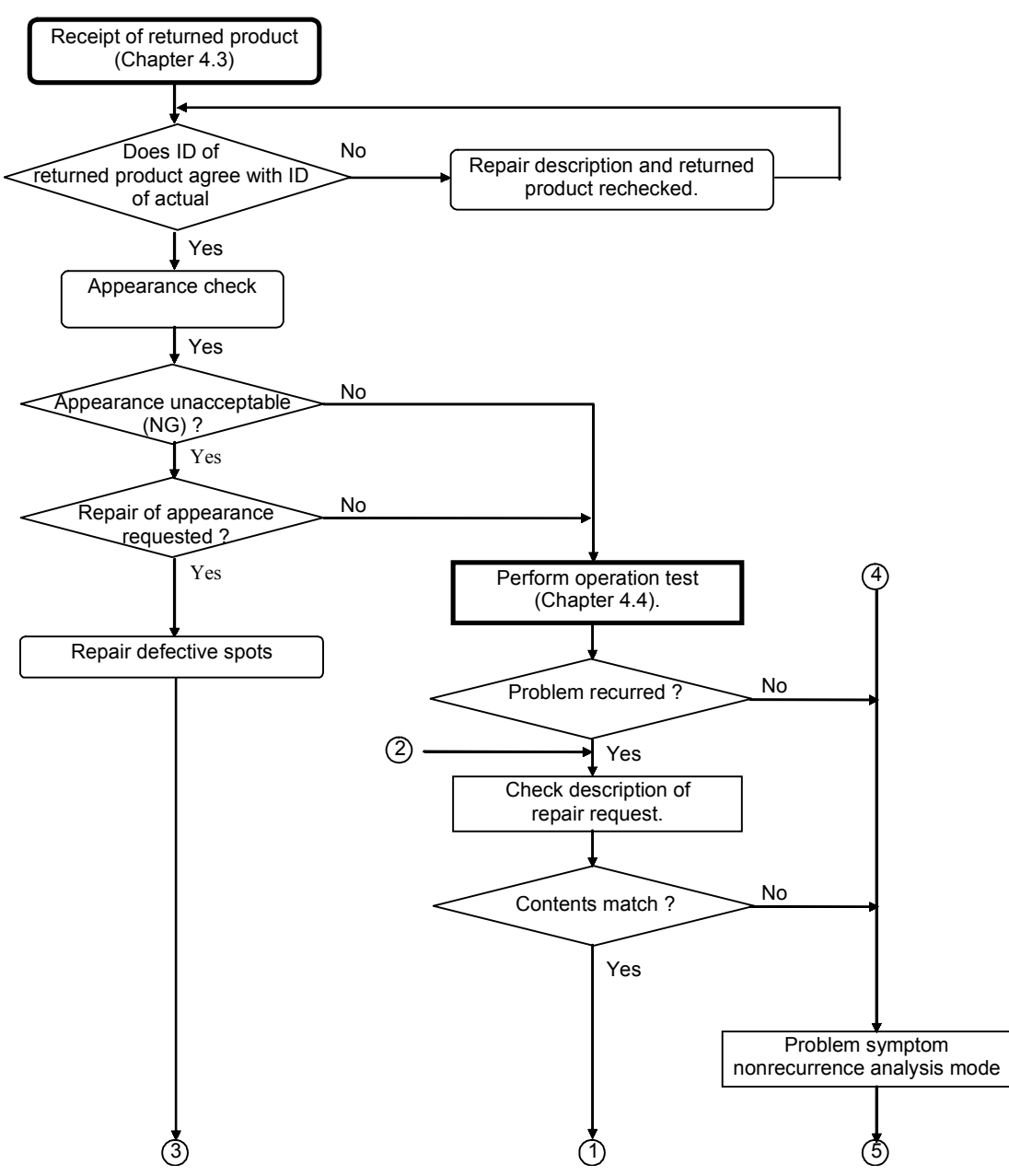

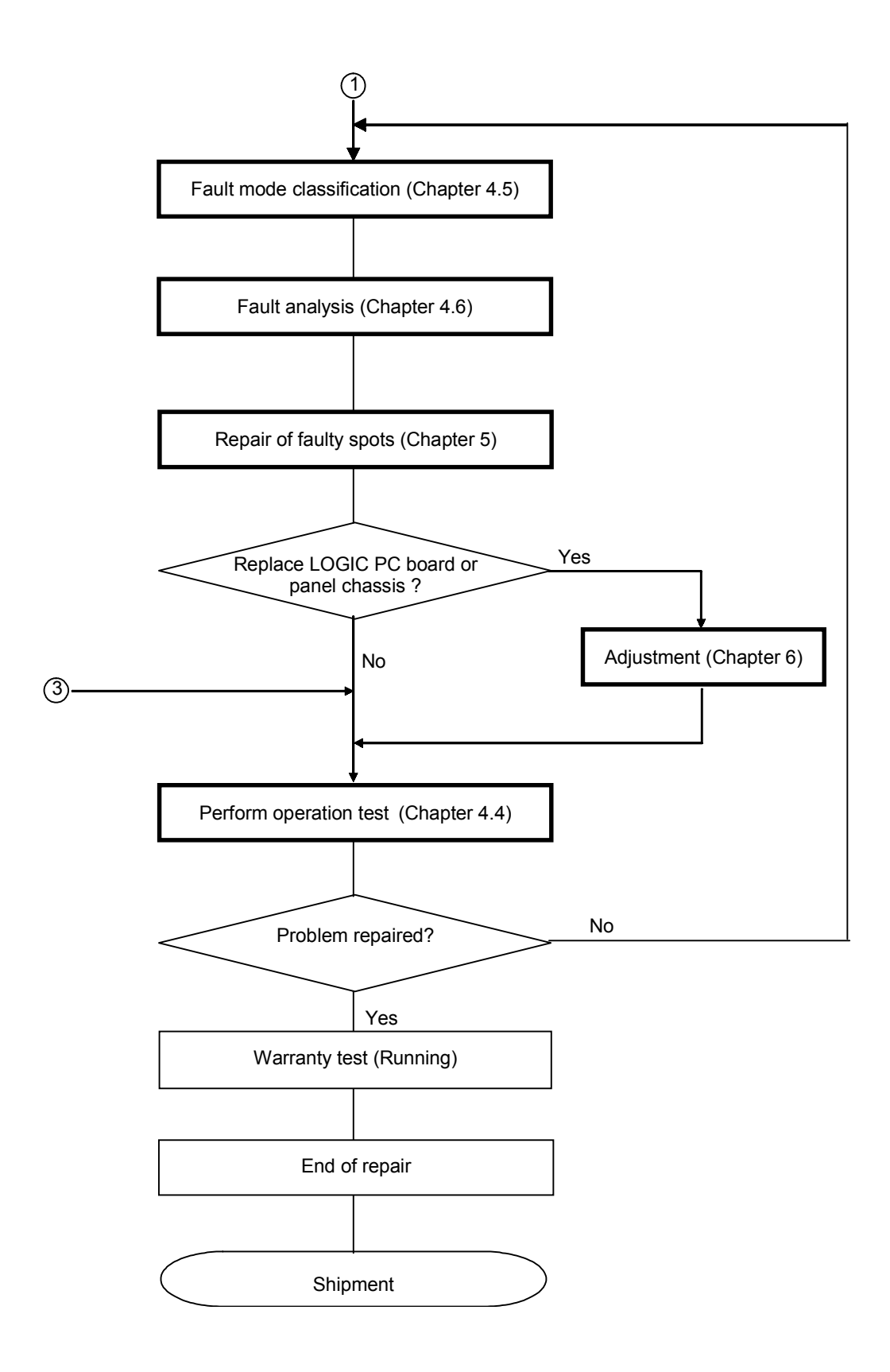

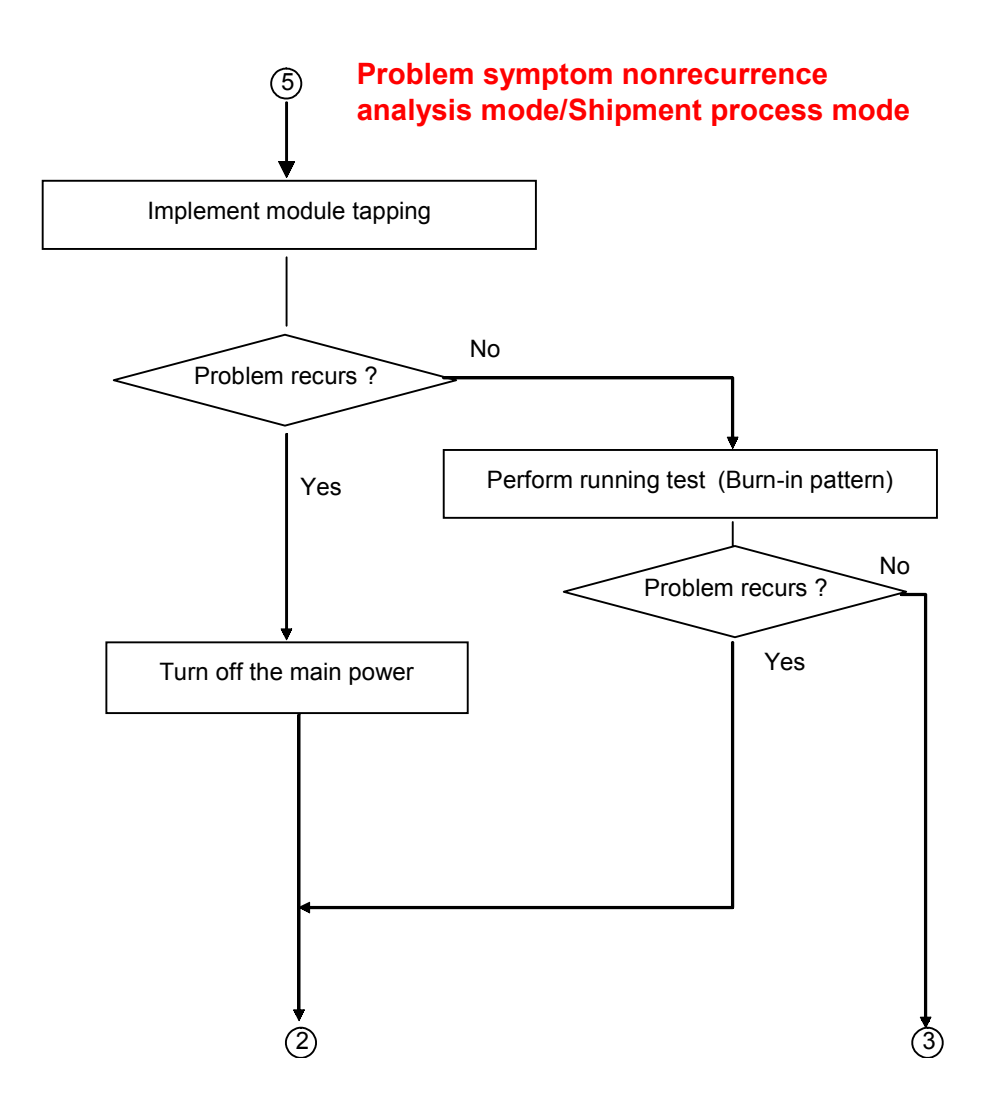

#### **4.3 CHECKING THE PRODUCT REQUESTED FOR REPAIR**

Check the serial ID number of the product requested for repair before starting the problem analysis and repair.

Structure of serial ID number is shown below.

(1) Checking serial ID number of PDP module (14 digits)

The serial ID number of the product that is brought in for service and that of the completed panel chassis has the structure as shown below.

The serial ID number is shown on the bar code label that is attached to the rear of the chassis (aluminum).

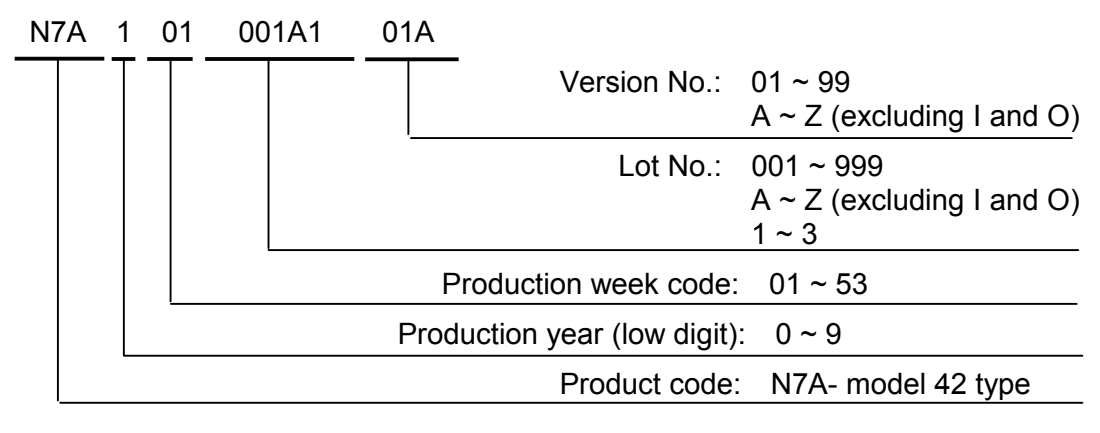

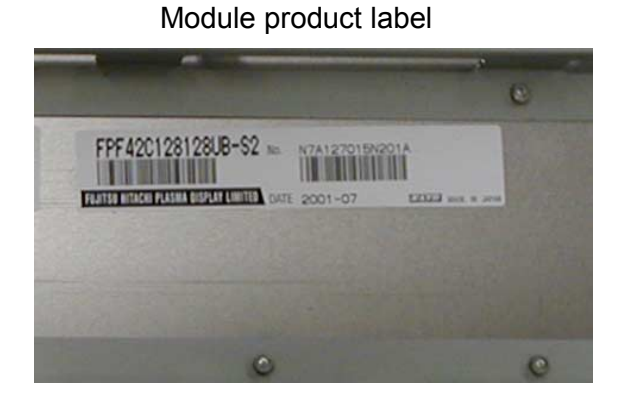

Serial ID label of panel chassis

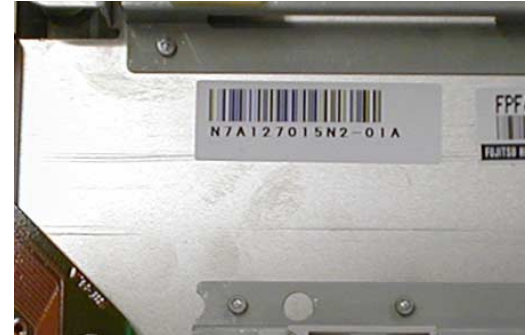

\* The module serial ID number and the serial ID number of the completed chassis (product requested for repair) are usually the same when the product is brought in for repair for the first time.

#### (2) Checking serial ID number of constituent PC boards (12 digits)

The serial ID number of the module constituent PC boards has the following structure. The serial ID number is shown on the bar code label that is attached to each PC board.

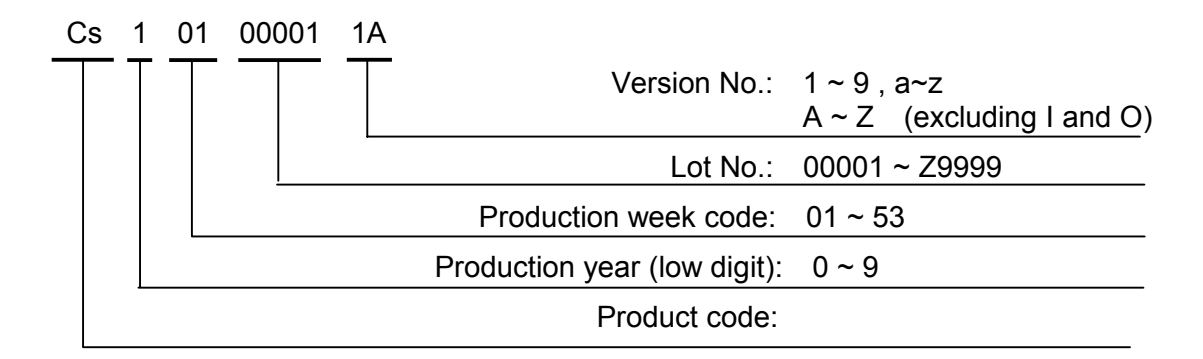

#### **4.4 OPERATION TEST PROCEDURE**

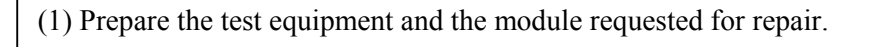

(2) Affix to the stand (jig) the module requested for repair.

- (3) Connect LOGIC board connector CN1 of the module to the Interface board (jig)CN5 with the dedicated signal cable.
- (4) Connect the AC power cable to CN61 on the PSU board of the module requested for repair.

(5) Turn on the AC power to the interface board (jig).

(6) Select the signal used when a problem occurs, or an all white pattern.

(7) Set the PDP go switch on the Interface board (jig) to ON. (The main power of the module is turned on.)

#### **Check Fault Symptom**

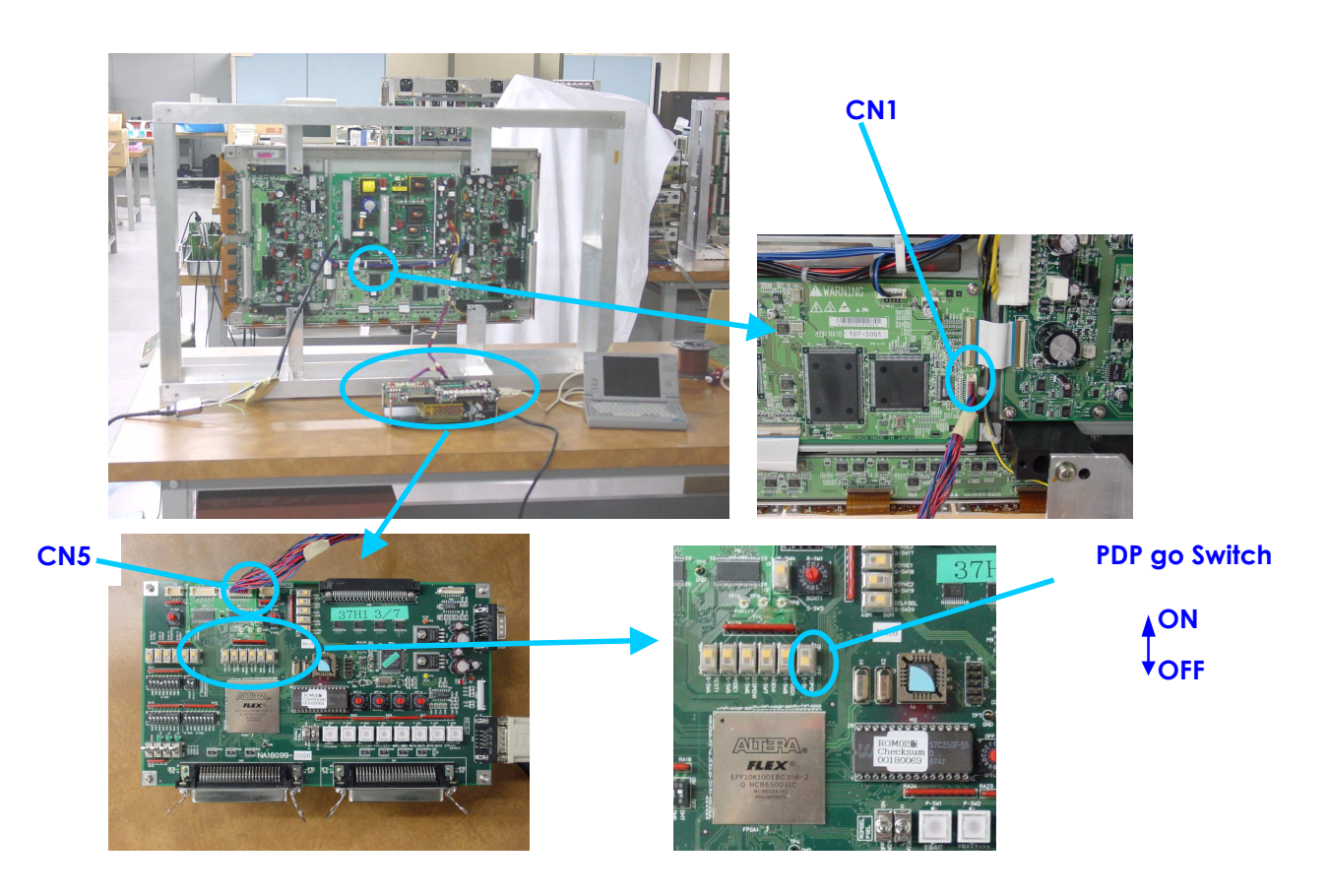
# **4.5 FAULT SYMPTOM**

| NO | Fault<br>contents                   | Fault status                                                                                                    | 3 | Suspected fault location                                                   | Analysis procedure<br>and measure  |
|----|-------------------------------------|----------------------------------------------------------------------------------------------------|---|----------------------------------------------------------------------------|------------------------------------|
| 1  | Entire<br>screen does<br>not light. | After momentarily going on, the<br>screen becomes black<br>immediately or after a few<br>seconds. (Main power is turned<br>off.)                                    |   | X-SUS<br>Y-SUS<br>PSU<br>Panel chassis<br>LOGIC<br>ABUSL<br>ABUSR          | Refer to Chapter<br>4.6.1          |
| 2  |                                     | Screen lights dimly even on the back screen.                                                                                                    |   | LOGIC                                                                      | Replace LOGIC<br>board             |
| 3  | Vertical line                       | Single vertical line (of different color)                                                                                                    |   | Panel chassis<br>LOGIC                                                     | Refer to Chapter<br>4.6.2          |
| 4  |                                     | Vertical line from the middle of<br>effective scan area (Vertical line<br>of different color)                                                                       |   | Panel chassis                                                              | Replace panel<br>chassis           |
| 5  | Vertical bar                        | Bar width of 1/7 of horizontal size<br>or in multiples of 1/7, is<br>displayed. Abnormal display.                                                                   |   | Panel chassis<br>ABUSL<br>ABUSR<br>LOGIC<br>Above boards<br>are connected. | Refer to Chapter<br>4.6.2          |
| 6  |                                     | Bar width of 3/7 or 4/7 of the<br>screen width, is displayed.<br>Abnormal display. (Vertical line of<br>different color)                                            |   | ABUSL<br>ABUSR<br>LOGIC<br>Above boards<br>are connected.                  | Refer to Chapter<br>4.6.2          |
| 7  | Horizontal<br>line                  | Single horizontal line (No light) or<br>single horizontal line does not<br>light among the effective<br>scanning area.<br>Single horizontal line does not<br>light. |   | Panel chassis                                                              | Replace panel<br>chassis           |
| 8  |                                     | Every other line(No light)<br>Entire screen                                                                                                    |   | X-SUS<br>Y-SUS                                                             | Replace<br>X-SUS<br>Y-SUS<br>Board |

| NO | Fault<br>contents                    | Fault statu                                                                                                    | IS           | Suspected<br>fault<br>location                                                  | Analysis procedure<br>and measure                                                                 |
|----|--------------------------------------|----------------------------------------------------------------------------------------------------|--------------|---------------------------------------------------------------------------------|---------------------------------------------------------------------------------------------------|
| 9  | Horizontal bar                       | Bar width of 1/8 or multiples of<br>1/8 of the screen height, is<br>displayed.<br>Abnormal (Screen does not<br>light) |              | Panel chassis                                                                   | Replace panel<br>chassis                                                                          |
| 10 |                                      | Bar width of 1/2 of the screen<br>height.<br>Abnormal display<br>(Screen does not light)                              |              | Panel chassis<br>Y-SUS<br>X-SUS<br>Above boards<br>are connected.               | Refer to Chapter<br>4.6.3                                                                         |
| 11 | Image sticking                       | Fixed display contents are always displayed.                                                                          | ABCDEF       | Panel chassis                                                                   | Perform all white<br>heat run. After<br>judgment, replace<br>panel chassis                        |
| 12 | Stains                               | Oval-shaped points having<br>abnormal luminance are<br>scattered in the upper or lower<br>part of screen.             | °. ° ° °. °. | Panel chassis                                                                   | Perform all white<br>heat run. After<br>judgment, replace<br>panel chassis                        |
| 13 | Twinkle                              | The entire screen momentarily becomes brighter or darker.                                                             |              |                                                                                 |                                                                                                   |
| 14 | Flicker                              | The entire screen flickers continuously.                                                                              |              | Poor connector<br>contact<br>(CN2,3,21,31)                                      | Connector / cable<br>re-connection or<br>Cable exchange                                           |
| 15 | Luminance is abnormal                | Screen is too dark or too bright.<br>(Out of specifications)                                                          |              |                                                                                 |                                                                                                   |
| 16 | Chrominance<br>is abnormal           | Colors cannot be displayed correctly.                                                                                 |              | LOGIC                                                                           | Replace LOGIC<br>board                                                                            |
| 17 | Sync is<br>disturbed                 |                                                                                                    |              | LOGIC                                                                           | Replace LOGIC board                                                                               |
| 18 | Picture<br>distorted                 |                                                                                                    |              | LOGIC                                                                           | Replace LOGIC<br>board                                                                            |
| 19 | Steps of<br>gradation are<br>skipped | Luminance linearity is poor.                                                                                          |              | LOGIC                                                                           | Replace LOGIC<br>board                                                                            |
| 20 | Abnormal<br>sound                    |                                                                                                    |              | PSU<br>X-SUS<br>Y-SUS<br>(Core is<br>broken, or<br>transformer is<br>abnormal.) | Locate cause of<br>abnormality from<br>listening and viewing.<br>Replace the cause of<br>problem. |

| NO | Fault<br>contents                                      | Fault statu                                                     | S | Suspected<br>fault<br>location | Analysis procedure<br>and measure |
|----|--------------------------------------------------------|-----------------------------------------------------------------|---|--------------------------------|-----------------------------------|
| 21 | Control on<br>external<br>communication<br>is abnormal | Contrast, color temperature adjustment and Y cannot be changed. |   | LOGIC                          | Replace LOGIC<br>board            |
|    |                                                        |                                                                 |   |                                |                                   |
|    |                                                        |                                                                 |   |                                |                                   |
|    |                                                        |                                                                 |   |                                |                                   |
|    |                                                        |                                                                 |   |                                |                                   |

# 4.6 PROBLEM ANALYSIS PROCEDURE

4.6.1 "The entire screen does not light.(Main power is turned off)" Problem analysis procedure

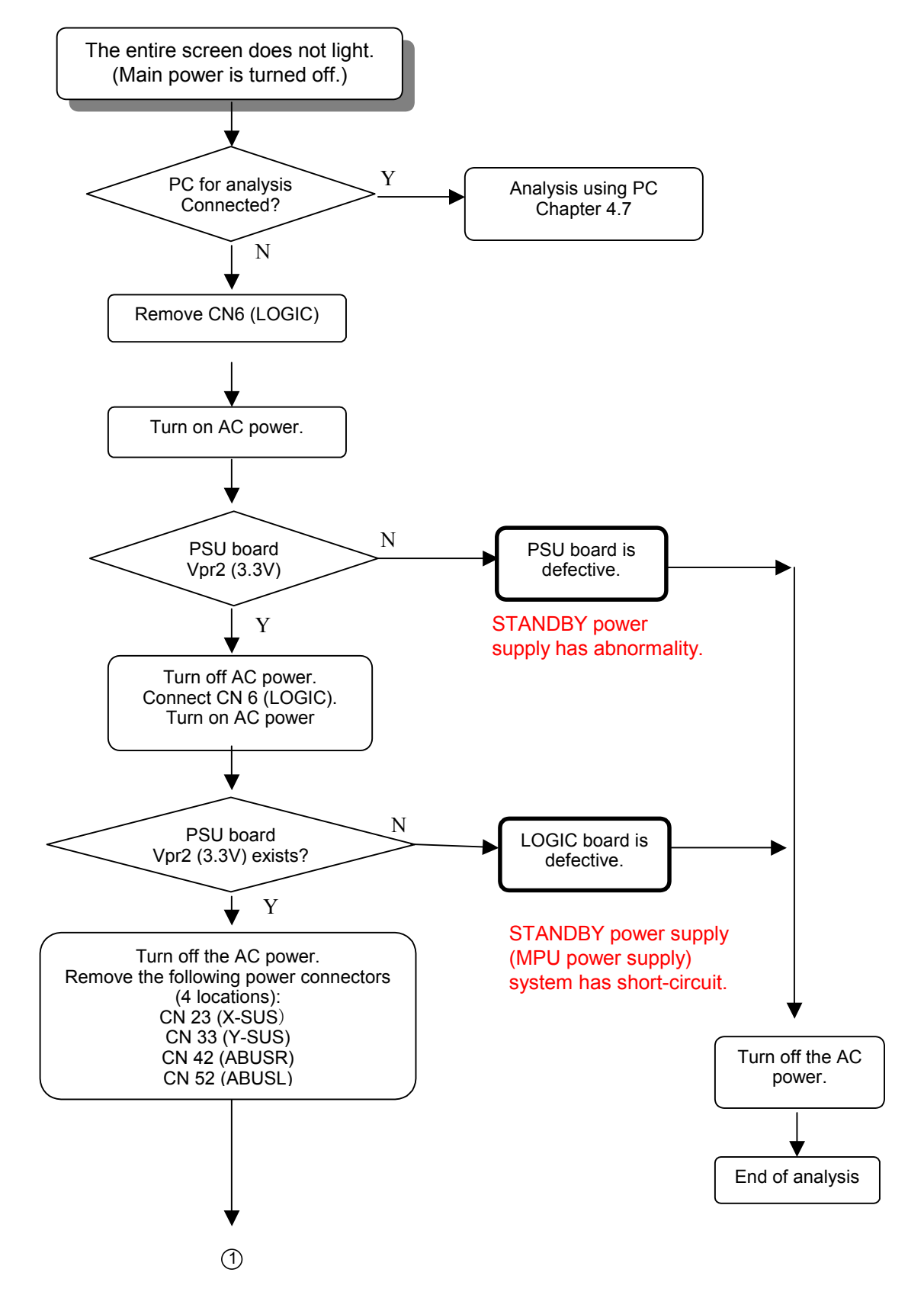

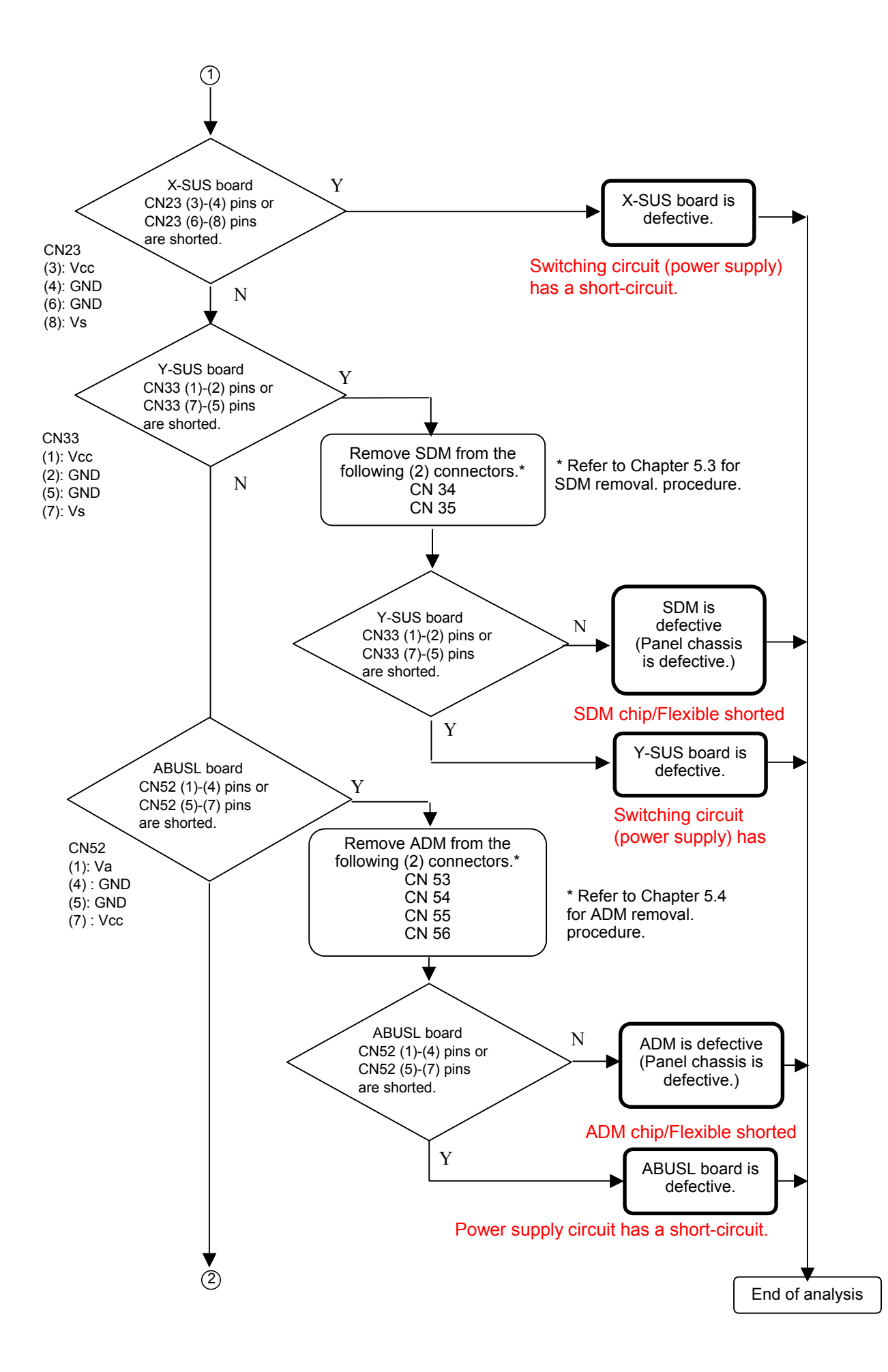

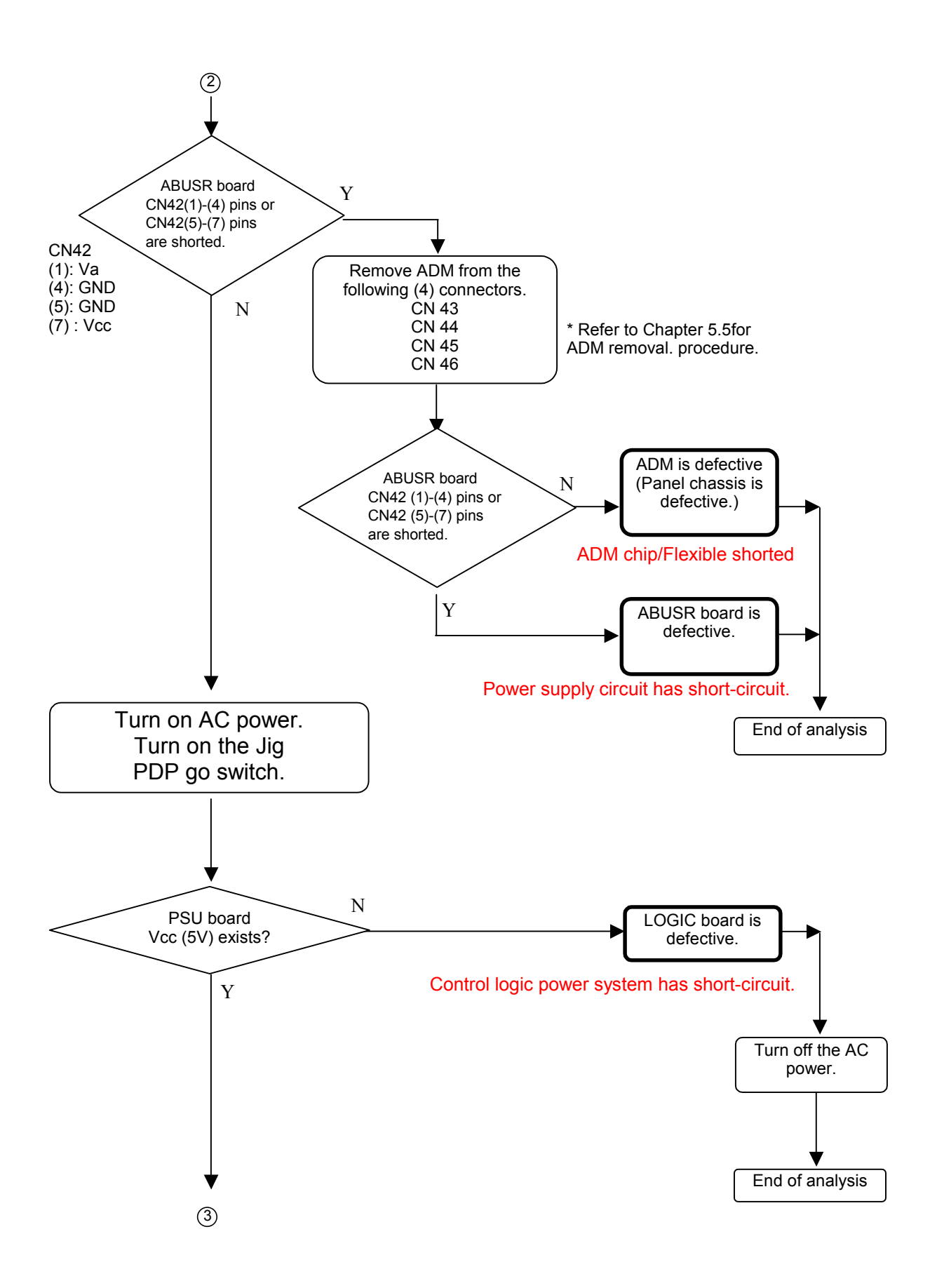

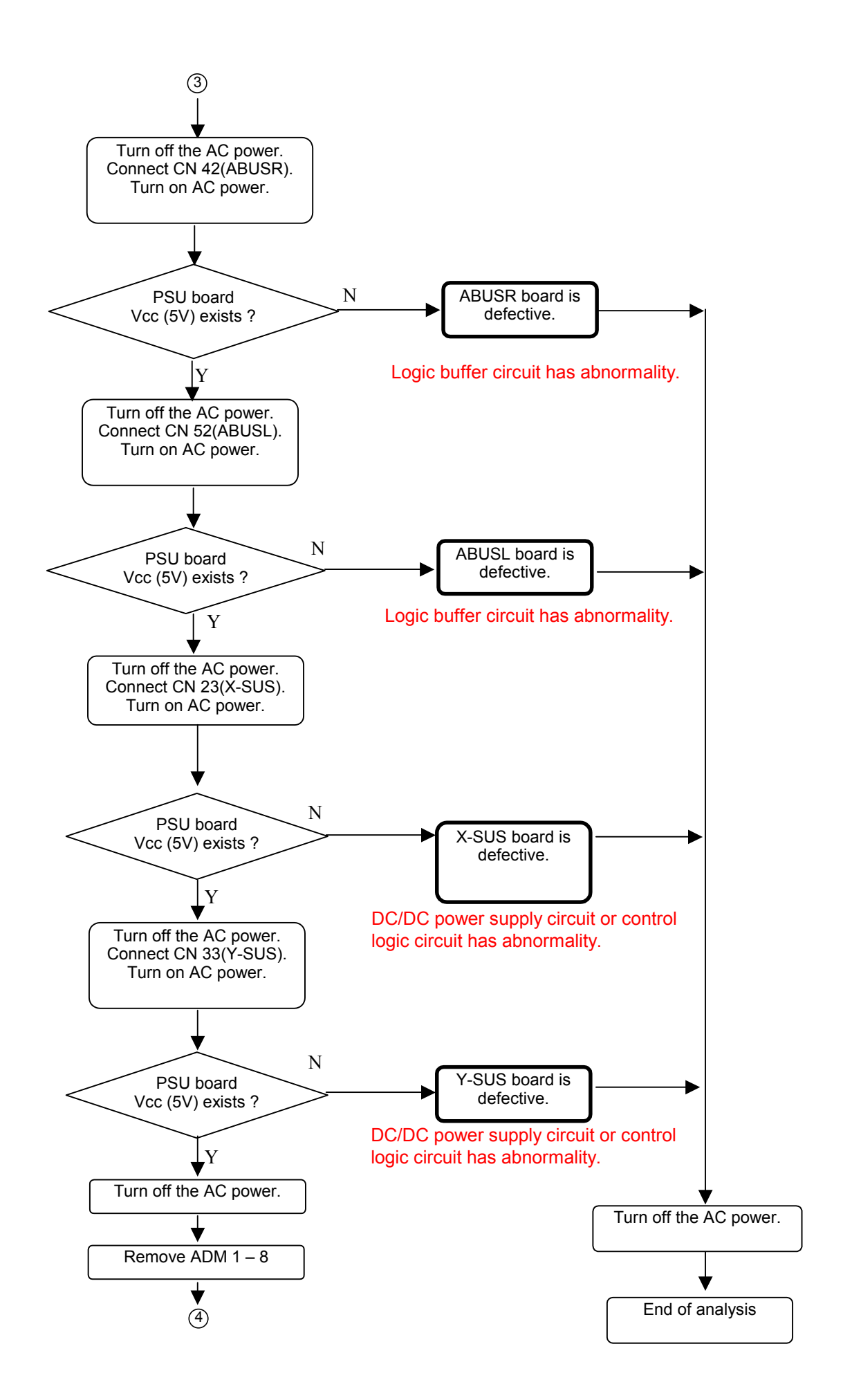

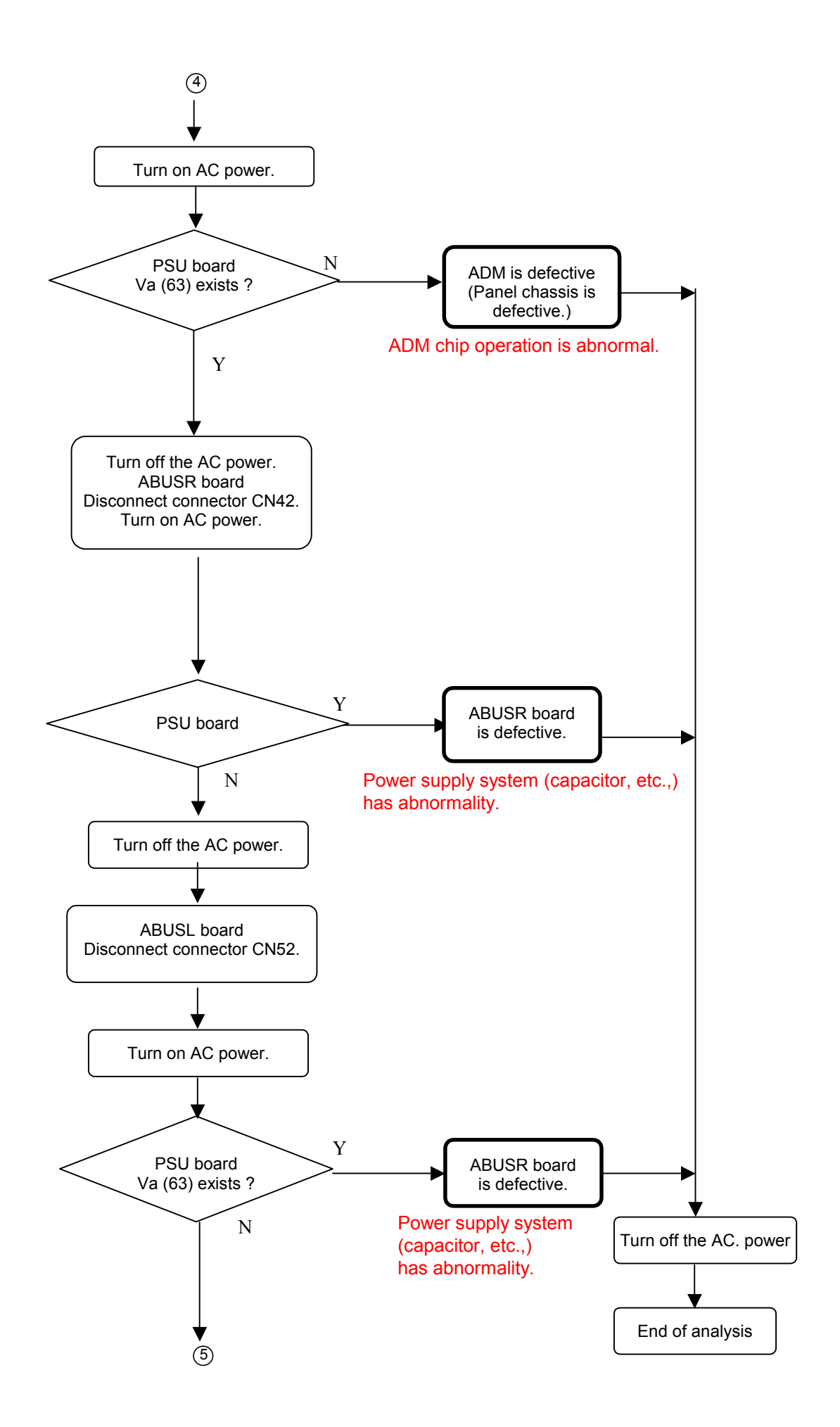

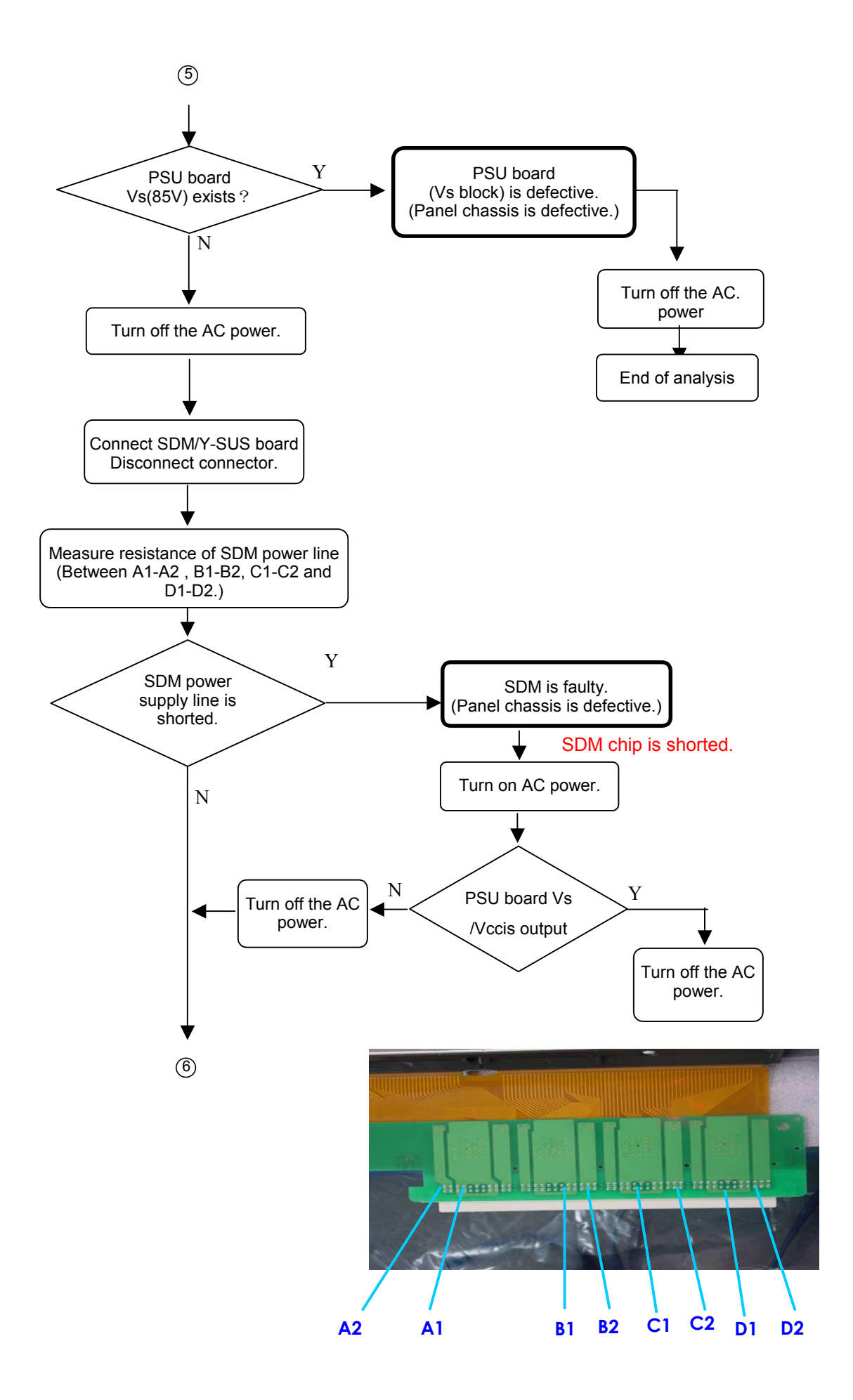

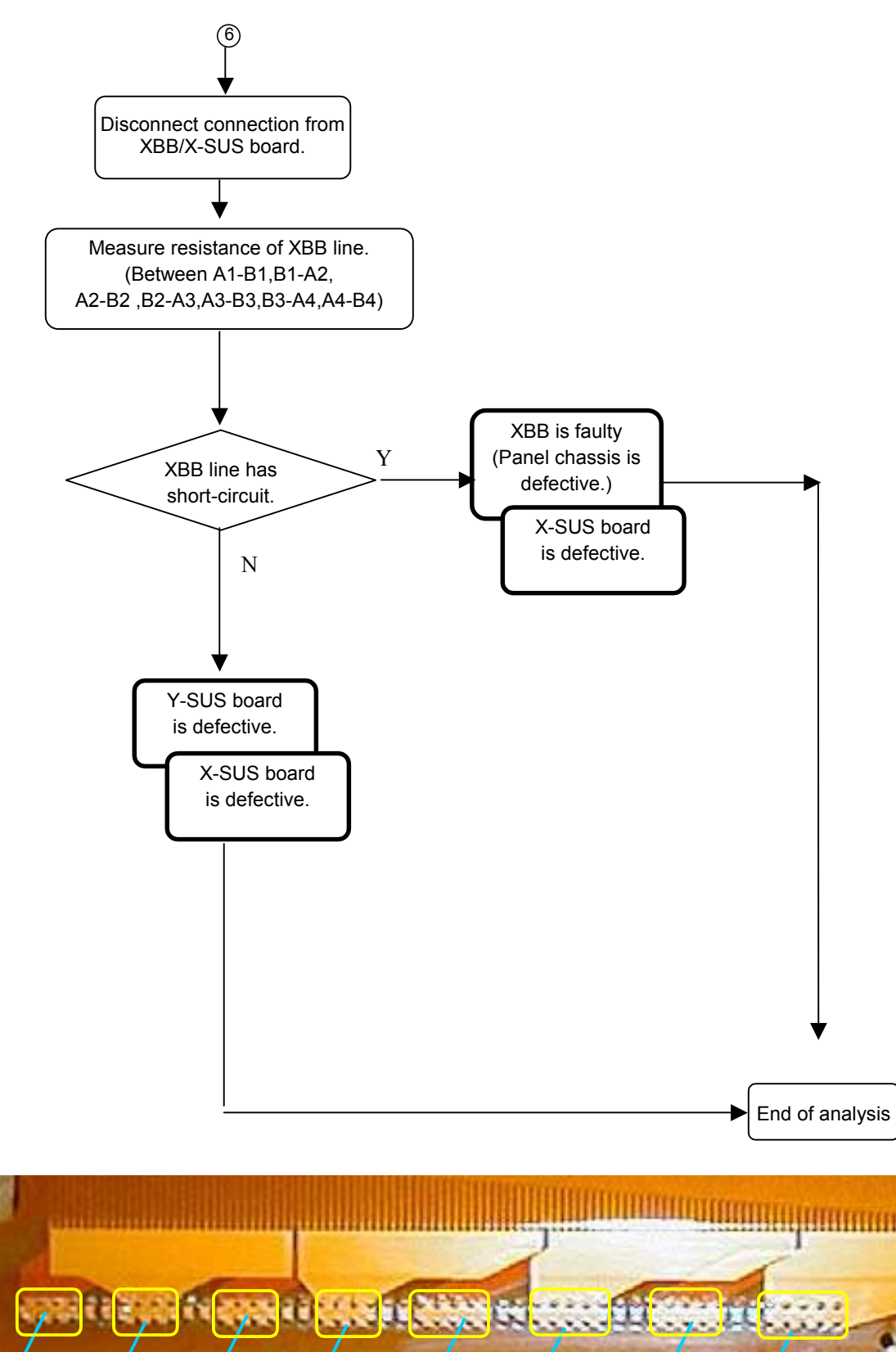

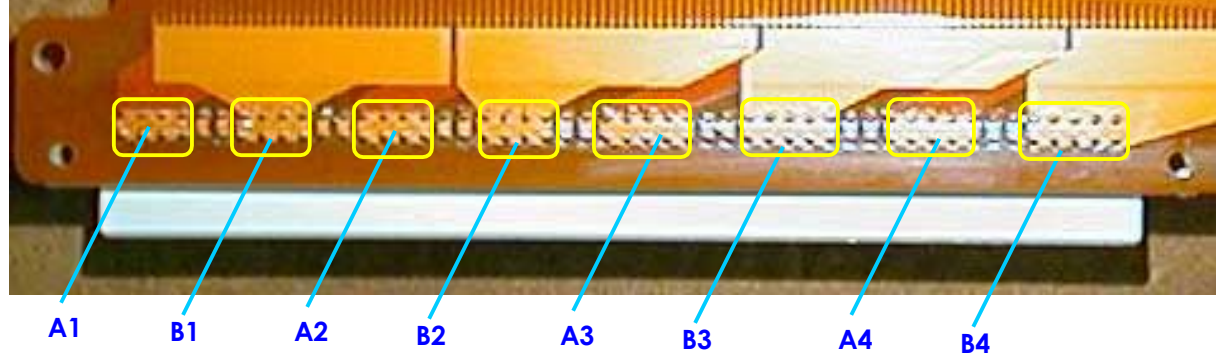

#### 4.6.2 "Vertical line/Vertical bar" Problem analysis procedure

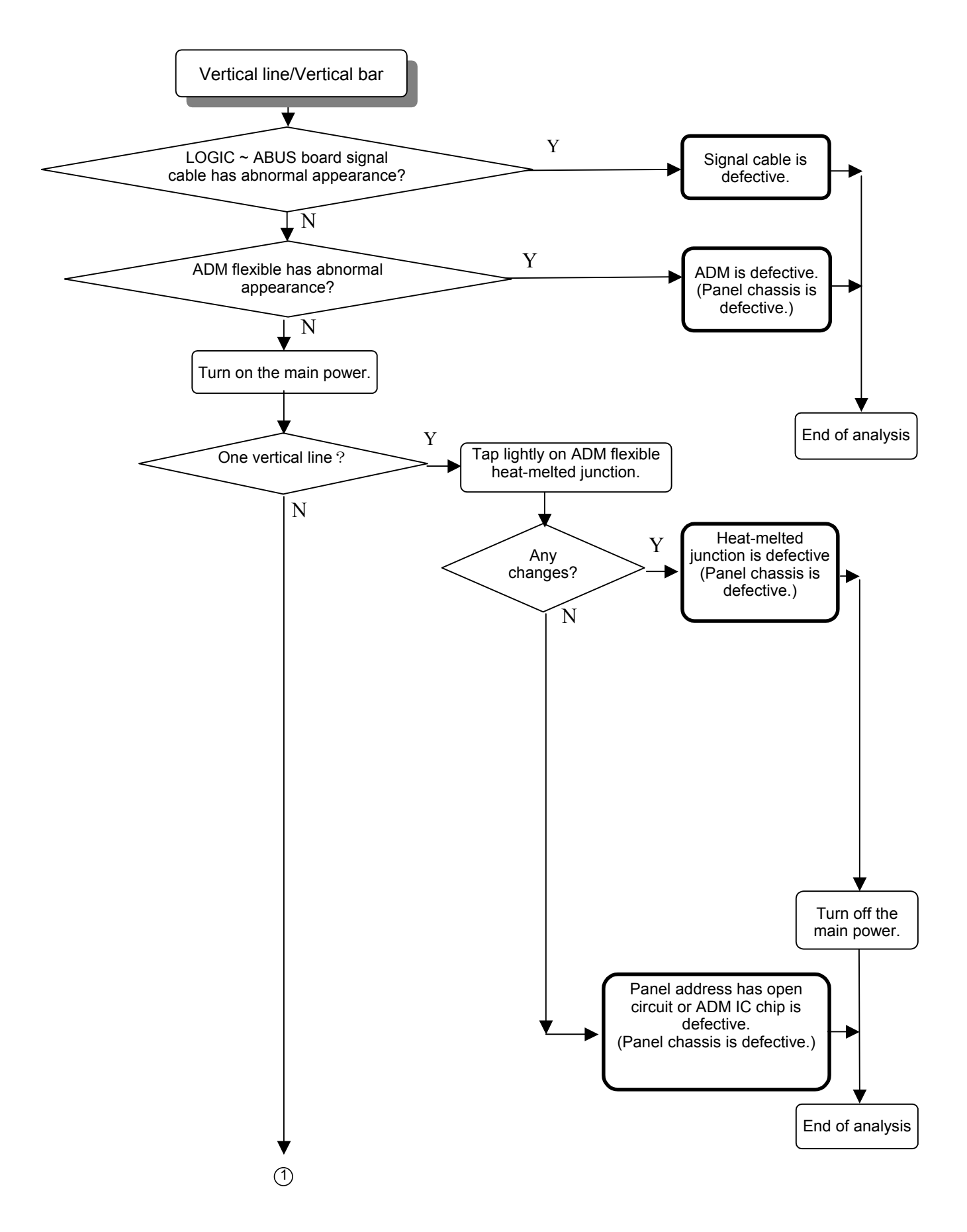

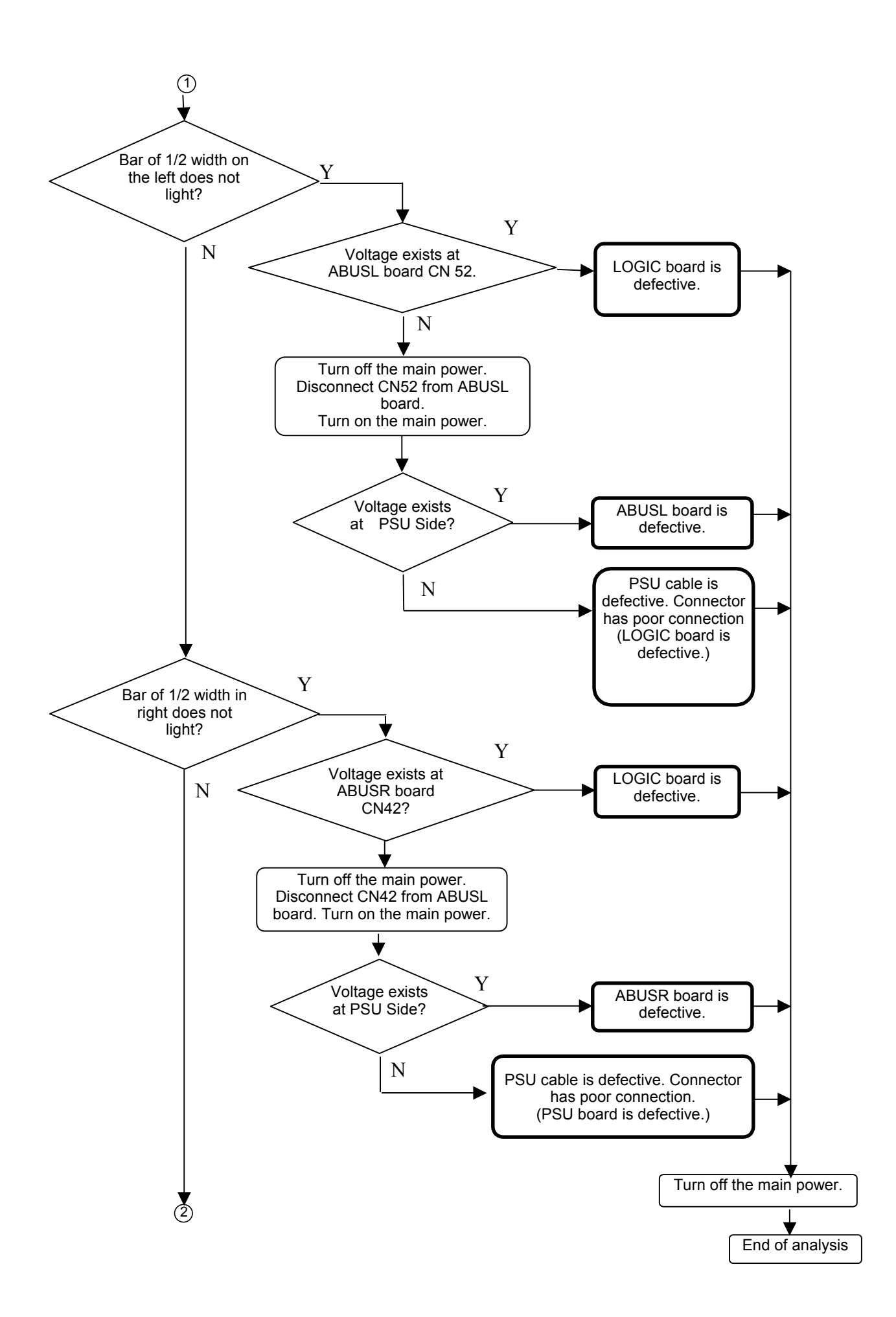

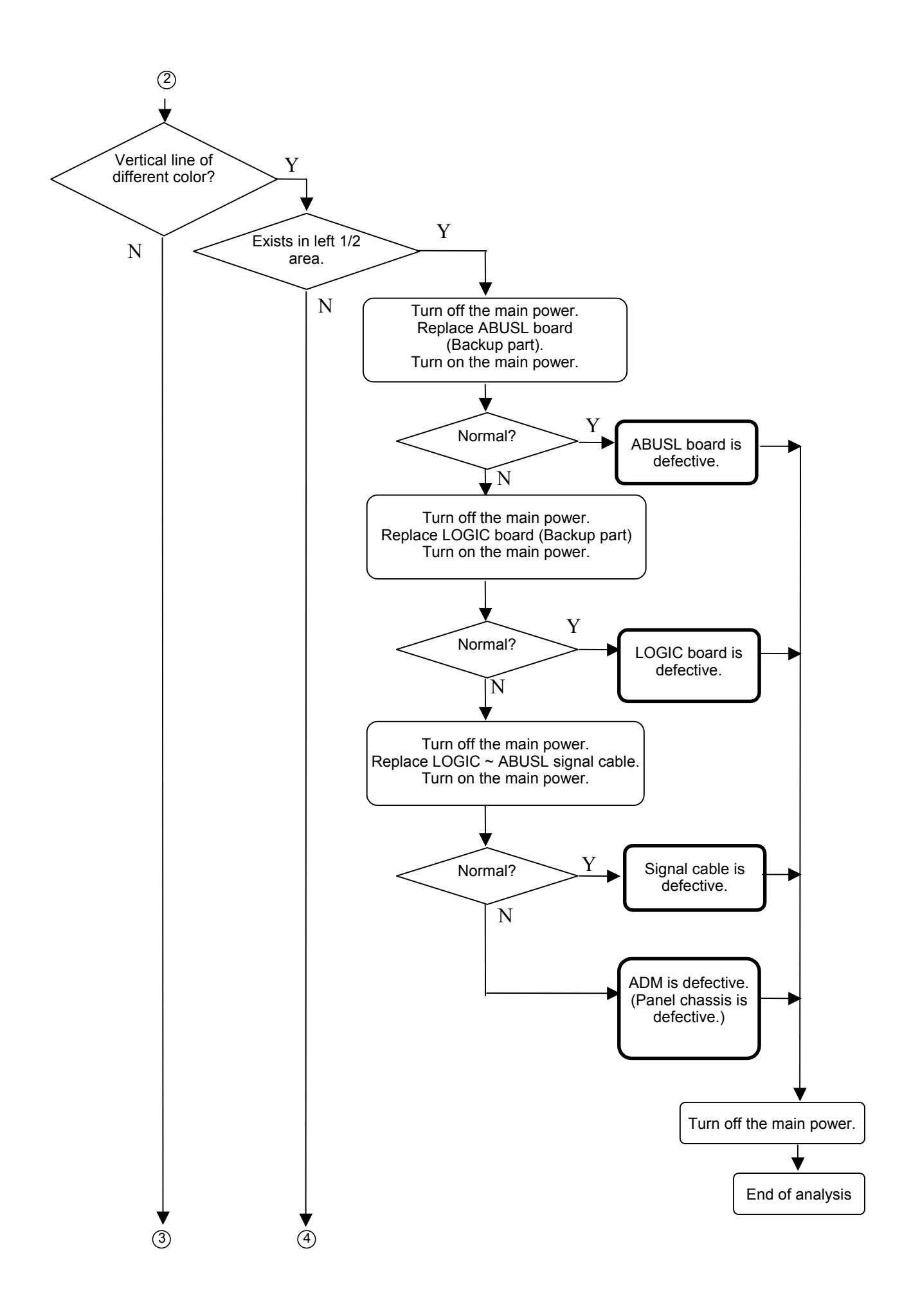

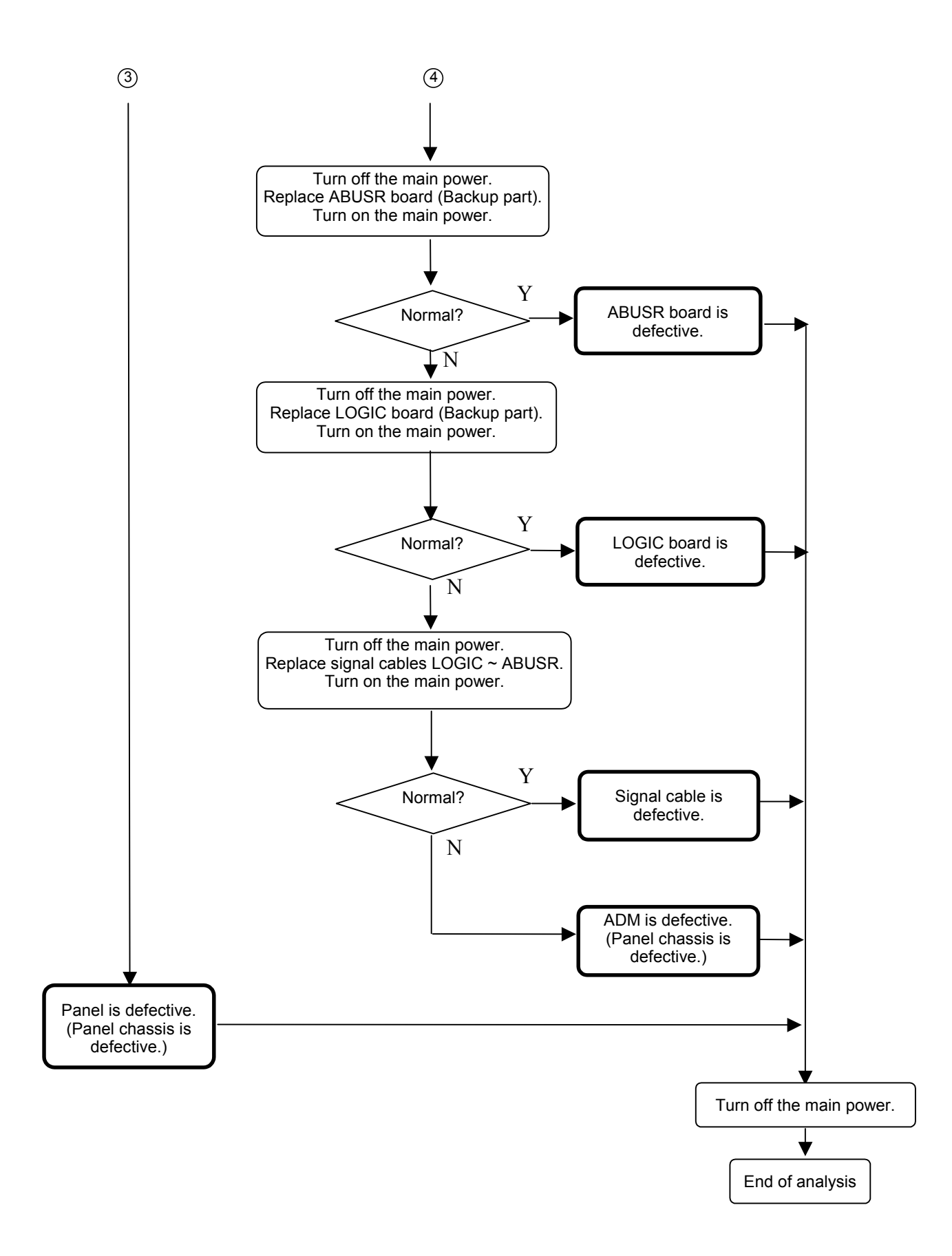

### 4.6.3 "Horizontal bar" Problem analysis procedure

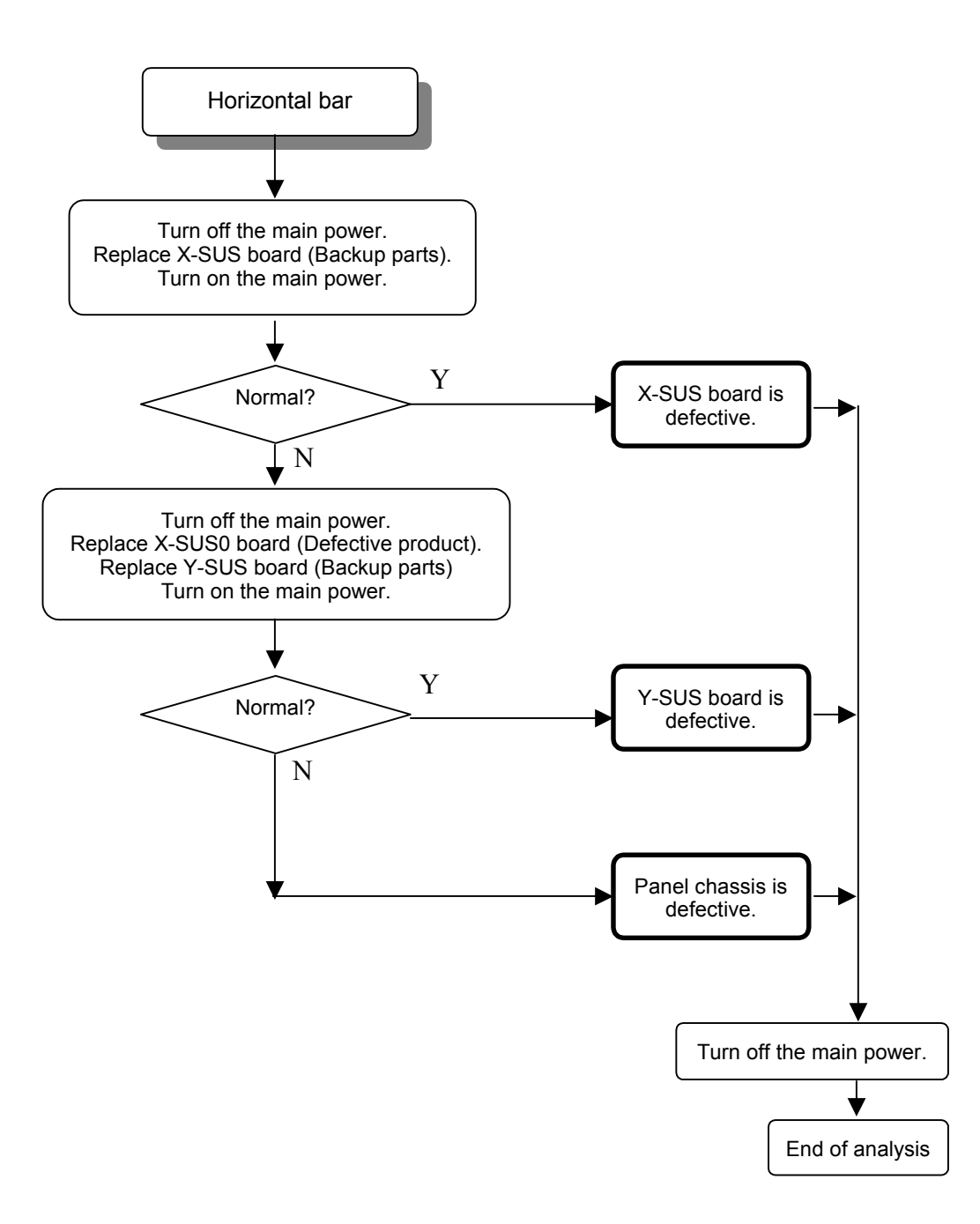

# 4.7 PROBLEM ANALYSIS USING A PERSONAL COMPUTER

#### 4.7.1 Connecting a computer

- (1) Set the module in accordance with Chapter 4.4.
- (2) Connect the RS-232C terminal of the computer to the RS-232C terminal of the interface board.
- (3) Turn on the main power to the interface board. (Red LED goes on.)

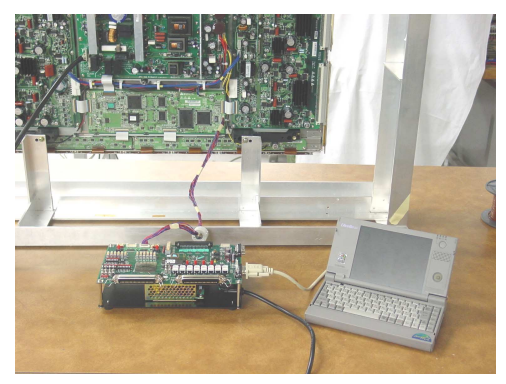

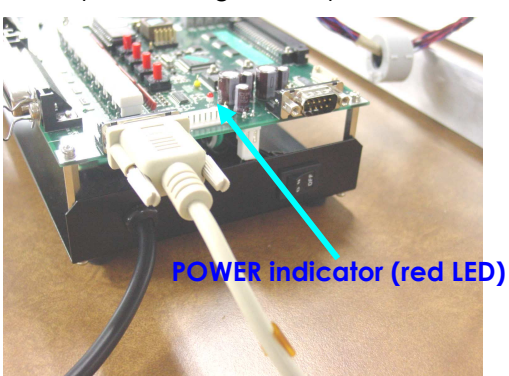

#### 4.7.2 Preparing a computer

- (1) Turn on the main power to the computer.
- (2) Set the PDPgo switch on the interface board to ON and turn on the main power to the module.
- (3) For computer running MS-DOS:

```
C:\>FHPA1<ENTER>
```

For computer running WINDOWS:

```
Start menu \rightarrow Run \rightarrow FHPA1<ENTER>
```

\*1: Use COM1: for the computer's communication port.
\*2: Set the communication setup as follows.
Speed: 9600 bps

Data: 7 bits
Parity: none
Stop bit: 1 bit

In Windows, restart the computer after setting the communication setup.

(4) The following menu screen appears.

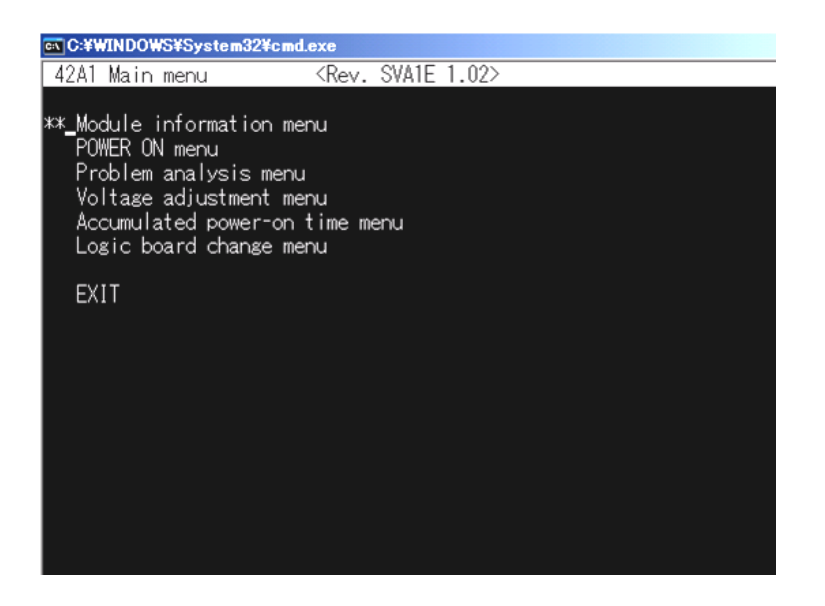

\*3: If the program starts up while the module standby power is not yet turned on, the menu screen will not be displayed.

## 4.7.3 Problem Analysis Procedure

(1) Select the problem analysis menu from the main menu using the ↑key or ↓key and press <ENTER> key to start the program.

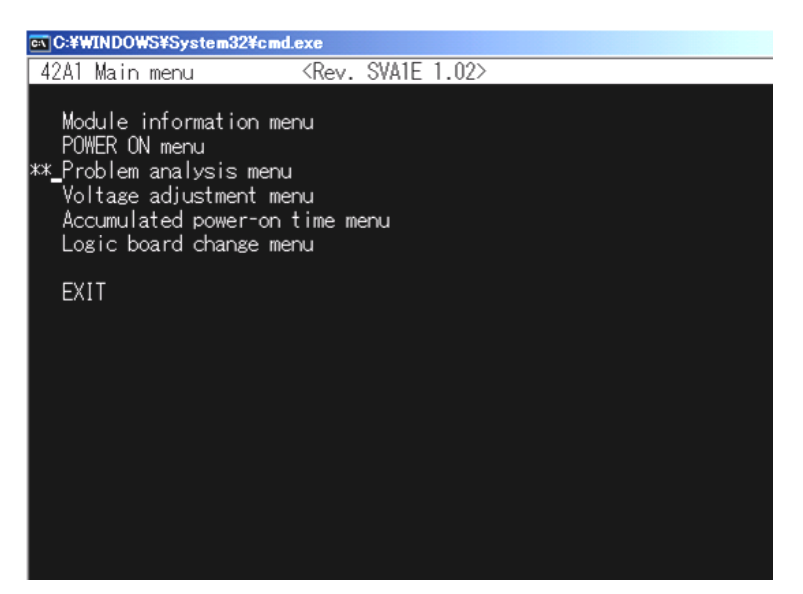

(2) Check the error code (hexadecimal number) from the Latest error code read-out menu and locate the faulty position from the following table.

| 📾 C:¥WINDOWS¥System32¥cmd.exe                                                                                                    |                                                                                                    |                                                                          |
|----------------------------------------------------------------------------------------------------|----------------------------------------------------------------------------------------------------|--------------------------------------------------------------------------|
| 42A1 Problem analysis menu                                                                                                    |                                                                                                    |                                                                          |
| **_Condition code                                                                                                    | 1 (Hex)                                                                                                    | The state of the module                                                  |
| Latest error code<br>Previous error Code<br>2nd previous error code<br>3rd previous error code<br>4th previous error code<br>5th previous error code<br>6th previous error code<br>7th previous error code<br>8th previous error code<br>9th previous error code | 00 (Hex)<br>00 (Hex)<br>00 (Hex)<br>00 (Hex)<br>00 (Hex)<br>00 (Hex)<br>00 (Hex)<br>00 (Hex)<br>00 (Hex)<br>00 (Hex)<br>00 (Hex) | The latest error code<br>A past error code is shown<br>in new the order. |
| 10th previous error code<br>11th previous error code<br>12th previous error code<br>13th previous error code<br>14th previous error code                                                                                                    | 00 (Hex)<br>00 (Hex)<br>00 (Hex)<br>00 (Hex)<br>00 (Hex)<br>00 (Hex)                                                             |                                                                          |
| Error code clear / execute                                                                                                    | UU (Hex)                                                                                                    | All error code is cleared to 0.                                          |
| RETURN<br>EXIT                                                                                                    |                                                                                                    |                                                                          |

Example of displaying breakdown analysis

(3) Select RETURN using the ↑key or ↓key and press <ENTER> key to start the program, then the screen returns to the menu screen.

\* When EXIT is selected, the screen returns to the WINDOWS or DOS screen.

#### Error code table

| ERR      | Detect position | Contents                                            | Suspected faulty board<br>(In the order of higher probability of defect) |        |        |         |        |        | Remarks |                                                 |
|----------|-----------------|-----------------------------------------------------|--------------------------------------------------------------------------|--------|--------|---------|--------|--------|---------|-------------------------------------------------|
| code     | (board)         |                                                     | (1)                                                                      | (2)    | (3)    | (4)     | (5)    | (6)    | (7)     |                                                 |
| 00       | LOGIC           | STANDBY power is stopped                            | PSU                                                                      |        |        |         |        |        |         | PSU<br>temperature has<br>probably<br>increased |
| 04       | LOGIC           | 3.3V power voltage has dropped                      | LOGIC                                                                    | PSU    |        |         |        |        |         |                                                 |
| 06       |                 | 3.3V power startup is faulty                        | X-SUS                                                                    | Y-SUS  | ADM1-8 | PSU     | ABUS-L | ABUS-R | LOGIC   |                                                 |
| 08       |                 | 1V power voltage has dropped                        | LOGIC                                                                    | PSU    |        |         |        |        |         |                                                 |
| 0A       |                 | 1V power startup is faulty                          | X-SUS                                                                    | Y-SUS  | ADM1-8 | PSU     | ABUS-L | ABUS-R | LOGIC   |                                                 |
| 18       |                 | Internal I2C_SCL1_LOW level                         | LOGIC                                                                    |        |        |         |        |        |         |                                                 |
| 19       |                 | Internal I2C_ACK does not respond                   | LOGIC                                                                    |        |        |         |        |        |         |                                                 |
| 1C       |                 | EEPROM initial setting is defective                 | LOGIC                                                                    |        |        |         |        |        |         |                                                 |
| 1D       |                 | EEPROM write-down is defective                      | LOGIC                                                                    |        |        |         |        |        |         |                                                 |
| 1E       |                 | EEPROM user initial setting is defective            | LOGIC                                                                    |        |        |         |        |        |         |                                                 |
| 1F       |                 | EEPROM factory setting reading is                   | LOGIC                                                                    |        |        |         |        |        |         |                                                 |
| 24       | X-SUS           | Vex power voltage has decreased                     | X-SUS                                                                    | LOGIC  |        |         |        |        |         |                                                 |
| 25       |                 | Vex power voltage is excessive                      | X-SUS                                                                    |        |        |         |        |        |         |                                                 |
| 26       |                 | Vex power startup is faulty.                        | X-SUS                                                                    | LOGIC  |        |         |        |        |         |                                                 |
| 28       |                 | Vx power voltage has dropped                        | X-SUS                                                                    | LOGIC  |        |         |        |        |         |                                                 |
| 29       |                 | Vx power voltage is excessive                       | X-SUS                                                                    |        |        |         |        |        |         |                                                 |
| 2A       |                 | Vx power startup is faulty.                         | X-SUS                                                                    | LOGIC  |        |         |        |        |         |                                                 |
| 39       |                 | Vs power current is excessive (during operation)    | X-SUS                                                                    | Panel  | LOGIC  |         |        |        |         |                                                 |
| 3B       |                 | Vs power current is excessive (during startup)      | X-SUS                                                                    | Panel  | LOGIC  |         |        |        |         |                                                 |
| 44       | Y-SUS           | Vey power voltage has dropped                       | Y-SUS                                                                    | LOGIC  |        |         |        |        |         |                                                 |
| 45       |                 | Vey power voltage is excessive                      | Y-SUS                                                                    |        |        |         |        |        |         |                                                 |
| 46       |                 | Vey power startup is faulty.                        | Y-SUS                                                                    | LOGIC  |        |         |        |        |         |                                                 |
| 59       |                 | Vs power current is excessive<br>(during operation) | Y-SUS                                                                    | Panel  | LOGIC  |         |        |        |         |                                                 |
| 5B       |                 | Vs power current is excessive<br>(during startup)   | Y-SUS                                                                    | Panel  | LOGIC  | 1.0.010 |        |        |         |                                                 |
| 5D       | X CUC           | Vs power current is excessive<br>(during operation) | Y-SUS                                                                    | SDM    | Panel  | LOGIC   |        |        |         |                                                 |
| 01<br>62 | X-SUS<br>Y-SUS  | Vs power voltage is excessive                       | PSU<br>V CUC                                                             |        | DOLL   |         |        |        |         |                                                 |
| 62<br>64 |                 | Vex and Vpy power voltage has                       | LOGIC                                                                    | X-SUS  | Y-SUS  | LUGIC   |        |        |         |                                                 |
| 65       |                 | Vex and Vey power voltage is                        | X-SUS                                                                    | Y-SUS  |        |         |        |        |         |                                                 |
| 66       |                 | Vex and Vey power startup is faulty.                | LOGIC                                                                    | X-SUS  | Y-SUS  |         |        |        |         |                                                 |
| 68       |                 | Vw power voltage has dropped                        | Y-SUS                                                                    | X-SUS  | LOGIC  |         |        |        |         |                                                 |
| 69       |                 | Vw power voltage is excessive                       | X-SUS                                                                    |        |        |         |        |        |         |                                                 |
| 6A       |                 | Vw power startup is faulty.                         | Y-SUS                                                                    | X-SUS  | LOGIC  |         |        |        |         |                                                 |
| 81       | ABUS            | Va power voltage is excessive                       | PSU                                                                      | LOGIC  |        |         |        |        |         |                                                 |
| 82       |                 | Va power startup is faulty.                         | ADM1-8                                                                   | PSU    | LOGIC  | ABUS-L  | ABUS-R |        |         |                                                 |
| 99       |                 | Va power current is excessive (during operation)    | ADM1-8                                                                   | ABUS-L | ABUS-R | PSU     | LOGIC  |        |         |                                                 |
| 9B       |                 | Va power current is excessive (during startup)      | ADM1-8                                                                   | ABUS-L | ABUS-R | PSU     | LOGIC  |        |         |                                                 |

| ERR  | Detect position | Contents                                            | Suspected faulty board<br>(In the order of higher probability of defect) |        |        |     |        |        |       | Remarks                                             |
|------|-----------------|-----------------------------------------------------|--------------------------------------------------------------------------|--------|--------|-----|--------|--------|-------|-----------------------------------------------------|
| code | (board)         |                                                     | (1)                                                                      | (2)    | (3)    | (4) | (5)    | (6)    | (7)   | 1                                                   |
| 9D   |                 | Va power current is excessive<br>(during operation) | ADM1-8                                                                   | ABUS-L | ABUS-R | PSU | LOGIC  |        |       | Excess current is<br>detected in<br>ACCC operation. |
| A5   | ADM1            | ADM1 has abnormal heat generation.                  | ADM1                                                                     | PSU    | LOGIC  |     |        |        |       | It can possibly<br>occur depending                  |
| A9   | ADM2            | ADM2 has abnormal heat generation.                  | ADM2                                                                     | PSU    | LOGIC  |     |        |        |       | on screen<br>display.                               |
| AD   | ADM3            | ADM3 has abnormal heat generation.                  | ADM3                                                                     | PSU    | LOGIC  |     |        |        |       |                                                     |
| B1   | ADM4            | ADM4 has abnormal heat generation.                  | ADM4                                                                     | PSU    | LOGIC  |     |        |        |       |                                                     |
| B5   | ADM5            | ADM5 has abnormal heat generation.                  | ADM5                                                                     | PSU    | LOGIC  |     |        |        |       |                                                     |
| B9   | ADM6            | ADM6 has abnormal heat generation.                  | ADM6                                                                     | PSU    | LOGIC  |     |        |        |       |                                                     |
| BD   | ADM7            | ADM7 has abnormal heat generation.                  | ADM7                                                                     | PSU    | LOGIC  |     |        |        |       |                                                     |
| C5   | ADM8            | ADM8 has abnormal heat generation.                  | ADM8                                                                     | PSU    | LOGIC  |     |        |        |       |                                                     |
| E2   | LOGIC           | 5V power startup is faulty.                         | X-SUS                                                                    | Y-SUS  | PANEL  | PSU | ABUS-L | ABUS-R | LOGIC |                                                     |
| FC   | PSU             | Detection error of Vs and Va voltage.               | PSU                                                                      | LOGIC  |        |     |        |        |       |                                                     |

# **5 DISASSEMBLING AND REASSEMBLING**

Unless otherwise specified, use the torque screwdriver for screw tightening, following the tightening torques below.

| Screw size | Tightening torque          |
|------------|----------------------------|
| M 3        | 69±0.049Nm (7±0.5kg·cm)    |
| M 4        | 1.18±0.098Nm (12±1.0kg⋅cm) |

## **5.1 EXPLODED VIEW**

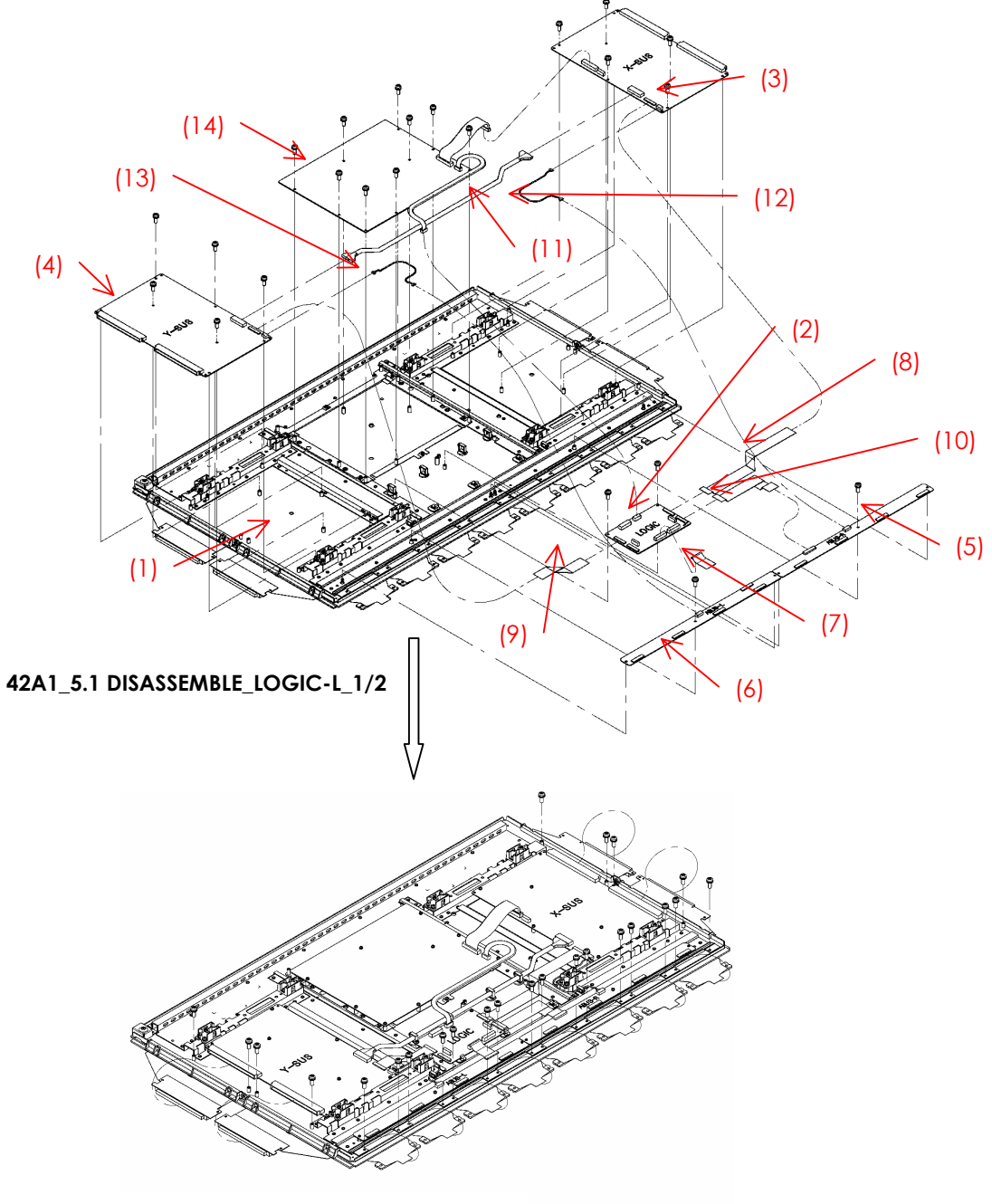

42A1\_5.1DISASSEMBLE\_LOGIC-L\_1/2

## **5.2 X-SUS CIRCUIT BOARD REMOVAL/INSTALLATION PROCEDURE**

Note When removing the circuit board after the main power is turned on/off, wait for at least one minute before starting to remove the circuit board. If the circuit board removal is started immediately after turning off the main power, it can result in electric shock or damage to the circuit due to residual electric charge.

Remove the circuit board following the steps below. To install the circuit board, reverse the removal procedure.

- (1) Remove the fixing screws (M3x8) fixing XBB at 4 locations.
- (2) Pull out the XBB board horizontally and disconnect the connectors (CN24, CN25).
- (3) Release the lock of the FPC connector (CN21) and disconnect the signal cable.
- (4) Disconnect the cables from the VH connectors (CN22, CN23).
- (5) Remove the fixing screws (M3x8) fixing XSUS at 5 locations.

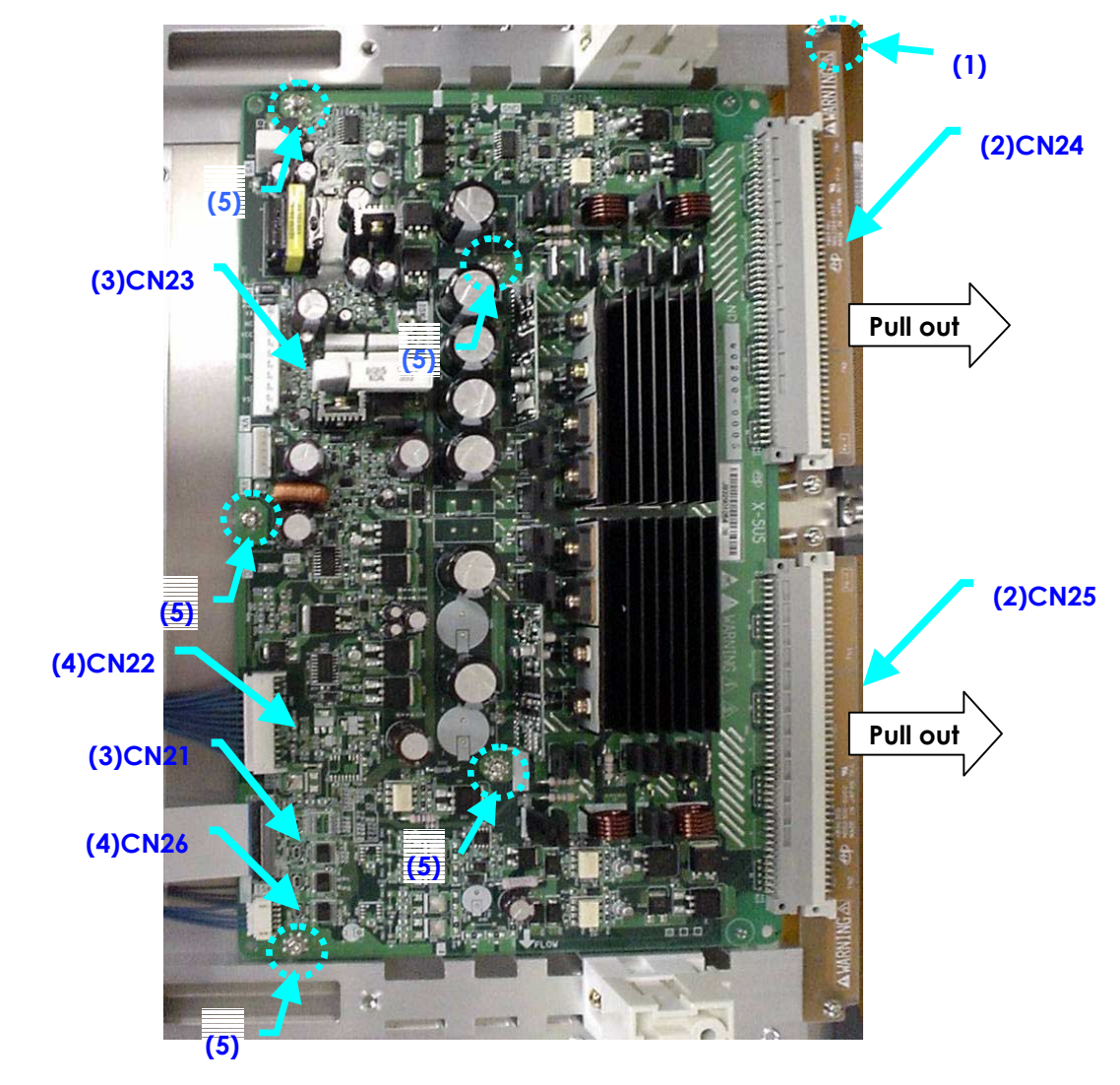

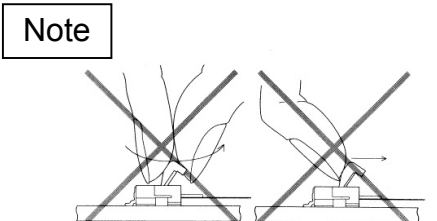

\* On handling the FPC connector

To release the lock, release it by gently flipping it with the nail of the thumb or forefinger. Never pinch the lock lever with fingers or hook on it (especially with a fingernail). Doing so might damage the lock lever.

(6) Remove the X-SUS board. Make sure that you do not to hold the heat sink when removing the Y-SUS board.

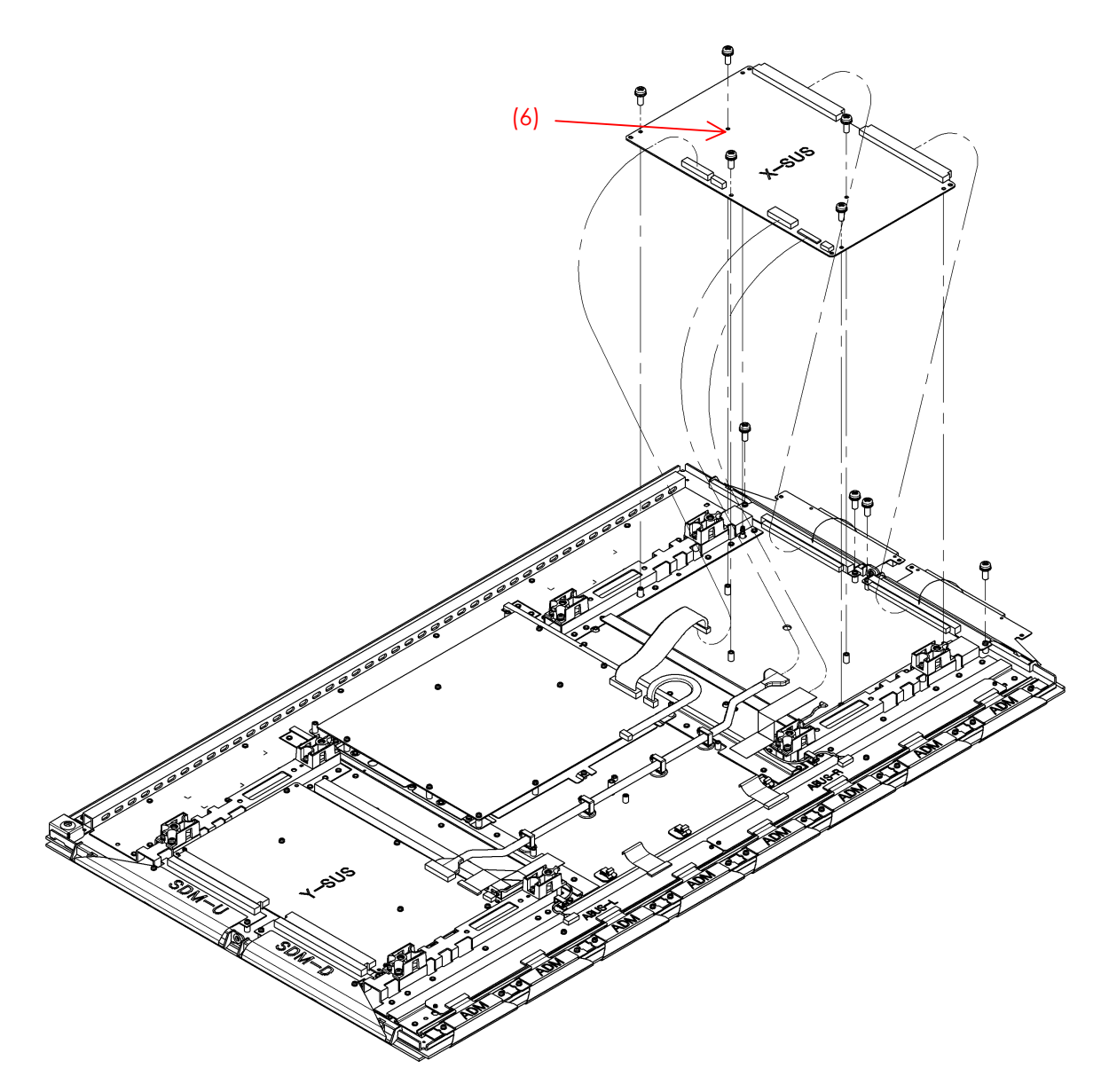

42A1\_5. 2 (5) X-SUS

## **5.3 Y-SUS CIRCUIT BOARD REMOVAL/INSTALLATION PROCEDURE**

NoteWhen removing the circuit board after the main power is turned on/off, wait for at<br/>least one minute before starting to remove the circuit board.If the circuit board removal is started immediately after turning off the main power,<br/>it can result in electric shock or damage to the circuit due to residual electric<br/>charge.

Remove the circuit board by following the steps below. To install the circuit board, reverse the removal procedure.

- (1) Remove the fixing screws (M3x8) fixing SDM at 4 locations.
- (2) Pull out the SDM board horizontally and disconnect the connectors (CN34, CN35).
- (3) Release the lock of the FPC connector (CN31) and disconnect the signal cable.
- (4) Disconnect the cables from the VH connectors (CN32, CN33).
- (5) Remove the fixing screws (M3x8) fixing YSUS at 5 locations.

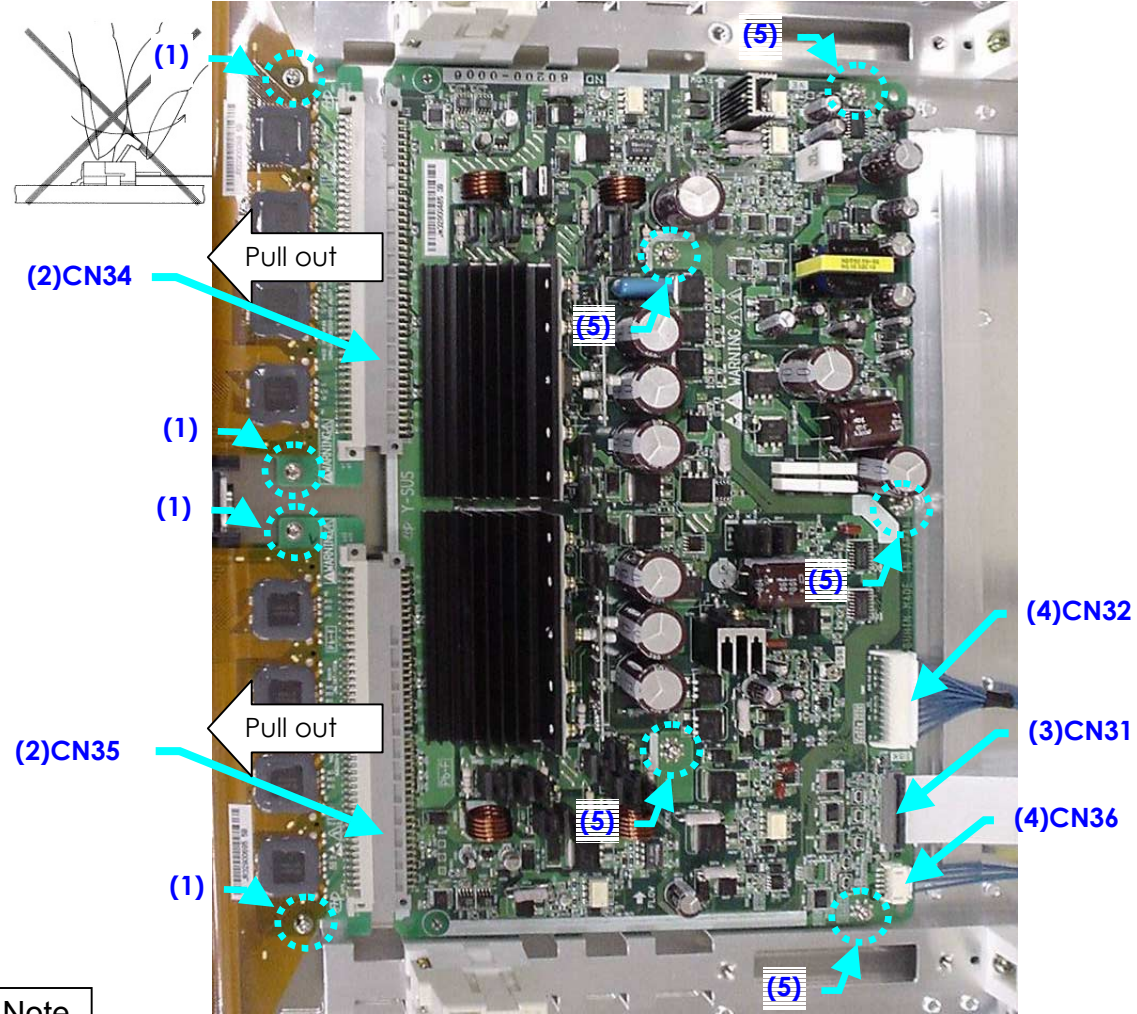

#### Note

#### \* On handling the FPC connector

To release the lock, release it by gently flipping it with the nail of the thumb or forefinger. Never pinch the lock lever with fingers or hook onto it (especially with fingernails). Doing so might damage the lock lever. (6)Remove the Y-SUS board.

Make sure that you do not to hold the heat sink when removing the Y-SUS board.

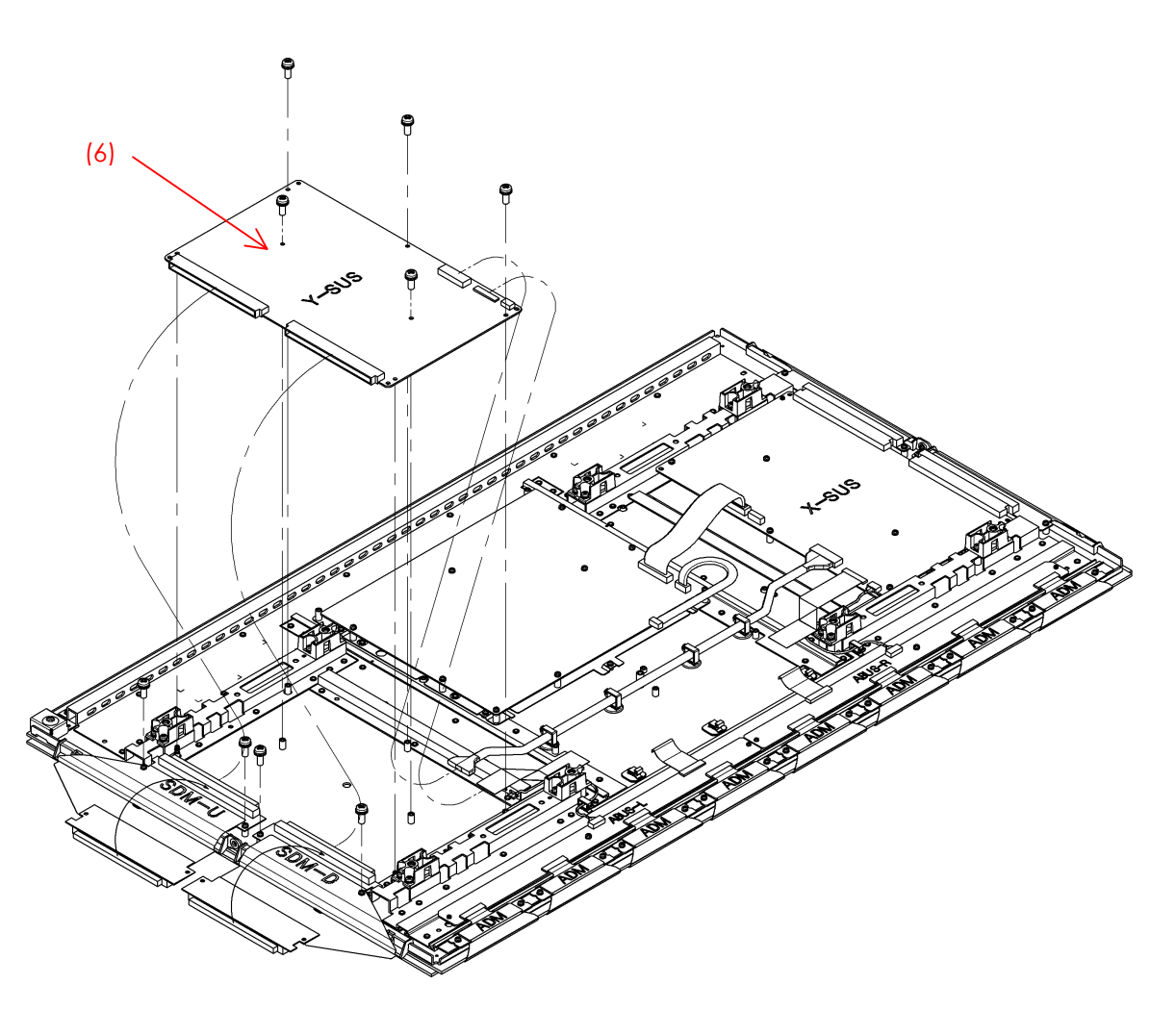

42A1\_5. 3 (6) Y-SUS

## 5.4 ABUS-L CIRCUIT BOARD REMOVAL/INSTALLATION PROCEDURE

 Note
 When removing the circuit board after the main power is turned on/off, wait for at least one minute before starting to remove the circuit board.

 If the circuit board removal is started immediately after turning off the main power, it can result in electric shock or damage of the circuit due to residual electric charge.

Remove the circuit board by following the steps below. To install the circuit board, reverse the removal procedure.

- (1) Disconnect the connector CN52 from the ABUS-L board.
- (2) Raise the lock of the FPC connectors CN53, CN54, CN55 and CN56 to release it and remove the ADM flexible board.
- (3) Release the lock of the FPC connector CN51 and disconnect the signal cable (FPC).
- (4) Remove the screws (M3x8) fixing the ADM at the 8 locations.
- (5) Remove the screws (M3x8) fixing the ABUS-L board at the 1 location.

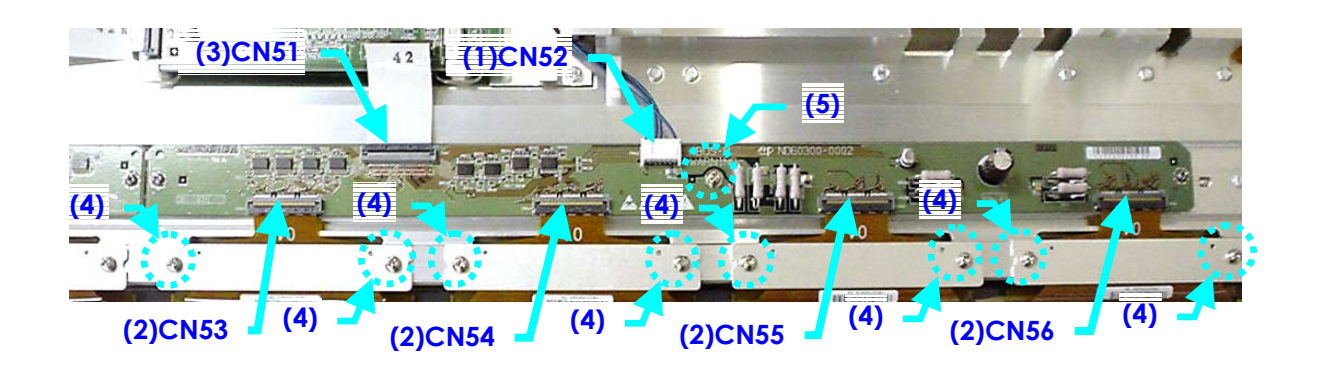

Note

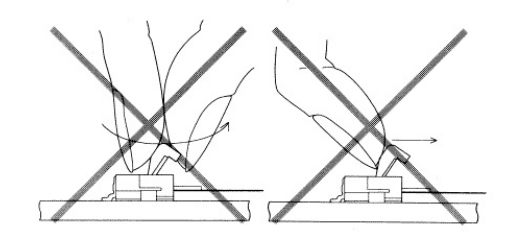

\* On handling the FPC connector To release the lock, release it by pulling up the lever.

Never pinch the lock lever with the fingers or push hard on it without a cable in it. Doing so might damage the lock lever.

- (6) Remove the ABUS-L board
- (7) When installing the ABUS-L board, place it so that the ABUS-L board is locked by the tabs for fixing it in position.

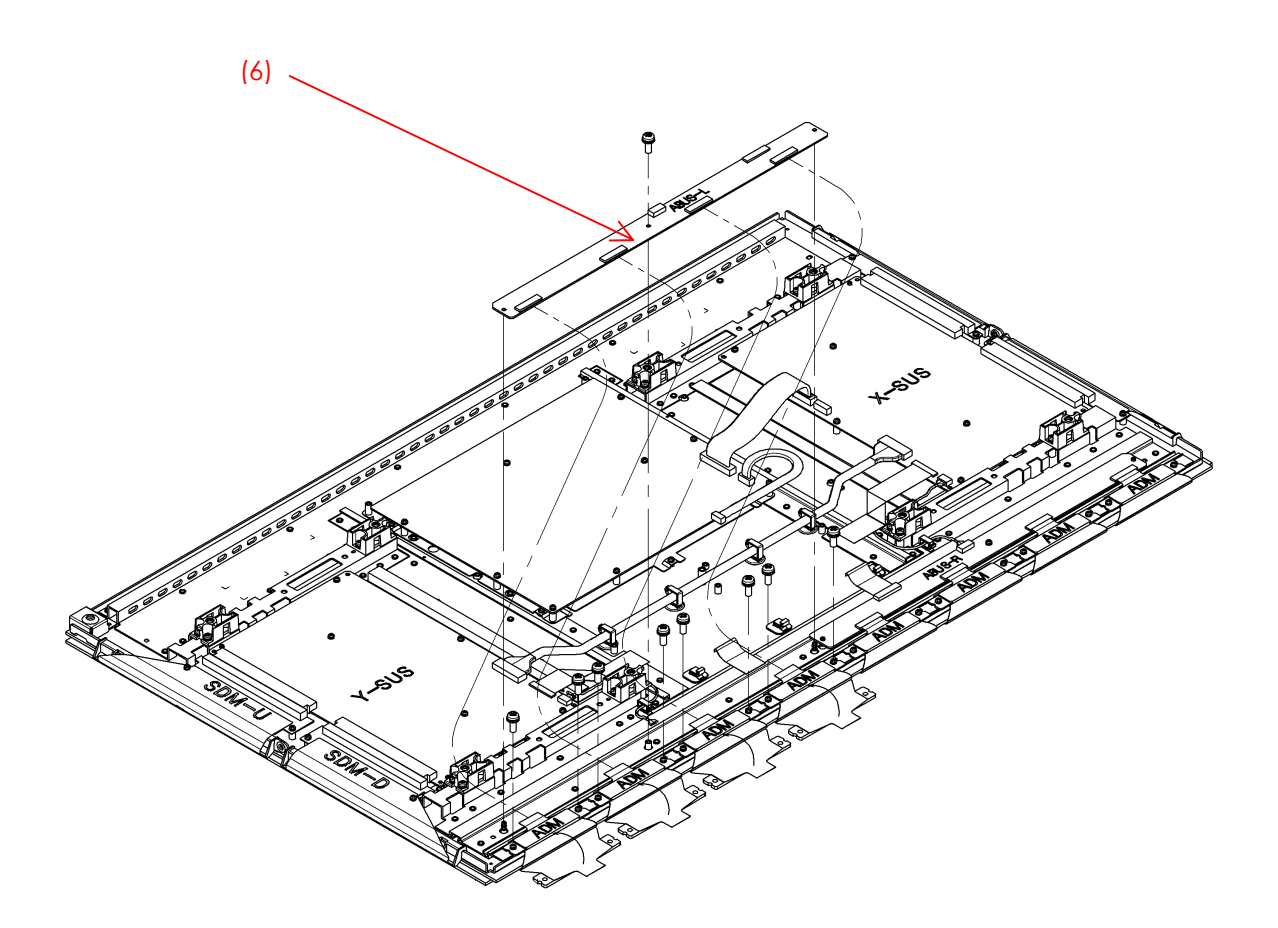

42A1\_5. 4 (4)~(7) ADM, AbusL

## 5.5 ABUS-R CIRCUIT BOARD REMOVAL/INSTALLATION PROCEDURE

Note When removing the circuit board after the main power is turned on/off, wait for at least one minute before starting to remove the circuit board. If the circuit board removal is started immediately after turning off the main power, it can result in electric shock or damage of the circuit due to residual electric charge.

Remove the circuit board by following the steps below. To install the circuit board, reverse the removal procedure.

- (1) Disconnect the connector CN42 on the ABUS-R board.
- (2) Raise the lock of the FPC connectors CN43, CN44, CN45, CN46 to release it and disconnect the ADM flexible board.
- (3) Release the lock of the FPC connector CN41 and disconnect the signal cable (FPC).
- (4) Remove the screws (M3X8) fixing the ADM at the 8 locations.
- (5) Remove the screws (M3X8) fixing the ABUS-R board at the 1 locations.

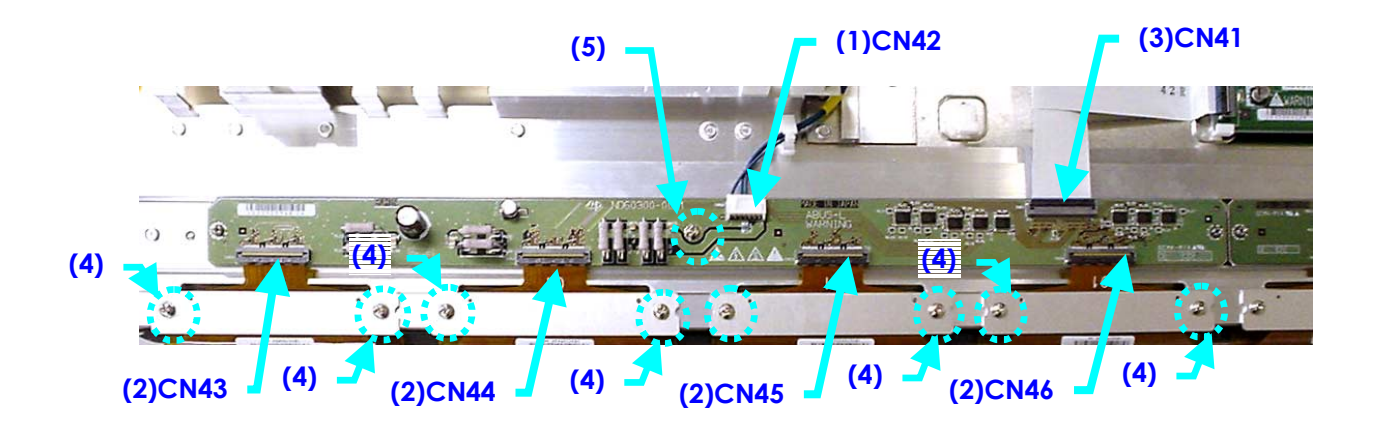

Note

\* On handling the FPC connector

To release the lock, release it by pulling up the lever. Never pinch the lock lever with the fingers or push hard on it without a cable in it. Doing so might damage the lock lever.

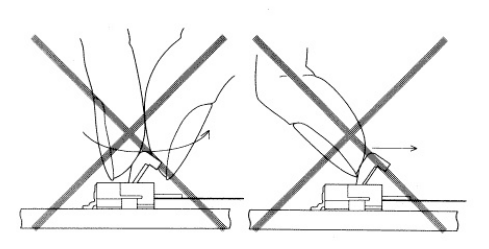

(6) Remove the ABUS-R board.

When installing the ABUS-R board, place it so that the ABUS-R board is locked by the tabs for fixing it in position.

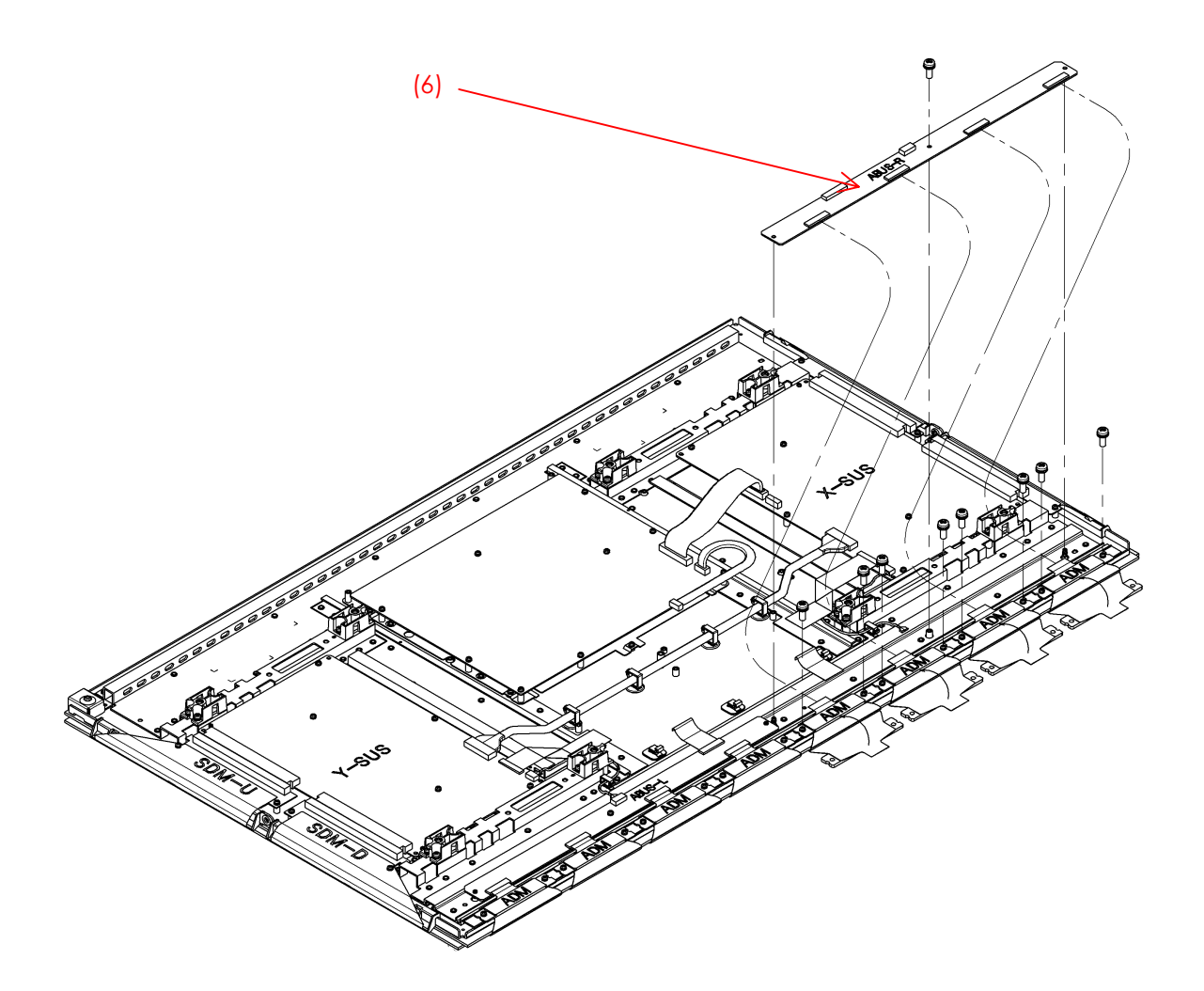

42A1\_5. 5 (4)~(7) ADM, AbusR

## 5.6 LOGIC BOARD REMOVAL/INSTALLATION PROCEDURE

Remove the circuit board by following the steps below. To install the circuit board, reverse the removal procedure.

- (1) Disconnect the EH connector CN6.
- (2) Release the lock of the FPC connectors CN1, CN2, CN4, CN5 and disconnect the signal cable (FPC).
- (3) Slide the lock of the FPC connector CN7 toward the PSU board side, then press it down toward the front and remove the PSU signal cable.
- (4) Remove the screws (M3x8) fixing the LOGIC board in position at 2 locations.

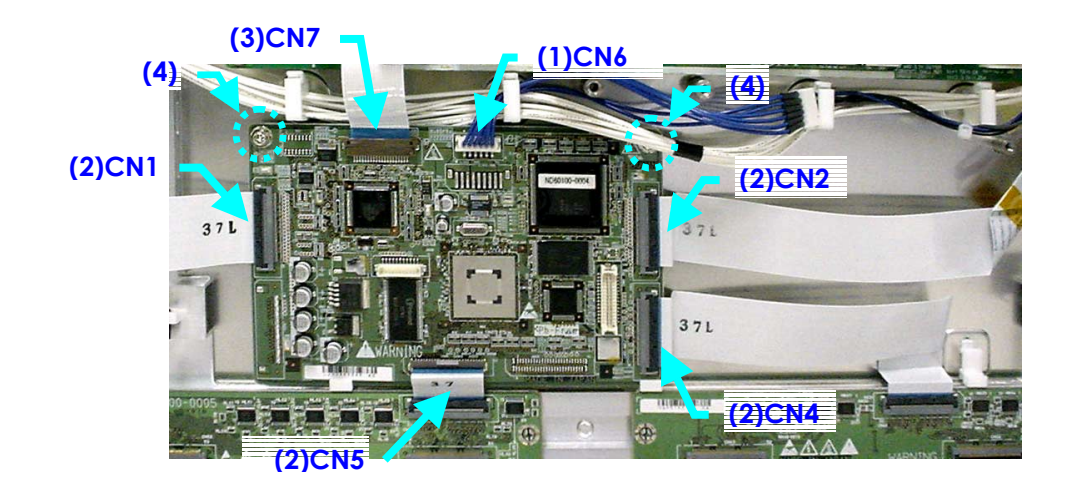

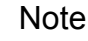

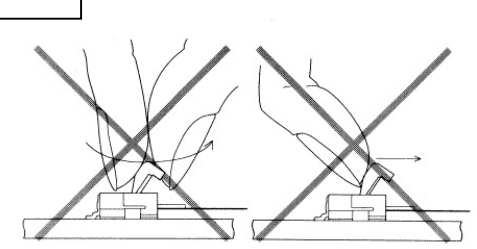

\* On handling the FPC connector To release the lock, release it by gently flipping it.

Never pinch the lock lever with the fingers or hook onto it (especially with fingernails). Doing so might damage the lock lever.

- (5) Remove the LOGIC board.
- (6) When installing the LOGIC board, place it so that the LOGIC board is locked by the tabs for fixing it in position (at 2 locations).

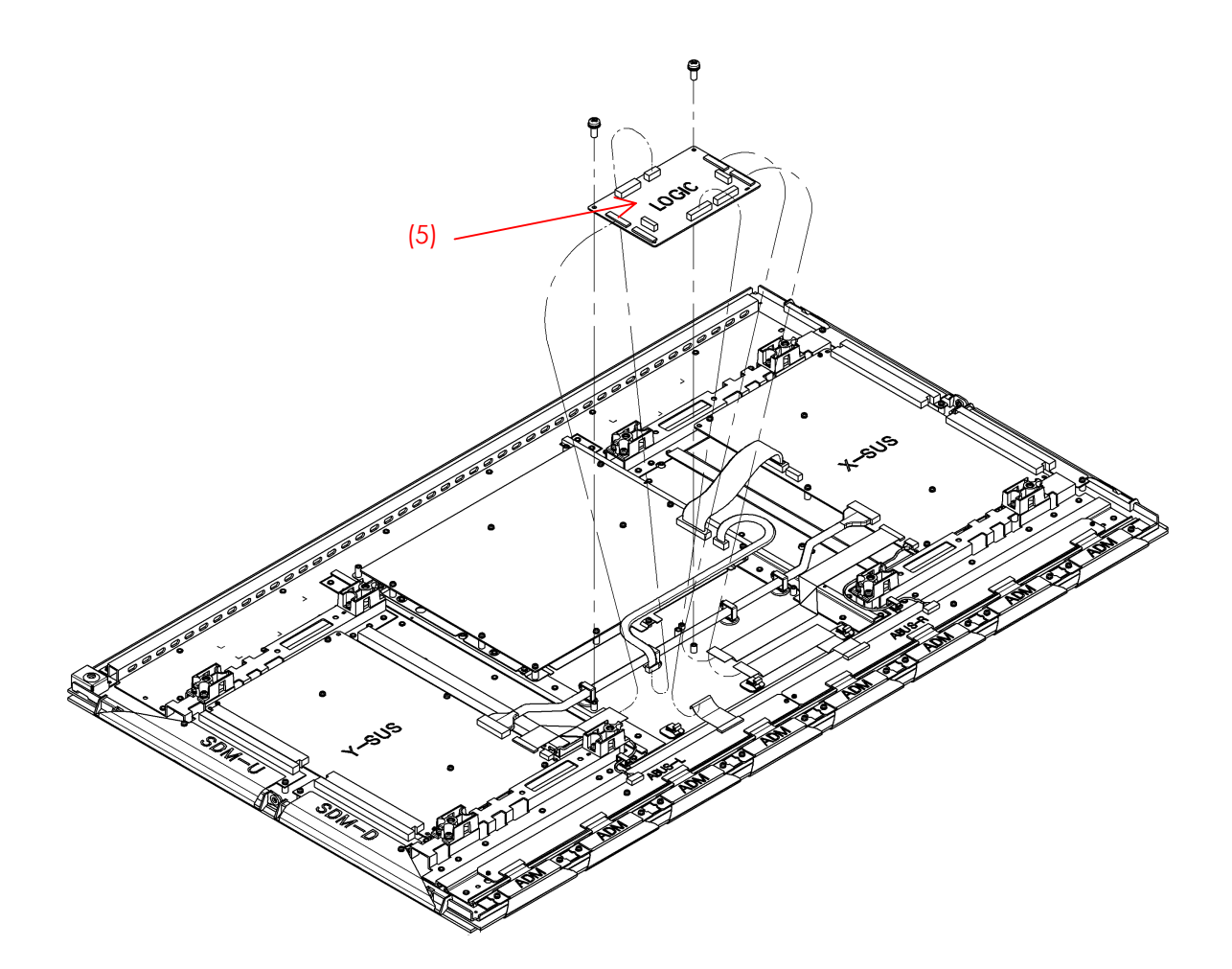

42A1\_5. 6 (4)~(6) LOGIC-L

### 5.7 COMPLETE PANEL CHASSIS REMOVAL/INSTALLATION PROCEDURE

(1) Remove the 6 types of printed-circuit board (X-SUS, Y-SUS, ABUSL, ABUSR, LOGIC, PSU) that are installed in the panel module.

For the removal procedure, refer to Section 5.2 to 5.7.

\* Before removing the above 6 types of board, be sure to remove both ends of the single power cable (BLU) and those of the five FPC cables (WHT) that are used to connect the circuit boards.

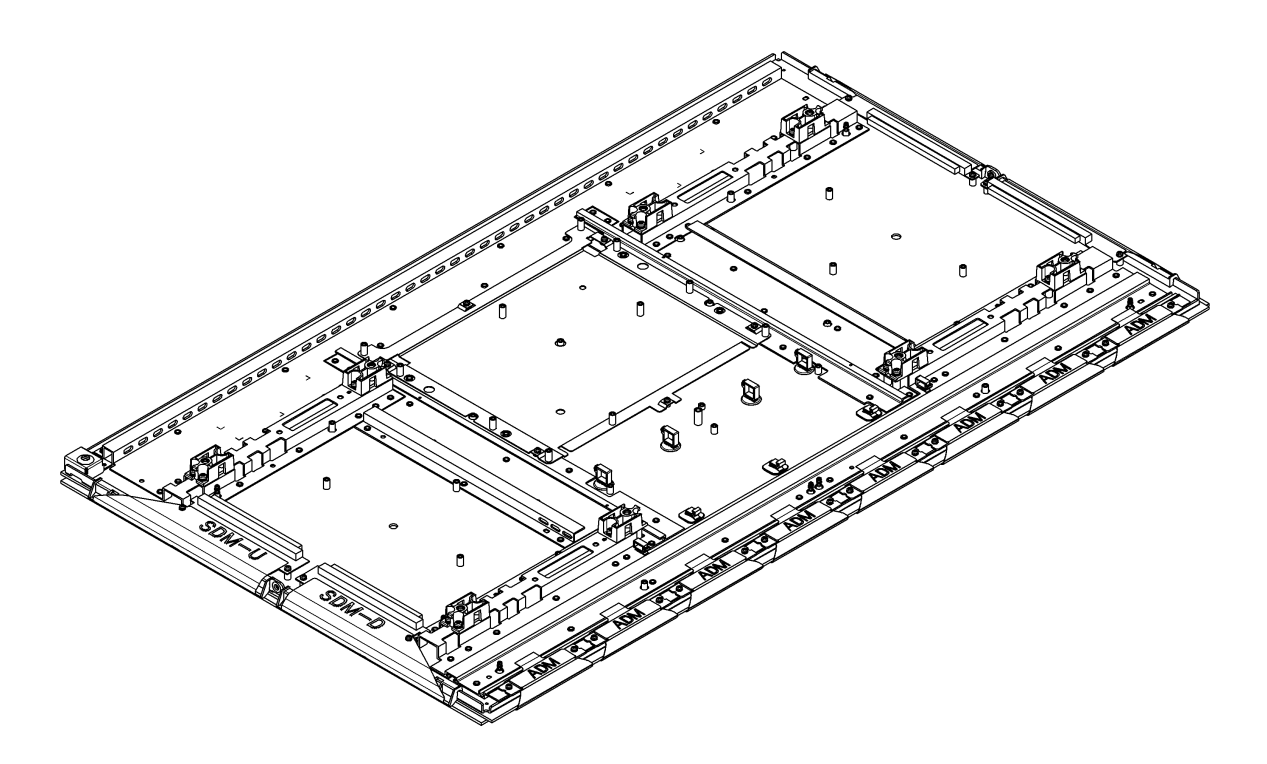

42A1\_5. 8 COMPLETE PANEL CHASSIS REMOVAL

- (2) \*\*\*Install the printed-circuit board that was removed in step (1) and fix it in position. (Refer to the exploded view shown in Section 5.1.)
- (3) Print the serial ID number of the product to be repaired on the product label which is prepared separately. Attach the product label to the panel chassis on top of the Y-SUS board (See the photo).

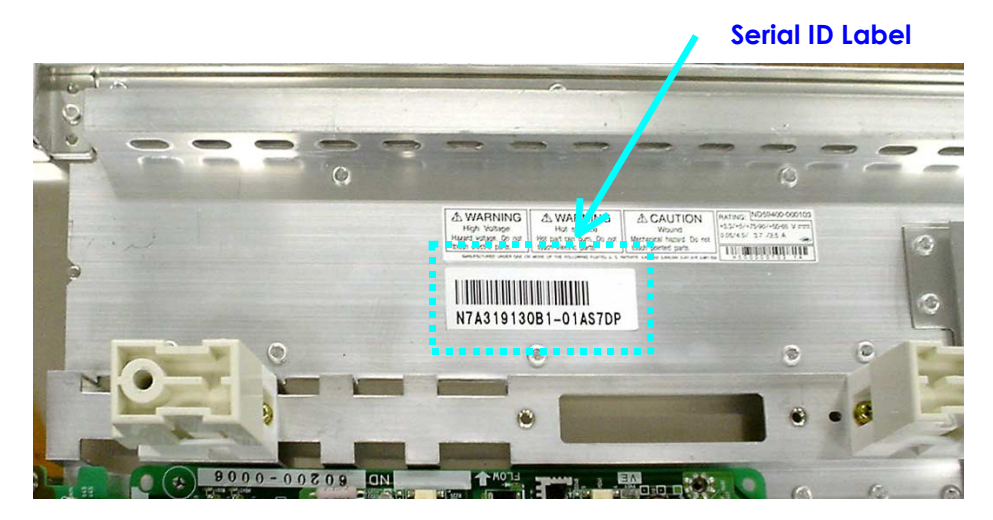

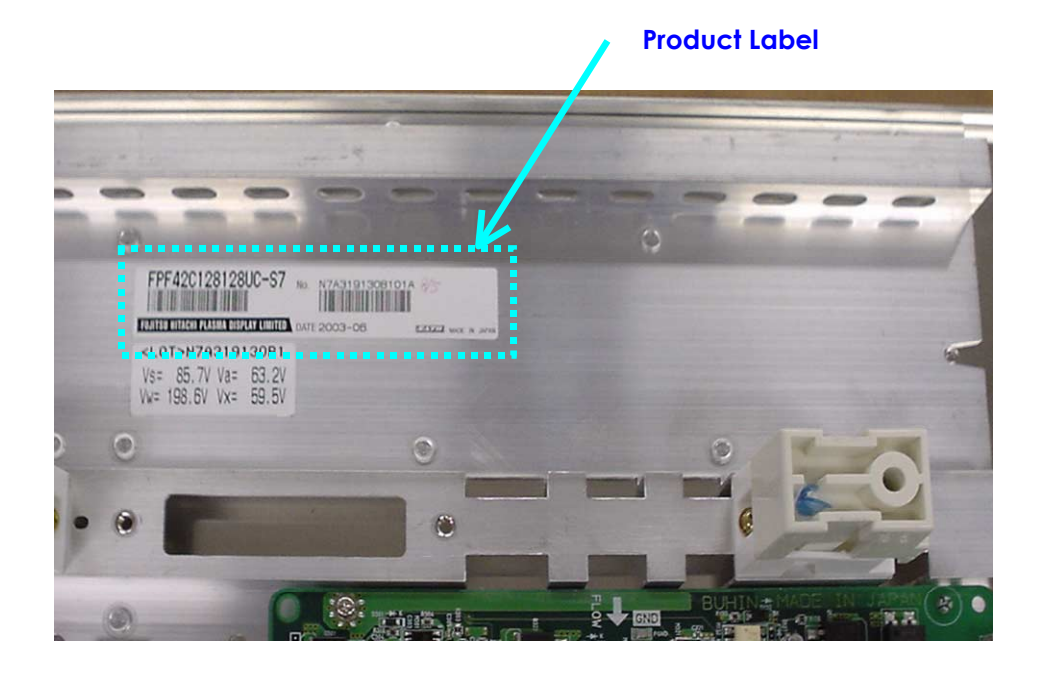

(4) When the installation of the board is complete, route the wires as shown below.

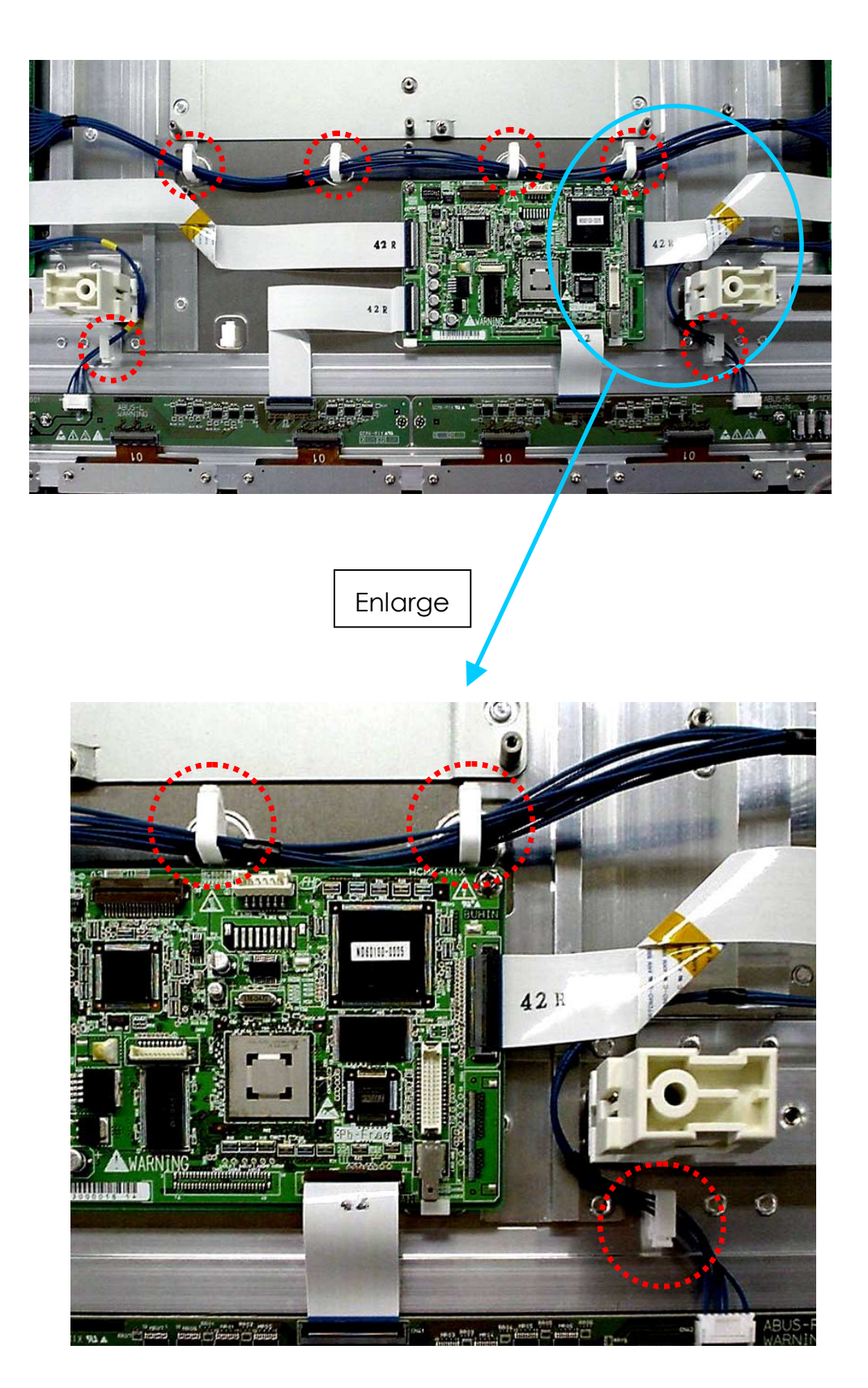

# **6 OPERATION CHECK AND ADJUSTMENT METHOD**

# 6.1 LIST OF CHECK AND ADJUSTMENT ITEMS

|                                 |                                 | Adjustment position     | Check and adjustment Required timing |                                       |                                       |                                    |                                   |                                  | Labor                             | required           |                   |
|---------------------------------|---------------------------------|-------------------------|--------------------------------------|---------------------------------------|---------------------------------------|------------------------------------|-----------------------------------|----------------------------------|-----------------------------------|--------------------|-------------------|
| Adjustment item<br>(Major item) | Adjustment item<br>(Minor item) | (Name of the part)      | When PDP<br>panel is<br>replaced     | When<br>X-SUS<br>board is<br>replaced | When<br>Y-SUS<br>board is<br>replaced | When<br>LOGIC board<br>is replaced | When ABUS<br>board is<br>replaced | When PSU<br>board is<br>replaced | Jig/tools                         | Labor<br>(persons) | Time<br>(minutes) |
| VR adjustment                   | Is detection adjustment         | X-SUS board VR1         |                                      |                                       |                                       |                                    |                                   |                                  | Digital                           | 1                  | 1                 |
|                                 | Ve voltage adjustment           | X-SUS board VR4         |                                      |                                       |                                       |                                    |                                   |                                  | voltmeter,                        | 1                  | 1                 |
|                                 | Vw voltage adjustment           | X-SUS board VR3         | Be su                                | re to keep                            | o the defau                           | screwdriver                        | 1                                 | 1                                |                                   |                    |                   |
|                                 | Ve voltage adjustment           | Y-SUS board VR1         |                                      |                                       |                                       |                                    |                                   |                                  |                                   | 1                  | 1                 |
|                                 | Is detection adjustment         | Y-SUS board VR2         | (Do n                                | ot change                             | the VR co                             | ntrol setti                        | ngs.)                             |                                  |                                   | 1                  | 1                 |
|                                 | PFC voltage adjustment          | PSU board RV301         |                                      |                                       |                                       |                                    |                                   |                                  |                                   | 1                  | 1                 |
|                                 | Vs adj1                         | PSU board RV801         |                                      |                                       |                                       |                                    |                                   |                                  |                                   | 1                  | 1                 |
|                                 | Vs adj2                         | PSU board RV802         |                                      |                                       |                                       |                                    |                                   |                                  |                                   | 1                  | 1                 |
|                                 | Va adj2                         | PSU board RV803         |                                      |                                       |                                       |                                    |                                   |                                  |                                   | 1                  | 1                 |
|                                 | Vs f min                        | PSU board RV901         |                                      |                                       |                                       |                                    |                                   |                                  |                                   | 1                  | 1                 |
|                                 | Vpr adj                         | PSU sub-board RV201     |                                      |                                       |                                       |                                    |                                   |                                  |                                   | 1                  | 1                 |
|                                 | Vcc f min                       | PSU sub-board RV150     |                                      |                                       |                                       |                                    |                                   |                                  |                                   | 1                  | 1                 |
|                                 | Vcc adj                         | PSU sub-board RV270     |                                      |                                       |                                       |                                    |                                   |                                  |                                   | 1                  | 1                 |
|                                 | Va adj1                         | PSU sub-board RV860     |                                      |                                       |                                       |                                    |                                   |                                  |                                   | 1                  | 1                 |
|                                 | Vaa                             | PSU sub-board RV861     | $\Box \setminus$                     |                                       |                                       |                                    |                                   |                                  |                                   | 1                  | 1                 |
|                                 | Va f min                        | PSU sub-board RV950     |                                      |                                       |                                       |                                    |                                   |                                  |                                   | 1                  | 1                 |
|                                 | Vs voltage adjustment           | LOGIC board(Vsvolt)     | 0                                    |                                       | :                                     | 0 O                                | :                                 |                                  | Interface                         | 1                  | 1                 |
|                                 | Va voltage adjustment           | LOGIC board(Vavolt)     | 0                                    |                                       |                                       | 0                                  |                                   |                                  | board,                            | 1                  | 1                 |
| Parameter                       | Vw voltage adjustment           | LOGIC board(Vwvolt)     | 0                                    |                                       |                                       | 0                                  |                                   |                                  | personal                          | 1                  | 1                 |
| adjustment                      | Vx voltage adjustment           | LOGIC board(Vxvolt)     | 0                                    |                                       |                                       | 0                                  |                                   |                                  | computer,<br>Digital<br>voltmeter | 1                  | 1                 |
|                                 | Error history clear             | LOGIC board<br>(EEPROM) | 0                                    | 0                                     | 0                                     | 0                                  | 0                                 | 0                                | Interface<br>board.               | 1                  | 1                 |
| Default setting                 | Accumulated power-on time clear | LOGIC board<br>(EEPROM) | 0                                    |                                       |                                       |                                    |                                   |                                  | personal<br>computer              | 1                  | 1                 |
|                                 |                                 |                         |                                      |                                       |                                       |                                    |                                   |                                  |                                   |                    |                   |

O : Check, adjustment, or setup

# 6.2 CHECK AND ADJUSTMENT METHOD

#### 6.2.1 Check and adjustment procedure

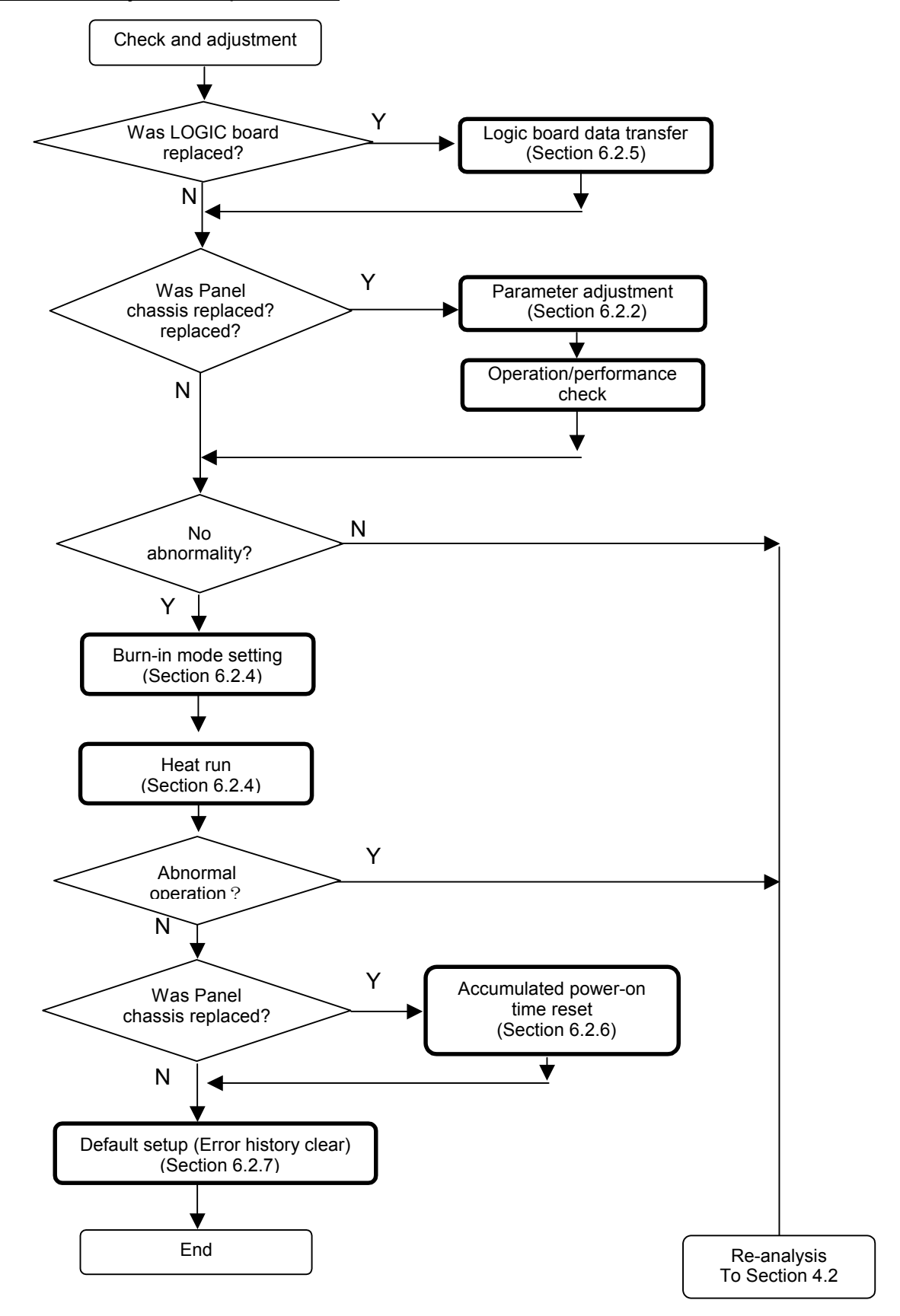
# 6.2.2 Parameter adjustment

| Item | Adjustment items      | Measurement point | Adjustment value<br>(conditions)                          | Remarks |
|------|-----------------------|-------------------|-----------------------------------------------------------|---------|
| 1    | Vs voltage adjustment | X-SUS board PVS   | Voltage setting label indication value* ; ±1% (all black) |         |
| 2    | Va voltage adjustment | X-SUS board PVA   | Voltage setting label indication value* ; ±1% (all black) |         |
| 3    | Vw voltage adjustment | X-SUS board PVW   | Voltage setting label indication value* ; ±1% (all black) |         |
| 4    | Vx voltage adjustment | X-SUS board PVX   | Voltage setting label indication value* ; ±1% (all black) |         |

#### List of parameter adjustment items

\*: Voltage setting label shows the following messages at the top left of the back of the chassis.

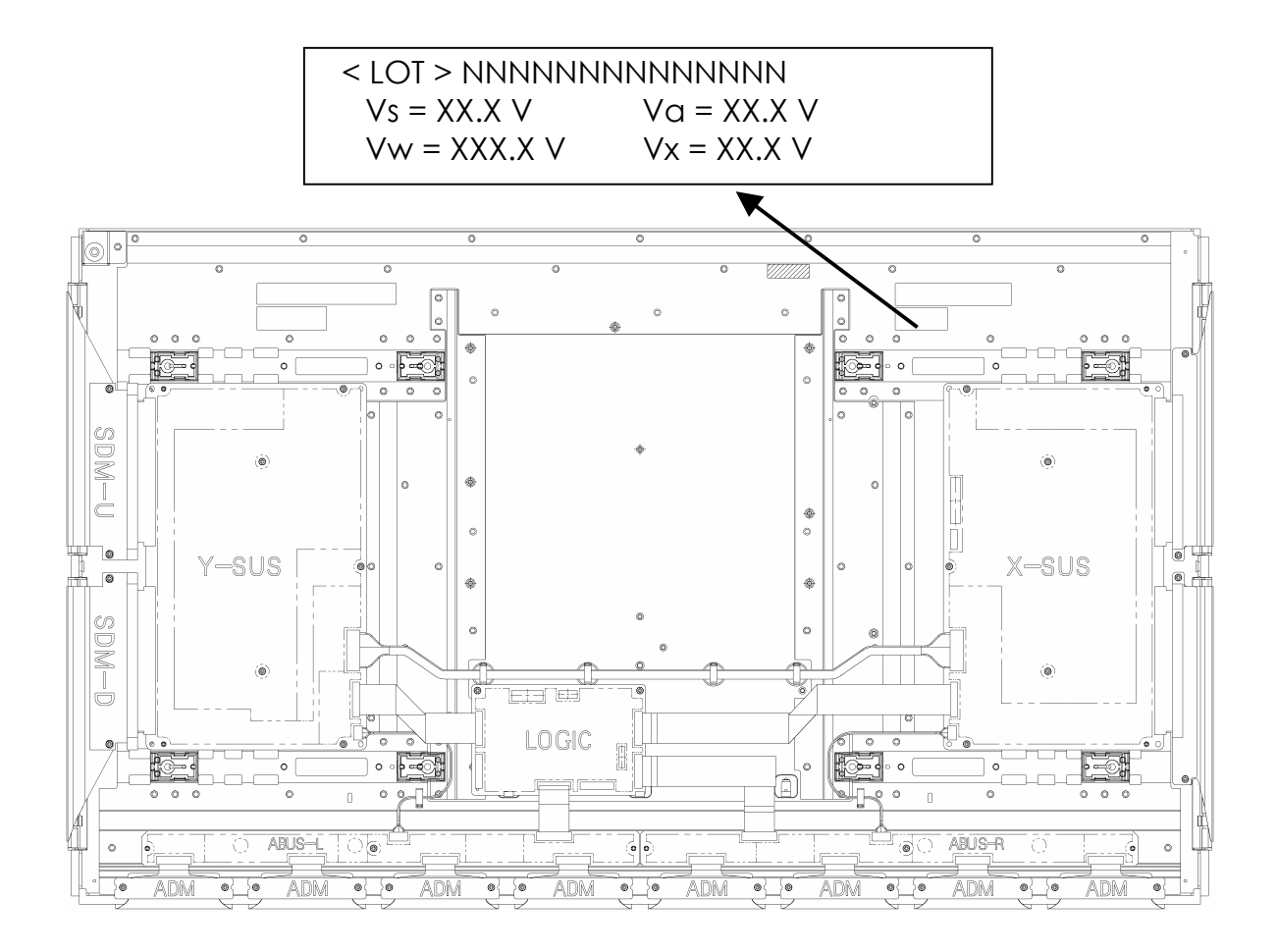

(1) From the main menu, select the voltage adjustment menu with the ↑ key or ↓ key and press the <ENTER> key.

| <u> </u> | #WINDOWS#System32#cma                                                                                                    | .exe                       |          |     |  |
|----------|----------------------------------------------------------------------------------------------------|----------------------------|----------|-----|--|
| 42       | Al Main menu                                                                                                    | KRev. S                    | SVA1E 1. | 02> |  |
| **_      | Module information me<br>POWER ON menu<br>Problem analysis menu<br>Voltage adjustment me<br>Accumulated power-on<br>Logic board change me | nu<br>nu<br>time mer<br>nu | nu       |     |  |
|          | EXIT                                                                                                    |                            |          |     |  |
|          |                                                                                                    |                            |          |     |  |
|          |                                                                                                    |                            |          |     |  |
|          |                                                                                                    |                            |          |     |  |
|          |                                                                                                    |                            |          |     |  |
|          |                                                                                                    |                            |          |     |  |
|          |                                                                                                    |                            |          |     |  |
|          |                                                                                                    |                            |          |     |  |
| Γ        |                                                                                                    |                            |          |     |  |
| Γ        |                                                                                                    |                            |          |     |  |
|          |                                                                                                    |                            |          |     |  |

(2) From the voltage adjustment menu, adjust parameters in the order starting from Vs, Va, Vw, and Vx.

Select parameter with the  $\uparrow$  key or  $\downarrow$  key and adjust the parameter with the  $\rightarrow$  key (increment) or  $\leftarrow$  key (decrement). The adjustment values are shown on the voltage label that is attached to the panel chassis.

| CXWINDOWS¥System32¥cmd.exe                                                                                                  |                                  |
|----------------------------------------------------------------------------------------------------|----------------------------------|
| ** Voltage adjustment / Vs[V]=<br>Voltage adjustment / Va[V]=<br>Voltage adjustment / Vw[V]=<br>Voltage adjustment / Vx[V]= | 86.65<br>63.53<br>200.2<br>60.22 |
| RETURN<br>EXIT                                                                                                    |                                  |
|                                                                                                    |                                  |
|                                                                                                    |                                  |
|                                                                                                    |                                  |
|                                                                                                    |                                  |

\*\* numbers are shown in decimal values.

Input the numeric value/dot and press the <ENTER> key and then press the <ENTER> key again to set the adjustment value directly.

(3) Select RETURN with the ↑ key or ↓ key and press the <ENTER> key to return to the menu screen.

# 6.2.3 Operation performance check items

(1) Environmental conditions
 Temperature: Room temperature
 Judgment distance: 1 meter from panel screen
 Preheat run: 5 minutes with entire screen lit (white)

# (2) Test patterns:

| PSEL | Push SW | Display pattern   | Size             | Details            |
|------|---------|-------------------|------------------|--------------------|
| Н    | 0       | White screen      |                  |                    |
| Н    | 1       | Cross slash       | Large            | 24 × 24            |
| Н    | 2       | Vertical stripe   | Every other dot  |                    |
| Н    | 3       | Horizontal stripe | Every other line |                    |
| Н    | 4       | Color bars        | Vertical bar     | H_blk divided in 8 |
| Н    | 5       | Gray scale        | Horiz. direction | Every 3 dots       |
| Н    | 6       | Color gray scale  | Horiz. direction | Every 3 dots       |
| Н    | 7       | Divided WINDOW    | 9 blocks         | Follow the ROM     |
| L    | 0       | 1% WINDOW         | Center           | Follow the ROM     |
| L    | 1       | Cross slash       | Small            | 12 × 12            |
| L    | 2       | Vertical stripe   | Every other cell |                    |
| L    | 3       | Horizontal stripe | Every 2 lines    |                    |
| L    | 4       | Color bars        | Horizontal bar   | V_blk divided in 8 |
| L    | 5       | Gray scale        | Vert. direction  | Every 4 dots       |
| L    | 6       | Color gray scale  | Vert. direction  | Every 4 dots *2    |
| L    | 7       | Divided WINDOW    | 16 blocks        | Follow ROM *3      |

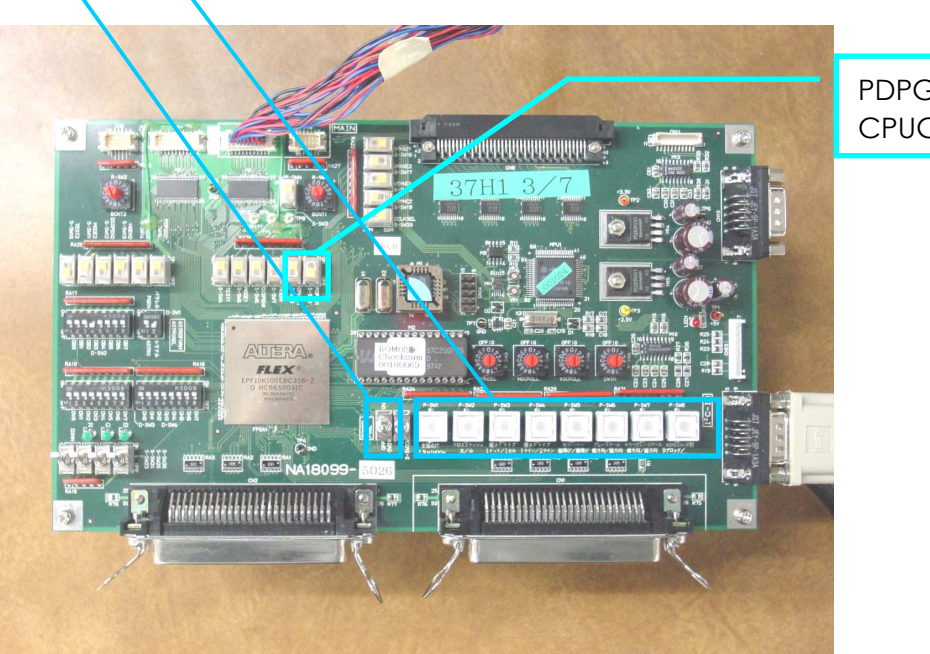

PDPGO SW CPUGO SW

#### (3) Judgment

| Item | Test items                   | Test signal                                         | Judgment criterion                                                                                                    |  |
|------|------------------------------|-----------------------------------------------------|----------------------------------------------------------------------------------------------------|--|
| 1    | Brightness<br>non-uniformity | White screen (W)                                    | Brightness non-uniformity in the form of<br>stripes must not be visible in vertical and<br>horizontal directions.                                                                                                    |  |
| 2    | Black noise                  | Horizontal gray scale<br>(Each color of R/G/B)      | <ul> <li>Rank 3 or higher in the 5-step evaluation.</li> <li><rank></rank></li> <li>5: No noise</li> <li>4: Small noise is intermittently visible</li> <li>3: Noise of 1 line is not visible continuously</li> <li>2: Noise occurs continuously</li> <li>1: Much noise occurs continuously</li> </ul> |  |
| 3    | Number of defects            | The entire screen lights<br>(Each color of W/R/G/B) | Conforms to Section 1.3.2 Display quality specifications.                                                                                                    |  |
| 4    | Number of extra dots         |                                                     | However, when Delivery Specifications Shee are prepared for each client, the specification                                                                                                    |  |
| 5    | Number of flickering dots    |                                                     | shown in the Delivery Specifications Sheet must be met.                                                                                                    |  |

(4) Power ON/OFF

\*Power ON

Set both PDPGO-SW and CPUGO-SW to CN.

\*Power OFF

Set only PDPGO-SW to OFF.(The CPUGO-SW remains ON.)

## 6.2.4 Heat Run Test

- (1) Set the module by following the same procedure as that for Problem Analysis in Section 4.7.
- (2) From the main menu, select the POWER ON menu with the  $\uparrow$  key or  $\downarrow$  key and press the <ENTER> key.

| <u>C:\</u> ( | C:¥WINDOWS¥System32¥cmd                                                                                                    | d.exe                               |
|--------------|----------------------------------------------------------------------------------------------------|-------------------------------------|
| 42           | 2A1 Main menu                                                                                                    | <rev. 1.02="" sva1e=""></rev.>      |
| **           | Module information me<br>POWER ON menu<br>Problem analysis menu<br>Voltage adjustment me<br>Accumulated power-on<br>Logic board change me | enu<br>u<br>enu<br>time menu<br>enu |
|              | FXIT                                                                                                    |                                     |
|              | LAIT                                                                                                    |                                     |
|              |                                                                                                    |                                     |
|              |                                                                                                    |                                     |
|              |                                                                                                    |                                     |
|              |                                                                                                    |                                     |
|              |                                                                                                    |                                     |
|              |                                                                                                    |                                     |
|              |                                                                                                    |                                     |

(3) From the POWER ON menu, select Internal pattern generation with the ↑ key or ↓ key and press the <ENTER> key. When you press the → key, the main power of the module is turned on. (When you press the ← key, the main power is turned off.)

| C:¥WINDOWS¥System                                                                                                    | 32¥cmd.exe                                     |          |  |
|----------------------------------------------------------------------------------------------------|------------------------------------------------|----------|--|
| 42A1 POWER ON men                                                                                                    | u                                              |          |  |
| Internal patten<br>00 - chansins o<br>01 - blue<br>02 - green<br>03 - cyan<br>04 - red<br>05 - magenta<br>06 - yellow<br>07 - white<br>08 - black<br>**_Burn-in start / | n selection<br>olors (full picture)<br>execute | 00 (Hex) |  |
| RETURN<br>EXIT                                                                                                    |                                                |          |  |
|                                                                                                    |                                                |          |  |

(4) To change the internal pattern, select the internal pattern selection from the POWER ON menu using the ↑(up) or ↓(down) key, and press the <ENTER> key.

| Setup<br>value | Display pattern                                  | Setup<br>value | Display pattern         |
|----------------|--------------------------------------------------|----------------|-------------------------|
| 00             | 01 to 08 patterns are displayed every 2 seconds. | 05             | Entire screen is cyan   |
| 01             | Entire screen is blue                            | 06             | Entire screen is yellow |
| 02             | Entire screen is red                             | 07             | Entire screen is white  |
| 03             | Entire screen is magenta                         | 08             | Entire screen is black  |
| 04             | Entire screen is green                           | F6             | Plant burn-in pattern   |

From the POWER ON menu, select Burn-in start with the ↑ key or ↓ key

and press the <ENTER> key. The display pattern is automatically generated in PDP.

(6) Select RETURN with  $\uparrow$  key or  $\downarrow$  key and press <ENTER> key to return to the menu screen.

#### 6.2.5 Logic board parameter forwarding

- (1) The module is set according to the same to failure analysis procedure in clause 4.7. The logic board before being exchanged is installed in the module.
- (2) From the main menu, select change Logic board menu with the ↑ key or ↓ key and press the <ENTER> key.

| <b>C:\</b> | C:¥WINDOWS¥Sy                                                                              | stem32¥cmd.e                                                               | exe                                                               |         |  |  |
|------------|--------------------------------------------------------------------------------------------|----------------------------------------------------------------------------|-------------------------------------------------------------------|---------|--|--|
| 42         | Al Main menu                                                                               | 1                                                                          | <rev. sva1<="" td=""><td>E 1.02&gt;</td><td></td><td></td></rev.> | E 1.02> |  |  |
| **         | Module infor<br>POWER ON mer<br>Problem anal<br>Voltage adju<br>Accumulated<br>Logic board | rmation mer<br>hu<br>lysis menu<br>ustment mer<br>power-on t<br>change mer | nu<br>nu<br>ime menu<br>nu                                        |         |  |  |
|            | EXIT                                                                                       |                                                                            |                                                                   |         |  |  |
|            |                                                                                            |                                                                            |                                                                   |         |  |  |
|            |                                                                                            |                                                                            |                                                                   |         |  |  |
|            |                                                                                            |                                                                            |                                                                   |         |  |  |
|            |                                                                                            |                                                                            |                                                                   |         |  |  |
|            |                                                                                            |                                                                            |                                                                   |         |  |  |
|            |                                                                                            |                                                                            |                                                                   |         |  |  |
|            |                                                                                            |                                                                            |                                                                   |         |  |  |
|            |                                                                                            |                                                                            |                                                                   |         |  |  |
|            |                                                                                            |                                                                            |                                                                   |         |  |  |

(3) From the logic board change menu, select data copy with the ↑ key or ↓ key and press the <ENTER> key. Data is read before the Logic board is exchanged.

| _   |                                                                                |
|-----|--------------------------------------------------------------------------------|
| C:/ | C:¥WINDOWS¥System32¥cmd.exe                                                    |
| 4:  | 2A1 Logic board change menu                                                    |
| **  | Data Copy (PDP -> Temp. FILE)/execute<br>Data Paste(Temp. FILE -> PDP)/execute |
|     | RETURN<br>EXIT                                                                 |
|     |                                                                                |
|     |                                                                                |
|     |                                                                                |
|     |                                                                                |
|     |                                                                                |

(4) The Logic board is exchanged.

(5) From the logic board change menu, select data paste with the ↑ key or ↓ key and press the <ENTER> key. Data is written in the exchanged Logic board.

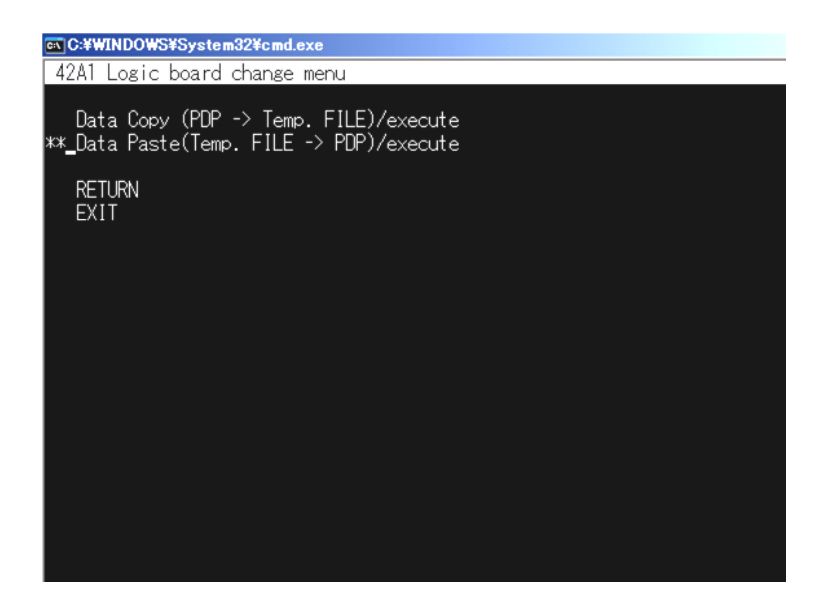

(6) Select RETURN with  $\uparrow$  key or  $\downarrow$  key and press <ENTER> key to return to the menu screen.

#### 6.2.6 Accumulation time reset

- (1) The module is set according to the same to failure analysis procedure in clause 4.7.
- (2) From the main menu, select Power-on time menu with the  $\uparrow$  key or  $\downarrow$  key and press the <ENTER> key.

| 🗈 C:¥WINDOWS¥System32¥cmd.exe                                                                                                    |
|----------------------------------------------------------------------------------------------------|
| 42A1 Main menu <rev. 1.02="" sva1e=""></rev.>                                                                                                    |
| Module information menu<br>POWER ON menu<br>Problem analysis menu<br>Voltage adjustment menu<br>***_Accumulated power-on time menu<br>Logic board change menu |
| EXIT                                                                                                    |
|                                                                                                    |
|                                                                                                    |
|                                                                                                    |
|                                                                                                    |
|                                                                                                    |
|                                                                                                    |
|                                                                                                    |
|                                                                                                    |

(3) From the Power-on time menu, select Operation hours with the ↑ key or ↓ key and press the <ENTER> key. The Operation hour is input. \*It is not possible to change in the energizing time according to the version of the service software.

| 🔤 C:¥WINDOWS¥System32¥cmd.exe          |         |
|----------------------------------------|---------|
| 42A1 Accumulated power-on time menu    |         |
| **_Running time indication: [hh:mm:ss] | 4: 9:36 |
| RETURN<br>EXIT                         |         |
|                                        |         |
|                                        |         |
|                                        |         |
|                                        |         |
|                                        |         |
|                                        |         |
|                                        |         |

- (4) "minute" is continuously input and < ENTER > key is pushed.
- (5) "Second" is continuously input and < ENTER > key is pushed.
- (6) Select RETURN with ↑key or ↓key and press <ENTER> key to return to the menu screen.

#### 6.2.7 Setup before shipment

Before shipment from service, perform the following setup or initialization.

 Initial values that are shown in the List of EEPROM contents in Section 3.3.1. (Main power of the module is turned off.) Clearing the error codes

From the each menu, select EXIT menu with the  $\uparrow$  key or  $\downarrow$ key and press the <ENTER> key.

Shipping the set screen is displayed, and "Y" is pushed.

In shipping the set processing, there is a thing that the power supply of the module turns on automatically.

The shipment setting ends, and when the power supply of the module is on, the power supply is turned off automatically.

# Shipment from service setting?(input the "Y" or "N" key)

"N" When the key is pushed, the shipment setting is not done, and the power supply is turned off.

# 7 37A1 Mechanical Drawing (1) FPF37C128128UB- 63

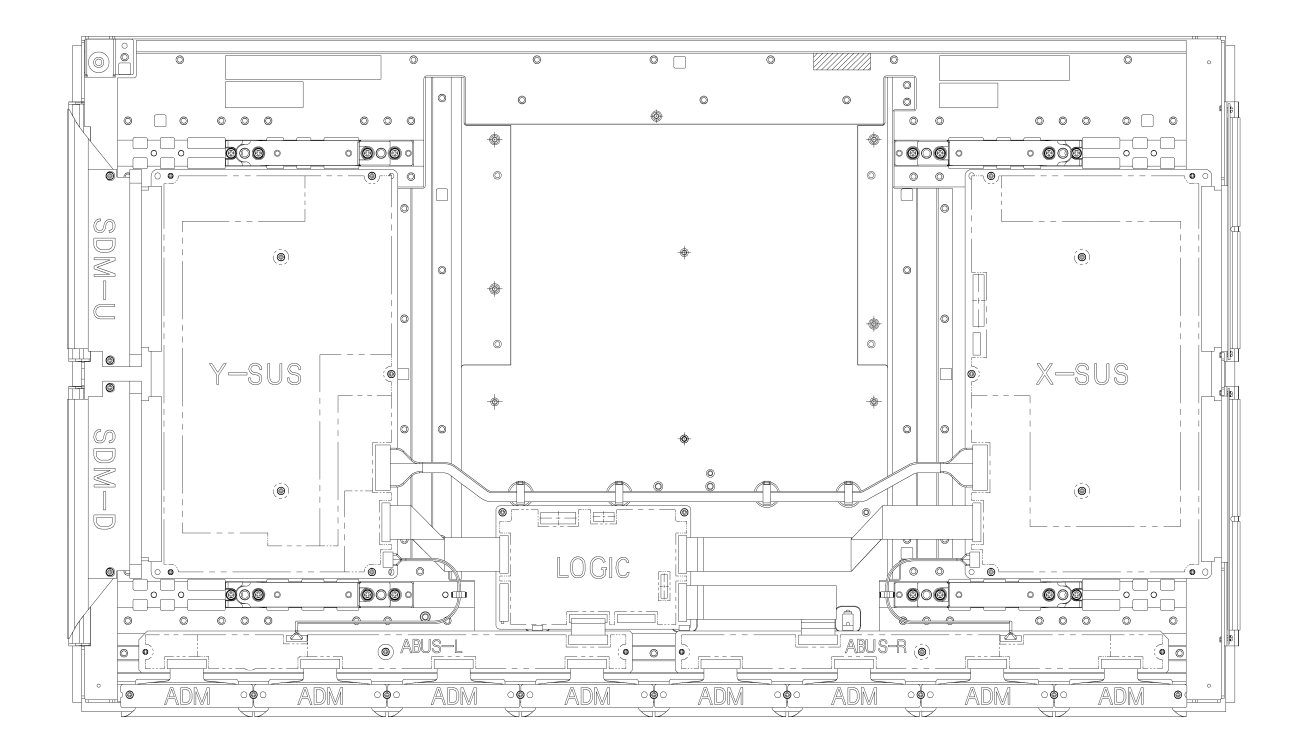

# (2)FPF37C128128UB-73

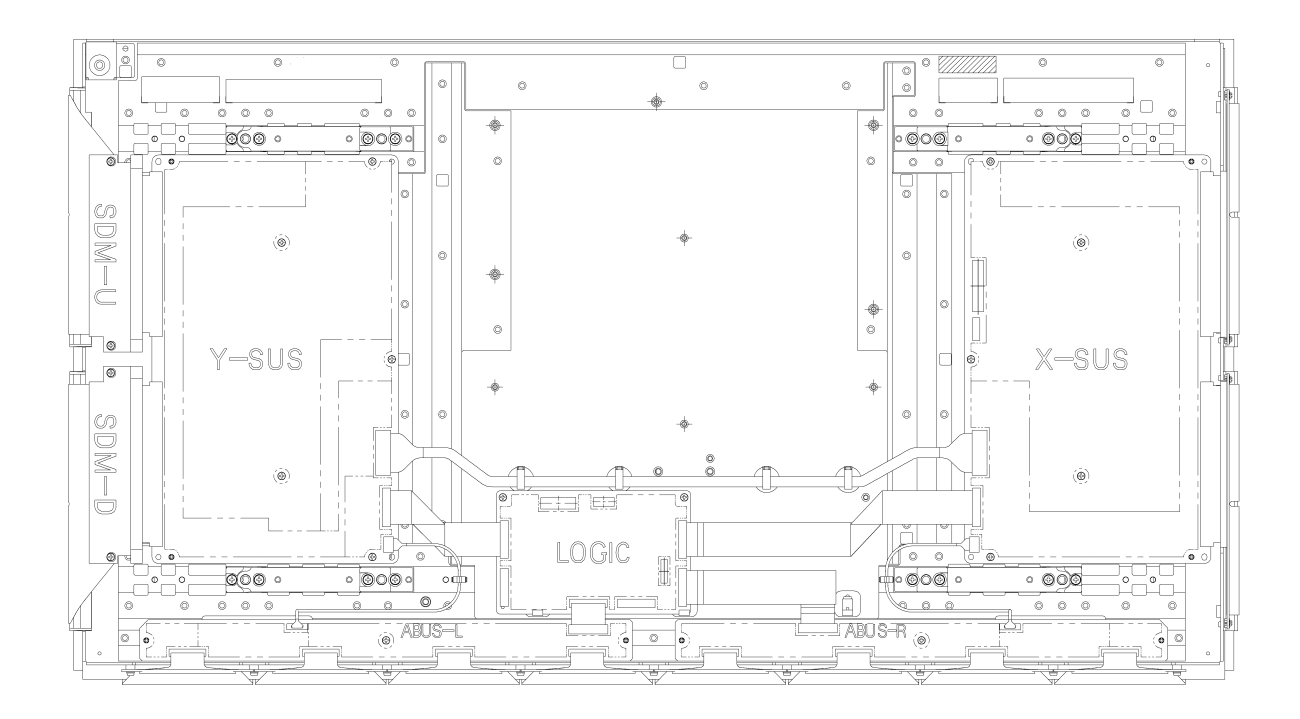

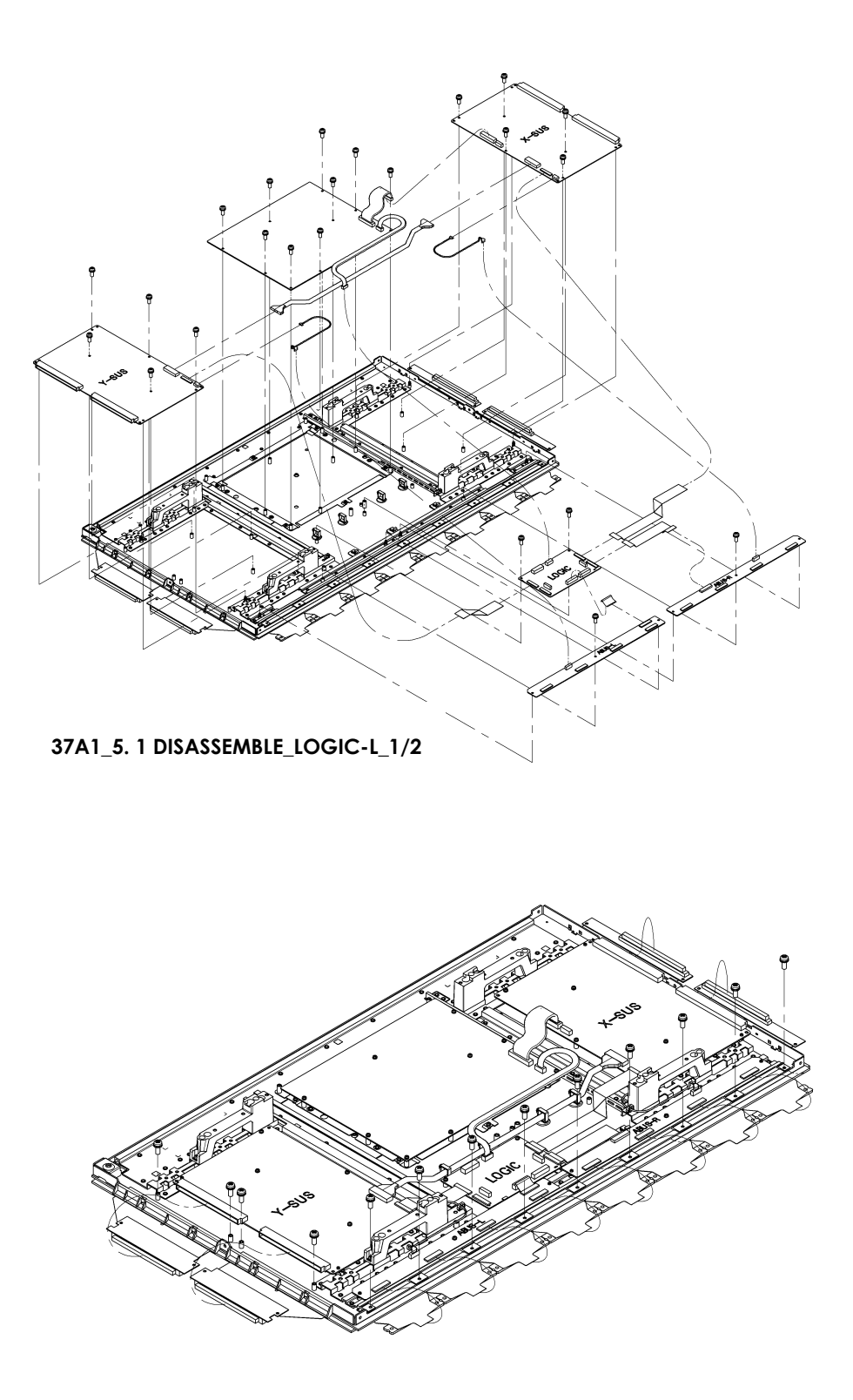

37A1\_5. 1 DISASSEMBLE\_LOGIC-L\_2-2

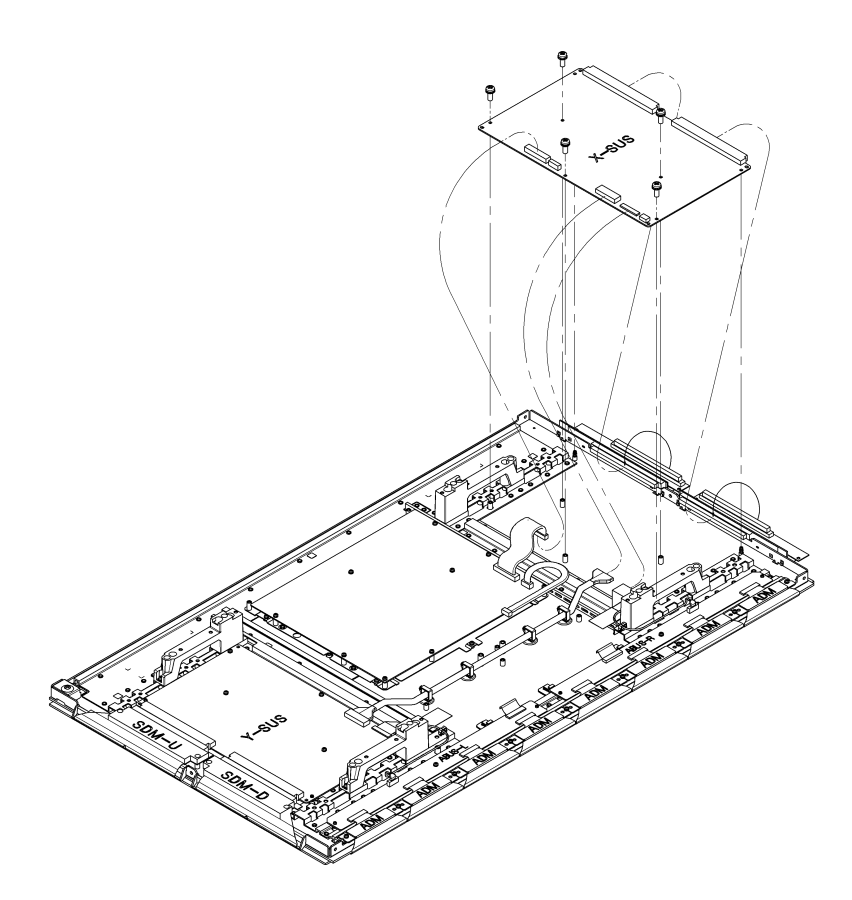

37A1\_5. 2 (5) X-SUS

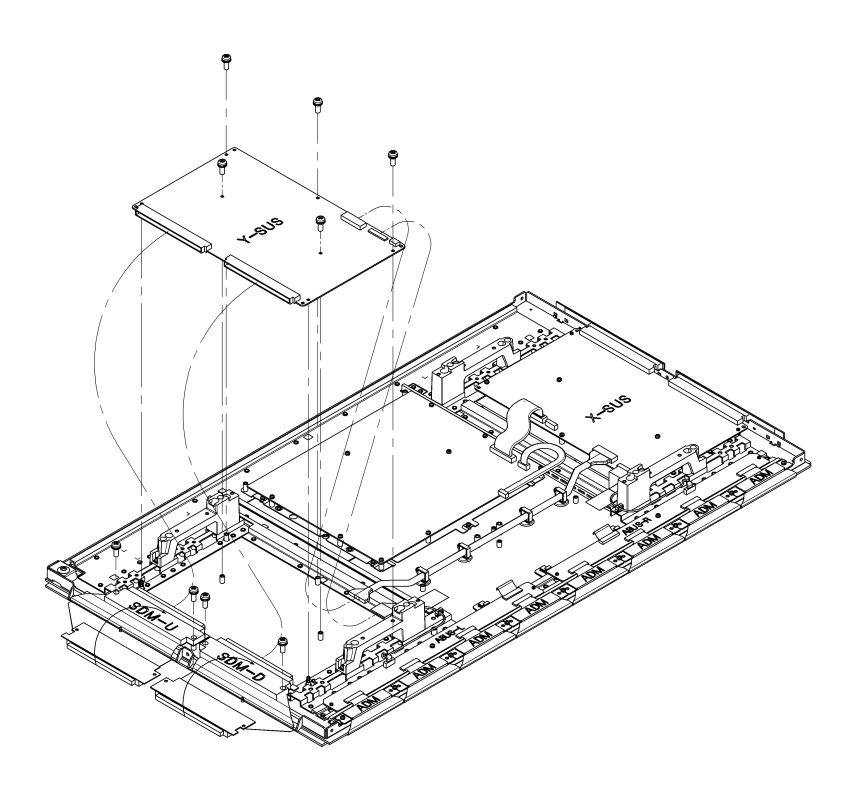

37A1\_5. 3 (6) Y-SUS

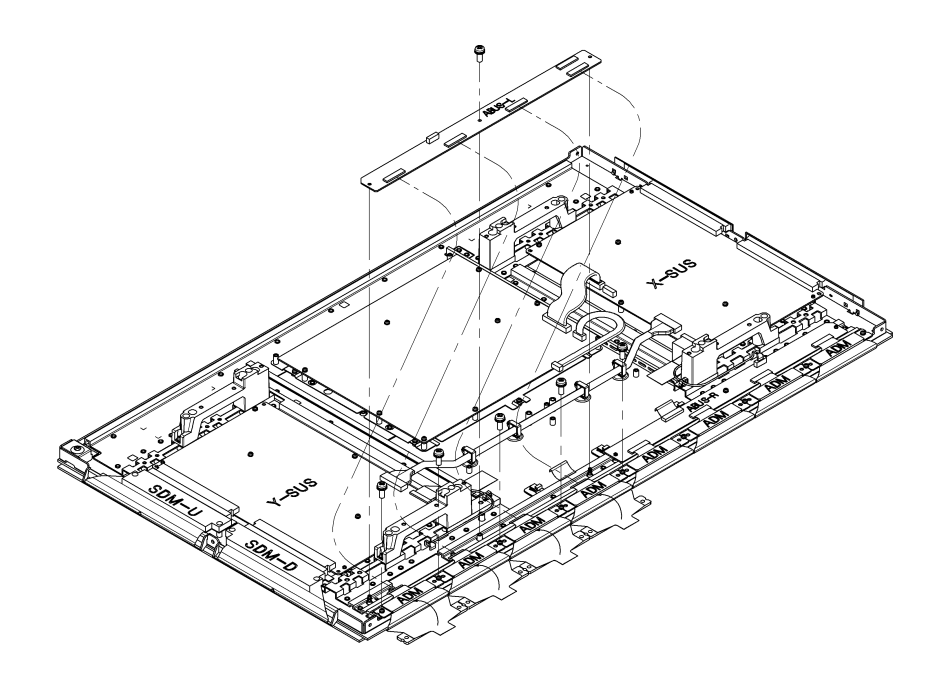

37A1\_5. 4 (4)~(7) ADM, AbusL

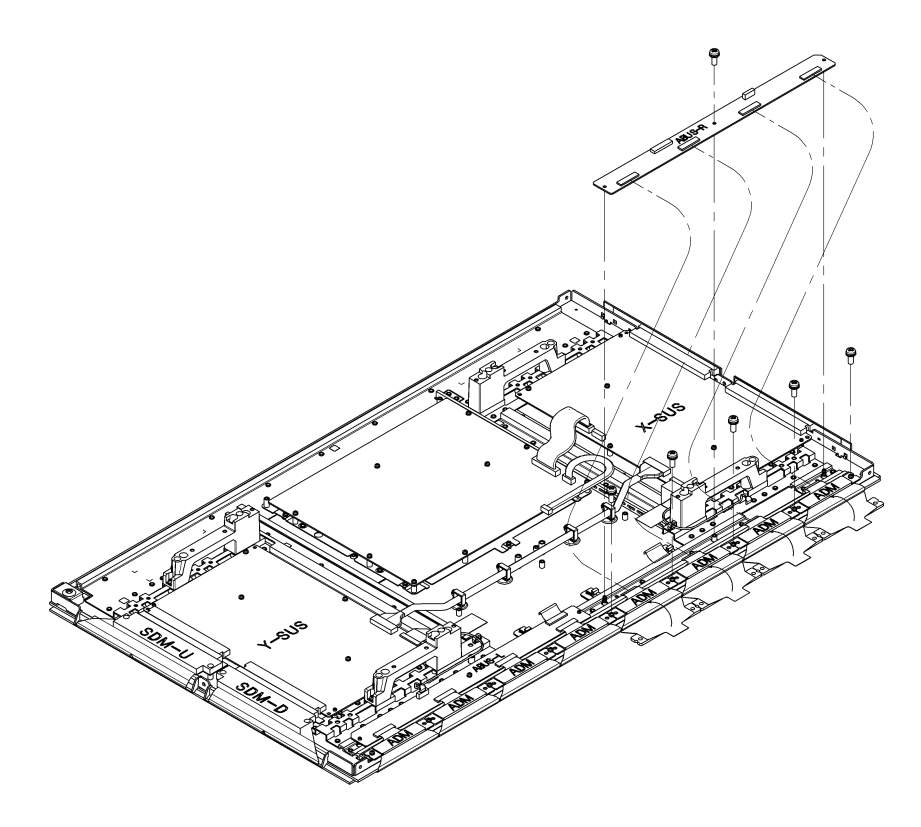

37A1\_5. 5 (4)~(7) ADM, AbusR

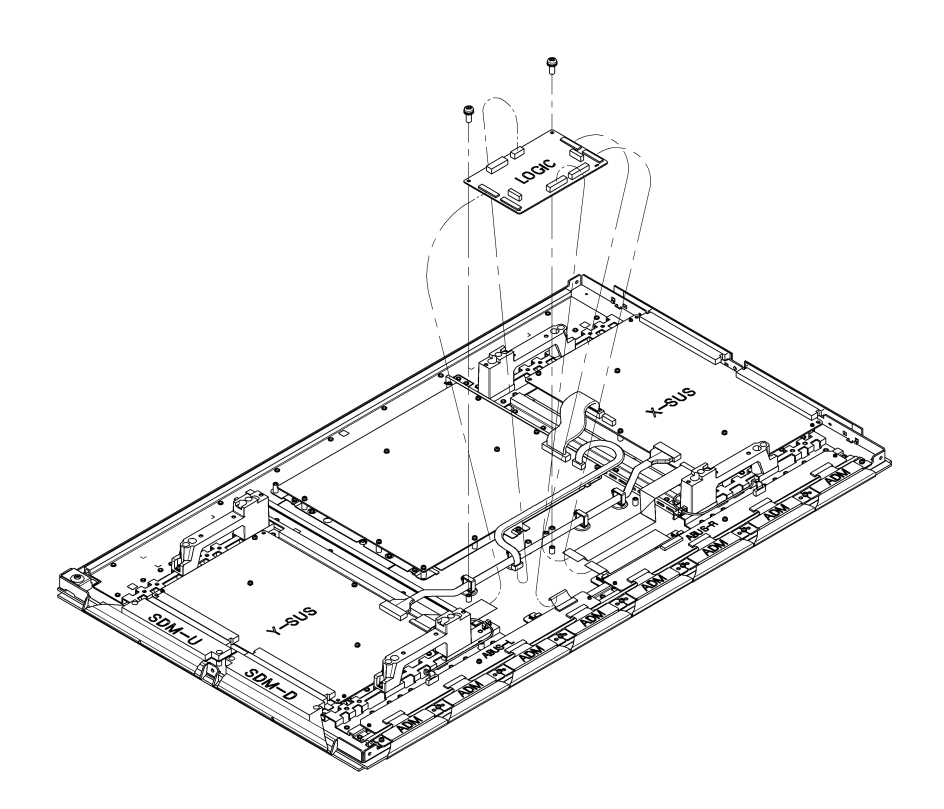

37A1\_5. 6 (4)~(6) LOGIC-L

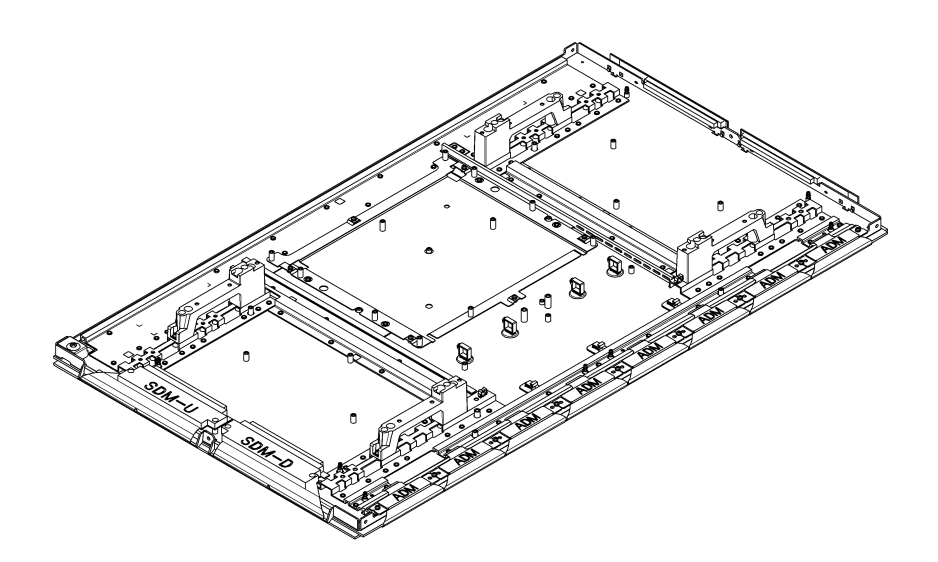

37A1\_5. 8 COMPLETE PANEL CHASSIS REMOVAL

# A B THE PARTS INFORMATION

# Module Repair Parts List

|   | Model name      | Panel Module type | Part Number  | Description                    | Note |
|---|-----------------|-------------------|--------------|--------------------------------|------|
| 1 | KE-P37XS1 (AEP) | FPF37C128128UB-73 | 9-885-056-69 | FPF22R-XSS0003                 |      |
| 2 | KDE-P37XS1 (UK) |                   | 9-885-056-70 | FPF22R-YSS0004                 |      |
| 3 |                 |                   | 9-885-056-71 | FPF22R-LGC0004                 |      |
| 4 |                 |                   | 9-885-063-34 | FPF22R-ABR0014                 |      |
| 5 |                 |                   | 9-885-063-35 | FPF22R-ABL0013                 |      |
| 6 |                 |                   | 9-885-063-33 | Panel module FPF37C128128UB-73 |      |

|   | Model name           | Panel Module type | Part Number  | Description                    | Note |
|---|----------------------|-------------------|--------------|--------------------------------|------|
| 1 | KE-P42XS1 (AEP)      | FPF42C128128UC-53 | 9-885-056-75 | FPF23R-XSS0005                 |      |
| 2 | KDE-P42XS1 (UK)      |                   | 9-885-056-76 | FPF23R-YSS0006                 |      |
| 3 | KE-MX42A1 (HK), (ME) |                   | 9-885-056-77 | FPF23R-LGC0006                 |      |
| 4 | KE-MX42S1 (OCE)      |                   | 9-885-056-78 | FPF23R-ABR0002                 |      |
| 5 |                      |                   | 9-885-056-79 | FPF23R-ABL0001                 |      |
| 6 |                      |                   | 9-885-059-67 | Panel module FPF42C128128UC-53 |      |

|   | Model name     | Panel Module type | Part Number  | Description                    | Note          |
|---|----------------|-------------------|--------------|--------------------------------|---------------|
| 1 | KE-MX42M1 (CH) | FPF42C128128UC-59 | 9-885-056-75 | FPF23R-XSS0005                 |               |
| 2 |                |                   | 9-885-056-76 | FPF23R-YSS0006                 |               |
| 3 |                |                   | 9-885-056-77 | FPF23R-LGC0006                 |               |
| 4 |                |                   | 9-885-056-78 | FPF23R-ABR0002                 |               |
| 5 |                |                   | 9-885-056-79 | FPF23R-ABL0001                 |               |
| 6 |                |                   | 9-885-068-67 | Panel module FPF42C128128UC-59 | (for CH only) |

English 2004FL08-Data Made in Japan © 2004. 6